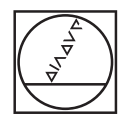

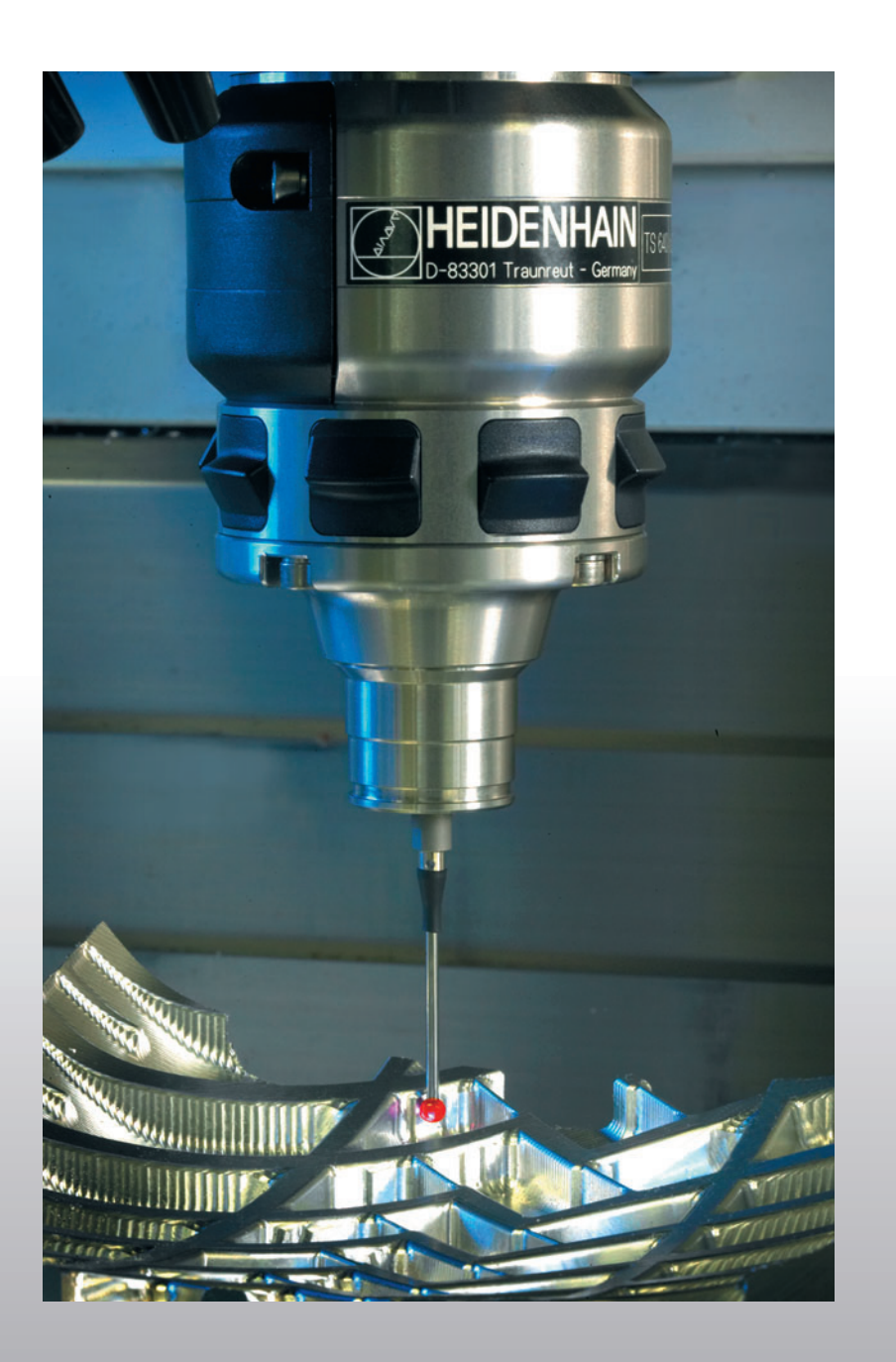

# HEIDENHAIN

Manuel d'utilisation Cycles palpeurs

## **iTNC 530**

Logiciel CN 340 422-xx 340 423-xx 340 480-xx 340 481-xx

### Type de TNC, logiciel et fonctions

Ce Manuel décrit les fonctions dont disposent les TNC à partir des numéros de logiciel CN suivants:

| Type de TNC                     | N° de logiciel CN |
|---------------------------------|-------------------|
| iTNC 530                        | 340 422-11        |
| iTNC 530 E                      | 340 423-11        |
| iTNC 530                        | 340 480-11        |
| iTNC 530 E                      | 340 481-11        |
| Poste de programmation iTNC 530 | 374 150-11        |

La lettre E désigne la version Export de la TNC. Les versions Export de la TNC sont soumises à la restriction suivante:

Déplacements linéaires simultanés sur un nombre d'axes pouvant aller jusqu'à 4

A l'aide des paramètres machine, le constructeur peut adapter à sa machine l'ensemble des possibilités dont dispose la TNC. Ce Manuel décrit donc également des fonctions non disponibles dans chaque TNC.

Les fonctions TNC qui ne sont pas disponibles sur toutes les machines sont, par exemple:

Etalonnage d'outils à l'aide du TT

Nous vous conseillons de prendre contact avec le constructeur de votre machine pour connaître l'étendue des fonctions de votre machine.

De nombreux constructeurs de machines ainsi qu'HEIDENHAIN proposent des cours de programmation TNC. Il est conseillé de suivre de tels cours afin de se familiariser sans tarder avec les fonctions de la TNC.

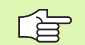

#### Manuel d'utilisation:

Toutes les fonctions TNC sans rapport avec les palpeurs sont décrites dans le Manuel d'utilisation de l'iTNC 530. Si nécessaire, adressez-vous à HEIDENHAIN pour recevoir ce Manuel d'utilisation.

#### Lieu d'implantation prévu

La TNC correspond à la classe A selon EN 55022. Elle est prévue principalement pour fonctionner en milieux industriels.

3

# Nouvelles fonctions basées sur les versions antérieures 340 420-xx/340 421-xx

- Enregistrement de la rotation de base active dans le tableau Preset (cf. "Enregistrer la rotation de base dans le tableau Preset" à la page 31)
- Inscription des valeurs de mesure dans un tableau Preset (cf. "Enregistrer les valeurs de mesure issues des cycles palpeurs dans le tableau Preset" à la page 25)
- Nouveau cycle 419 pour l'initialisation d'un point de référence donné sur un axe pouvant être sélectionné (cf. "PT DE REF SUR UN AXE (cycle palpeur 419, DIN/ISO: G419)" à la page 87)
- Cycle 3 modifié pour pouvoir introduire une course de retrait MB et pour pouvoir choisir dans quelle coordonnée le résultat de la mesure doit être inscrit (cf. "MESURE (cycle palpeur 3)" à la page 131)
- Le cycle 403 met optionnellement un axe rotatif à 0 dans le tableau Preset ou dans le tableau de points zéro. On peut en outre introduire un angle sur lequel on veut s'aligner (cf. "ROTATION DE BASE compensée avec axe rotatif (cycle palpeur 403), DIN/ISO: G403)" à la page 50)
- Le cycle 9 exécute un étalonnage linéaire automatique. (cf. "ETALONNAGE TS LONGUEUR (cycle palpeur 9)" à la page 130)
- Les cycles d'initialisation du point de référence 410, 411, 412, 413, 414, 415, 416 et 418 ont été élargis pour que l'on puisse aussi désormais initialiser optionnellement le point de référence dans l'axe du palpeur (cf. "POINT DE REFERENCE INTERIEUR RECTANGLE (cycle palpeur 410, DIN/ISO: G410)" à la page 61)
- Nouvelles fonctions manuelles de palpage: Initialisation du point de référence dans un axe central (cf. "Axe central comme point de référence" à la page 35)
- Utiliser les fonctions de palpage de la TNC avec palpeurs mécaniques ou comparateurs à cadran (cf. "Utiliser les fonctions de palpage avec palpeurs mécaniques ou comparateurs à cadran" à la page 40)

# Fonctions modifiées par rapport aux versions antérieures 340 420-xx/340 421-xx

Nouveau paramètre permettant d'enregistrer le point de référence calculé avec les cycles d'initialisation automatique du point de référence (cf. "Enregistrer le point de référence calculé" à la page 60)

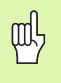

#### Remarques avant que vous ne programmiez

La sortie du logiciel CN 340 422-01 et 340 423-01 ou bien 340 480-01 et 340 481-01 instaure la nouvelle fonction du tableau Preset. Vous devez tenir compte des modifications qui en résultent en liaison avec les cycles palpeurs destinés à l'initialisation du point de référence.

- Inscription des valeurs de mesure dans un tableau de points zéro (cf. "Enregistrer les valeurs de mesure issues des cycles palpeurs dans un tableau de points zéro" à la page 24)
- Extension du cycle 403 avec possibilité de remettre à zéro l'axe rotatif après le dégauchissage (cf. "ROTATION DE BASE compensée avec axe rotatif (cycle palpeur 403), DIN/ISO: G403)" à la page 50)
- Les cycles 400, 401 et 402 ont été élargis pour permettre d'inscrire dans le tableau Preset la rotation de base calculée (cf. "ROTATION DE BASE (cycle palpeur 400, DIN/ISO: G400)" à la page 43), (cf. "ROTATION DE BASE à partir de deux trous (cycle palpeur 401, DIN/ISO: G401)" à la page 45) et (cf. "ROTATION DE BASE avec deux tenons (cycle palpeur 402, DIN/ISO: G402)" à la page 47)
- L'initialisation du point de référence avec les cycles manuels de palpage a été modifiée. Au lieu de la touche ENT, on doit maintenant utiliser une softkey pour initialiser le point de référence (cf. "Initialiser le point de référence dans un axe au choix (cf. fig. de droite)" à la page 32)

5

# Descriptions nouvelles/modifiées dans ce manuel

Ajout de la description des données qu'il convient d'introduire dans le tableau d'outils pour l'étalonnage automatique des outils (cf. "Données d'introduction dans le tableau d'outils TOOL.T" à la page 138)

### Table des matières

#### Introduction

Cycles palpeurs en modes Manuel et Manivelle électronique

Cycles palpeurs pour le contrôle automatique de la pièce

Cycles palpeurs pour l'étalonnage automatique des outils

1.1 Généralités sur les cycles palpeurs ..... 14

Fonctionnement ..... 14
Cycles palpeurs en modes Manuel et Manivelle électronique ..... 15
Cycles palpeurs pour le mode automatique ..... 15

1.2 Avant que vous ne travailliez avec les cycles palpeurs! ..... 17

Course max. jusqu'au point de palpage: PM6130 ..... 17
Distance d'approche jusqu'au point de palpage: PM6140 ..... 17
Orienter le palpeur infrarouge dans le sens de palpage programmé: PM6165 ..... 17
Mesure multiple: PM6170 ..... 17
Zone de sécurité pour mesure multiple: PM6171 ..... 17
Palpeur à commutation, avance de palpage: PM6120 ..... 18
Palpeur à commutation, avance rapide de pré-positionnement: PM6150 ..... 18
Travail avec les cycles palpeurs ..... 19

### 2 Cycles palpeurs en modes Manuel et Manivelle électronique ..... 21

| 2.1 Introduction 22                                                                                                    |
|----------------------------------------------------------------------------------------------------|
| Sommaire 22                                                                                                    |
| Sélectionner le cycle palpeur 22                                                                                            |
| Procès-verbal de mesure issu des cycles palpeurs 23                                                                         |
| Enregistrer les valeurs de mesure issues des cycles palpeurs dans un tableau de points zéro 24                              |
| Enregistrer les valeurs de mesure issues des cycles palpeurs dans le tableau Preset 25                                      |
| 2 2 Etalonnage du palpeur à commutation 26                                                                                  |
| Introduction 26                                                                                                    |
| Etalonner la longueur effective 26                                                                                          |
| Etalonner le rayon effectif et compenser le désaxage du palpeur 27                                                          |
| Afficher les valeurs d'étalonnage 28                                                                                        |
| Gérer plusieurs séquences de données d'étalonnage 29                                                                        |
| 2.3 Compenser le désaxage de la pièce 30                                                                                    |
| Introduction 30                                                                                                    |
| Calculer la rotation de base 30                                                                                             |
| Enregistrer la rotation de base dans le tableau Preset 31                                                                   |
| Afficher la rotation de base 31                                                                                             |
| Annuler la rotation de base 31                                                                                              |
| 2.4 Initialiser le point de référence avec palpeurs 3D 32                                                                   |
| Introduction 32                                                                                                    |
| Initialiser le point de référence dans un axe au choix (cf. fig. de droite) 32                                              |
| Coin pris comme point de référence – Prendre en compte les points palpés pour la rotation de base (cf. figure de droite) 33 |
| Coin pris comme point de référence – Ne pas prendre en compte les points palpés pour la rotation de base 33                 |
| Centre de cercle pris comme point de référence 34                                                                           |
| Axe central comme point de référence 35                                                                                     |
| Initialiser des points de référence à partir de trous/tenons circulaires 36                                                 |
| 2.5 Etalonnage de pièces avec les palpeurs 3D 37                                                                            |
| Introduction 37                                                                                                    |
| Définir la coordonnée d'une position sur la pièce dégauchie 37                                                              |
| Définir les coordonnées d'un coin dans le plan d'usinage 37                                                                 |
| Définir les cotes d'une pièce 38                                                                                            |
| Définir l'angle compris entre l'axe de référence angulaire et une arête de la pièce 39                                      |
| 2.6 Utiliser les fonctions de palpage avec palpeurs mécaniques ou comparateurs à cadran 40<br>Introduction 40               |
|                                                                                                    |

Table des matières

i

#### 3 Cycles palpeurs pour le contrôle automatique de la pièce ..... 41

- 3.1 Enregistrer automatiquement le désaxage de la pièce ..... 42
  - Sommaire ..... 42

Particularités communes aux cycles palpeurs destinés à l'enregistrement du désaxage de la pièce ..... 42 ROTATION DE BASE (cycle palpeur 400, DIN/ISO: G400) ..... 43

ROTATION DE BASE à partir de deux trous (cycle palpeur 401, DIN/ISO: G401) ..... 45

ROTATION DE BASE avec deux tenons (cycle palpeur 402, DIN/ISO: G402) ..... 47

ROTATION DE BASE compensée avec axe rotatif (cycle palpeur 403), DIN/ISO: G403) ..... 50

INITIALISER LA ROTATION DE BASE (cycle palpeur 404, DIN/ISO: G404) ..... 53

Compenser le désaxage d'une pièce avec l'axe C (cycle palpeur 405, DIN/ISO: G405) ..... 54

3.2 Calcul automatique des points de référence ..... 58

Sommaire ..... 58

Caractéristiques communes à tous les cycles palpeurs pour l'initialisation du point de référence ..... 59 POINT DE REFERENCE INTERIEUR RECTANGLE (cycle palpeur 410, DIN/ISO: G410) ..... 61 POINT DE REFERENCE EXTERIEUR RECTANGLE (cycle palpeur 411, DIN/ISO: G411) ..... 64 POINT DE REFERENCE INTERIEUR CERCLE (cycle palpeur 412, DIN/ISO: G412) ..... 67 POINT DE REFERENCE EXTERIEUR CERCLE (cycle palpeur 413, DIN/ISO: G413) ..... 70 POINT DE REFERENCE EXTERIEUR COIN (cycle palpeur 414, DIN/ISO: G414) ..... 73 POINT DE REFERENCE INTERIEUR COIN (cycle palpeur 415, DIN/ISO: G415) ..... 76 POINT DE REFERENCE CENTRE CERCLE DE TROUS (cycle palpeur 416, DIN/ISO: G416) ..... 79 POINT DE REFERENCE DANS L'AXE DU PALPEUR (cycle palpeur 417, DIN/ISO: G417) ..... 82 POINT DE REFERENCE CENTRE de 4 TROUS (cycle palpeur 418, DIN/ISO: G418) ..... 84 PT DE REF SUR UN AXE (cycle palpeur 419, DIN/ISO: G419) ..... 87

- Table des matières
- 3.3 Etalonnage automatique des pièces ..... 93

Sommaire ..... 93

Procès-verbal des résultats de la mesure ..... 94

Résultats de la mesure dans les paramètres Q ..... 95

Etat de la mesure ..... 95

Surveillance de tolérances ..... 95

Surveillance d'outil ..... 96

Système de référence pour les résultats de la mesure ..... 96 PLAN DE REFERENCE (cycle palpeur 0, DIN/ISO: G55) ..... 97 PLAN DE REFERENCE polaire (cycle palpeur 1) ..... 98 MESURE ANGLE (cycle palpeur 420, DIN/ISO: G420) ..... 99 MESURE TROU (cycle palpeur 421, DIN/ISO: G421) ..... 101 MESURE EXTERIEUR CERCLE (cycle palpeur 422, DIN/ISO: G422) ..... 104 MESURE INTERIEUR RECTANGLE (cycle palpeur 423, DIN/ISO: G423) ..... 107 MESURE EXTERIEUR RECTANGLE (cycle palpeur 424, DIN/ISO: G423) ..... 110 MESURE INTERIEUR RAINURE (cycle palpeur 424, DIN/ISO: G424) ..... 110 MESURE EXTERIEUR RAINURE (cycle palpeur 425, DIN/ISO: G425) ..... 113 MESURE EXTERIEUR TRAVERSE (cycle palpeur 426, DIN/ISO: G426) ..... 115 MESURE COORDONNEE (cycle palpeur 427, DIN/ISO: G427) ..... 117 MESURE CERCLE DE TROUS (cycle palpeur 430, DIN/ISO: G430) ..... 119 MESURE PLAN (cycle palpeur 431, DIN/ISO: G431) ..... 122

3.4 Cycles spéciaux ..... 128

Sommaire ..... 128

ETALONNAGE TS (cycle palpeur 2) ..... 129

ETALONNAGE TS LONGUEUR (cycle palpeur 9) ..... 130

MESURE (cycle palpeur 3) ..... 131

MESURE DU DESAXAGE (cycle palpeur 440, DIN/ISO: G440) ..... 132

#### 4 Cycles palpeurs pour l'étalonnage automatique des outils ..... 135

4.1 Etalonnage d'outils à l'aide du palpeur de table TT ..... 136

Sommaire ..... 136

Configurer les paramètres-machine ..... 136

Données d'introduction dans le tableau d'outils TOOL.T ..... 138

Afficher les résultats de la mesure ..... 139

#### 4.2 Cycles disponibles ..... 140

Sommaire ..... 140

Différences entre les cycles 31 à 33 et 481 à 483 ..... 140 Etalonnage du TT (cycle palpeur 30 ou 480, DIN/ISO: G480) ..... 141

Etalonnage de la longueur d'outil (cycle palpeur 31 ou 481, DIN/ISO: G481) ..... 142

Etalonnage du rayon d'outil (cycle palpeur 32 ou 482, DIN/ISO: G482) ..... 144

Etalonnage complet de l'outil (cycle palpeur 33 ou 483, DIN/ISO: G483) ..... 146

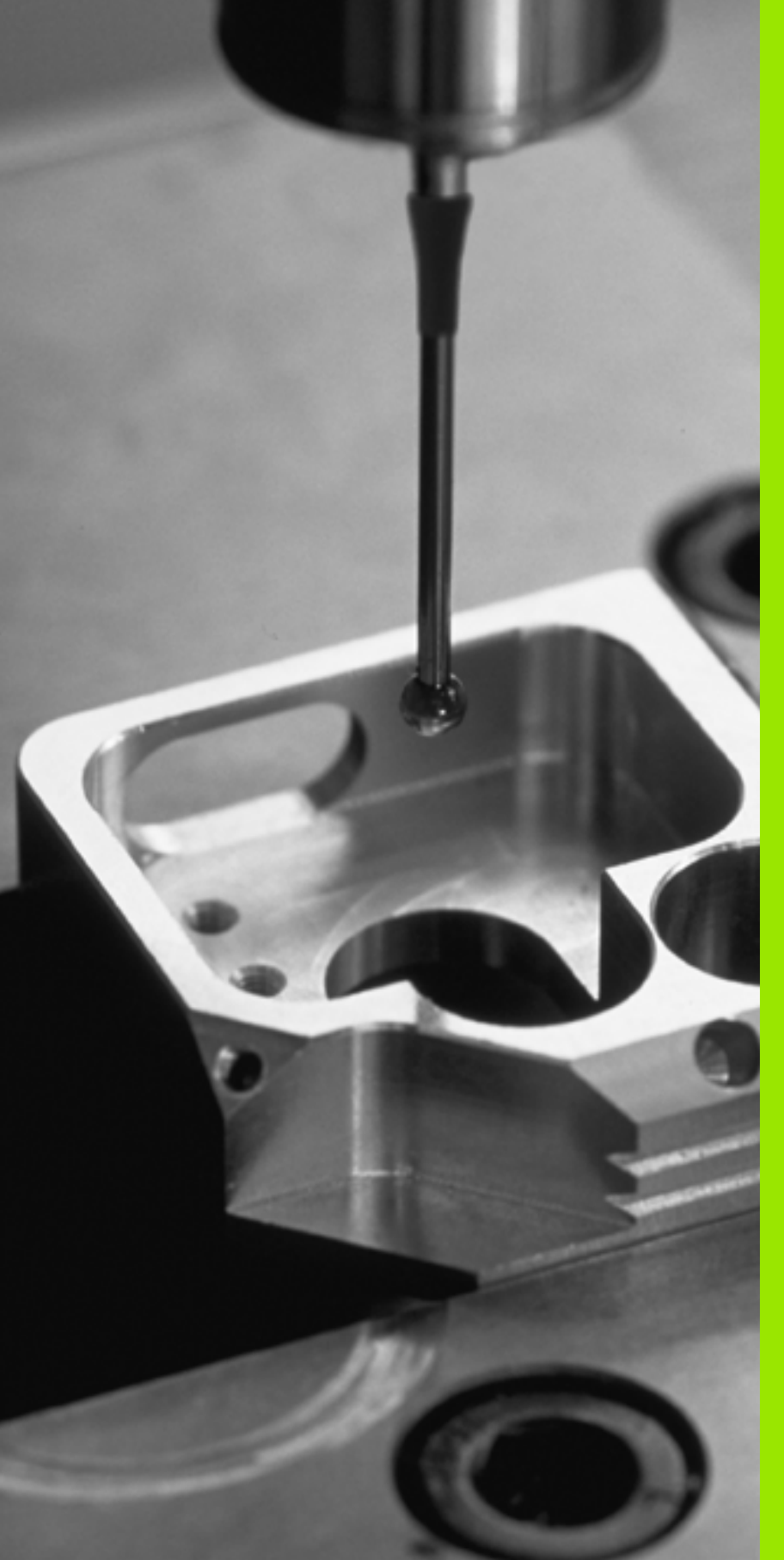

Introduction

i

### 1.1 Généralités sur les cycles palpeurs

La TNC doit avoir été préparée par le constructeur de la machine pour l'utilisation de palpeurs 3D

Lorsque vous voulez effectuer des mesures pendant l'exécution du programme, veillez à ce que les données d'outil (longueur, rayon, axe) puissent être exploitées soit à partir des données d'étalonnage, soit à partir de la dernière séquence TOOL CALL (sélection par PM7411).

### Fonctionnement

Lorsque la TNC exécute un cycle palpeur, le palpeur 3D se déplace parallèlement à l'axe en direction de la pièce (y compris avec rotation de base activée et plan d'usinage incliné). Le constructeur de la machine définit l'avance de palpage dans un paramètre-machine (cf. "Avant que vous ne travailliez avec les cycles palpeurs" plus loin dans ce chapitre).

Lorsque la tige de palpage affleure la pièce,

- le palpeur transmet un signal à la TNC: celle-ci enregistre les coordonnées de la position palpée
- le palpeur 3D s'arrête et
- retourne en avance rapide à la position initiale de la procédure de palpage

Si la tige de palpage n'est pas déviée sur la course définie, la TNC délivre un message d'erreur (course: PM6130).

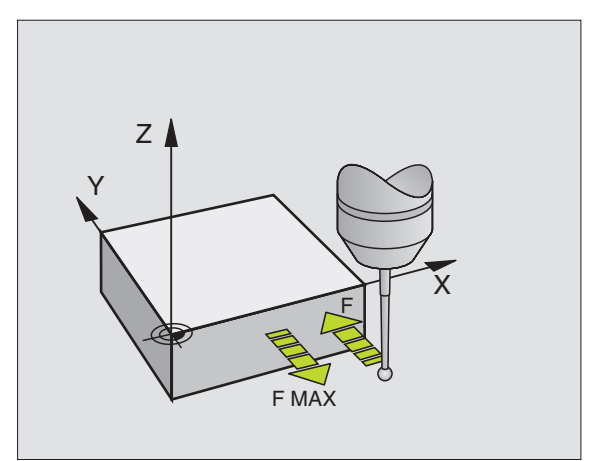

### Cycles palpeurs en modes Manuel et Manivelle électronique

En mode Manuel et Manivelle électronique, la TNC dispose de cycles palpeurs vous permettant:

- d'étalonner le palpeur
- de compenser le désaxage de la pièce
- d'initialiser les points de référence

### Cycles palpeurs pour le mode automatique

Outre les cycles palpeurs que vous utilisez en modes Manuel et manivelle électronique, la TNC dispose de nombreux cycles correspondant aux différentes applications en mode automatique:

- Etalonnage du palpeur à commutation (chapitre 3)
- Compensation du désaxage de la pièce (chapitre 3)
- Initialisation des points de référence (chapitre 3)
- Contrôle automatique de la pièce (chapitre 3)
- Etalonnage automatique des outils (chapitre 4)

Vous programmez les cycles palpeurs en mode Mémorisation/édition de programme à l'aide de la touche TOUCH PROBE. Vous utilisez les cycles palpeurs de numéros à partir de 400 de la même manière que les nouveaux cycles d'usinage, paramètres Q comme paramètres de transfert. Un paramètre ayant la même fonction et qui est utilisé par la TNC dans différents cycles a le même numéro: Ex. Q260 correspond toujours à la hauteur de sécurité, Q261 à la hauteur de mesure, etc.

Pour simplifier la programmation, la TNC affiche un écran d'aide pendant la définition du cycle. L'écran d'aide affiche en surbrillance le paramètre que vous devez introduire (cf. fig. de droite).

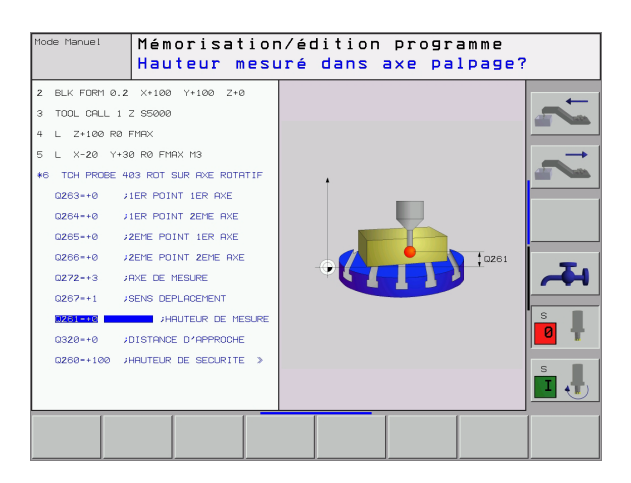

TOUCH PROBE

6

410

#### Définition du cycle palpeur en mode Mémorisation/édition

- Le menu de softkeys affiche par groupes toutes les fonctions de palpage disponibles
- Sélectionner le groupe de cycles de palpage, par exemple Initialisation du point de référence. Les cycles de digitalisation et les cycles destinés à l'étalonnage automatique d'outil ne sont disponibles que si votre machine a été préparée pour ces fonctions
- Sélectionner le cycle, par exemple Initialisation du point de référence au centre de la poche. La TNC ouvre un dialogue et réclame toutes les données d'introduction requises; en même temps, la TNC affiche dans la moitié droite de l'écran un graphisme dans lequel le paramètre à introduire est en surbrillance
- Introduisez tous les paramètres réclamés par la TNC et validez chaque introduction avec la touche ENT
- La TNC ferme le dialogue lorsque toutes les données requises ont été introduites

#### **Exemple: Séquences CN**

| 5 TCH PROBE 410 | PT REF. INT. RECTAN  |
|-----------------|----------------------|
| Q321=+50        | ;CENTRE 1ER AXE      |
| Q322=+50        | ;CENTRE 2ÈME AXE     |
| Q323=60         | ;1ER CÔTÉ            |
| Q324=20         | ;2EME CÔTÉ           |
| Q261=-5         | ;HAUTEUR DE MESURE   |
| Q320=0          | ;DISTANCE D'APPROCHE |
| Q260=+20        | ;HAUTEUR DE SÉCURITÉ |
| Q301=0          | ;DÉPLAC. HAUT. SÉCU. |
| Q305=10         | ;NO. DANS TABLEAU    |
| Q331=+0         | ;POINT DE RÉFÉRENCE  |
| Q332=+0         | ;POINT DE RÉFÉRENCE  |
| Q303=+1         | ;TRANSF. VAL. MESURE |

| Groupe de cycles de mesure                                                           | Softkey            |
|--------------------------------------------------------------------------------------|--------------------|
| Cycles d'enregistrement automatique et<br>compensation du désaxage d'une pièce       |                    |
| Cycles d'initialisation automatique du point de référence                            | $\odot$            |
| Cycles de contrôle automatique de la pièce                                           |                    |
| Cycle d'étalonnage automatique                                                       | CYCLES<br>SPECIAUX |
| Cycles d'étalonnage automatique d'outils (validés par le constructeur de la machine) |                    |

# 1.2 Avant que vous ne travailliez avec les cycles palpeurs!

Pour couvrir le plus grand nombre possible de types d'opérations de mesure, vous pouvez configurer par paramètres-machine le comportement de base de tous les cycles palpeurs:

### Course max. jusqu'au point de palpage: PM6130

Si la tige de palpage n'est pas déviée dans la course définie sous PM6130, la TNC délivre un message d'erreur.

### Distance d'approche jusqu'au point de palpage: PM6140

Dans PM6140, vous définissez la distance de pré-positionnement du palpeur par rapport au point de palpage défini – ou calculé par le cycle. Plus la valeur que vous introduisez est petite et plus vous devez définir avec précision les positions de palpage. Dans de nombreux cycles de palpage, vous pouvez définir une autre distance d'approche qui agit en plus du paramètre-machine 6140.

# Orienter le palpeur infrarouge dans le sens de palpage programmé: PM6165

Dans le but d'optimiser la précision de la mesure, configurez PM 6165 = 1: Avant chaque opération de palpage, vous pouvez ainsi orienter un palpeur infrarouge dans le sens programmé pour le palpage. De cette manière, la tige de palpage est toujours déviée dans la même direction.

### Mesure multiple: PM6170

Pour optimiser la sécurité de la mesure, la TNC peut exécuter successivement trois fois la même opération de palpage. Si les valeurs de positions mesurées s'écartent trop les unes des autres, la TNC délivre un message d'erreur (valeur limite définie dans PM6171). Grâce à la mesure multiple, vous pouvez si nécessaire calculer des erreurs de mesure accidentelles (provoquées, par exemple, par des salissures).

Si ces valeurs de mesure sont encore dans la zone de sécurité, la TNC mémorise la valeur moyenne obtenue à partir des positions enregistrées.

### Zone de sécurité pour mesure multiple: PM6171

Si vous exécutez une mesure multiple, définissez dans PM6171 la valeur par rapport à laquelle les valeurs de mesure peuvent varier entre elles. Si la différence entre les valeurs de mesure dépasse la valeur définie dans PM6171, la TNC délivre un message d'erreur.

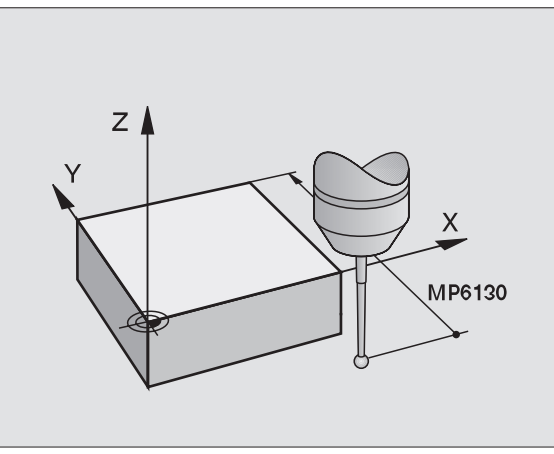

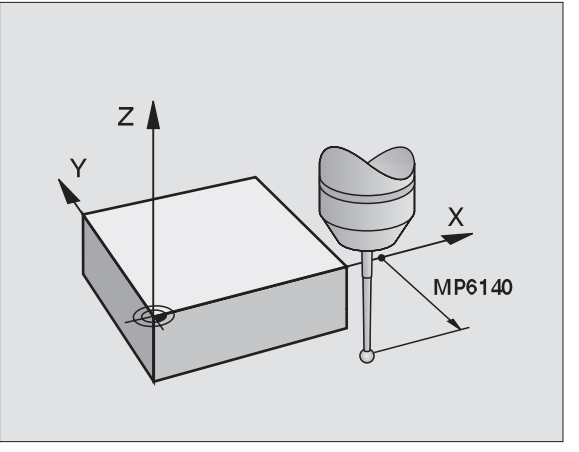

### Palpeur à commutation, avance de palpage: PM6120

Dans PM6120, vous définissez l'avance suivant laquelle la TNC doit palper la pièce.

# Palpeur à commutation, avance rapide de prépositionnement: PM6150

Dans PM6150, vous définissez l'avance suivant laquelle la TNC doit prépositionner le palpeur ou le positionner entre des points de mesure.

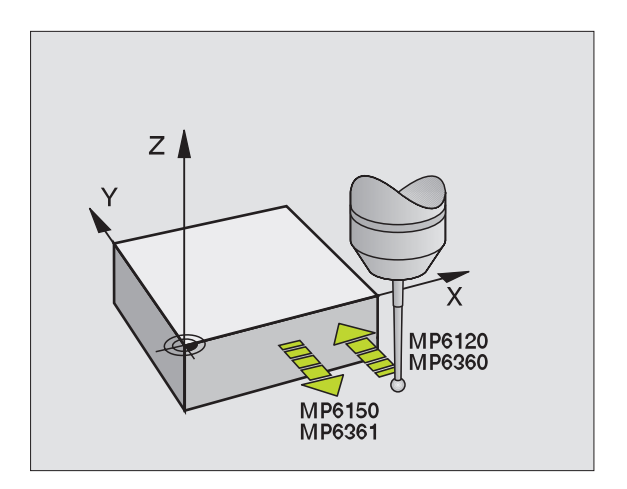

i

### Travail avec les cycles palpeurs

Tous les cycles palpeurs sont actifs avec DEF. Par conséquent, la TNC exécute le cycle automatiquement lorsque la définition du cycle est exécutée dans le déroulement du programme.

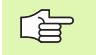

En début de cycle, veillez à ce que les valeurs de correction (longueur, rayon) soient activées soit à partir des données d'étalonnage, soit à partir de la dernière séquence TOOL CALL (sélection par PM7411, cf. Manuel d'utilisation de l'iTNC 530, "Paramètres utilisateur généraux").

Vous pouvez exécuter les cycles palpeurs 410 à 419 même si la rotation de base est activée. Toutefois, vous devez veiller à ce que l'angle de la rotation de base ne varie plus si, à l'issue du cycle de mesure, vous travaillez à partir du tableau de points zéro avec le cycle 7 Décalage point zéro.

Les cycles palpeurs dont le numéro est supérieur à 400 permettent de positionner le palpeur suivant une logique de positionnement:

- Si la coordonnée actuelle du pôle sud de la tige de palpage est plus petite que la coordonnée de la hauteur de sécurité (définie dans le cycle), la TNC rétracte le palpeur tout d'abord dans l'axe du palpeur, jusqu'à la hauteur de sécurité, puis le positionne ensuite dans le plan d'usinage, sur le premier point de palpage.
- Si la coordonnée actuelle du pôle sud de la tige de palpage est plus grande que la coordonnée de la hauteur de sécurité, la TNC positionne le palpeur tout d'abord dans le plan d'usinage, sur le premier point de palpage, puis dans l'axe du palpeur, directement à la hauteur de mesure.

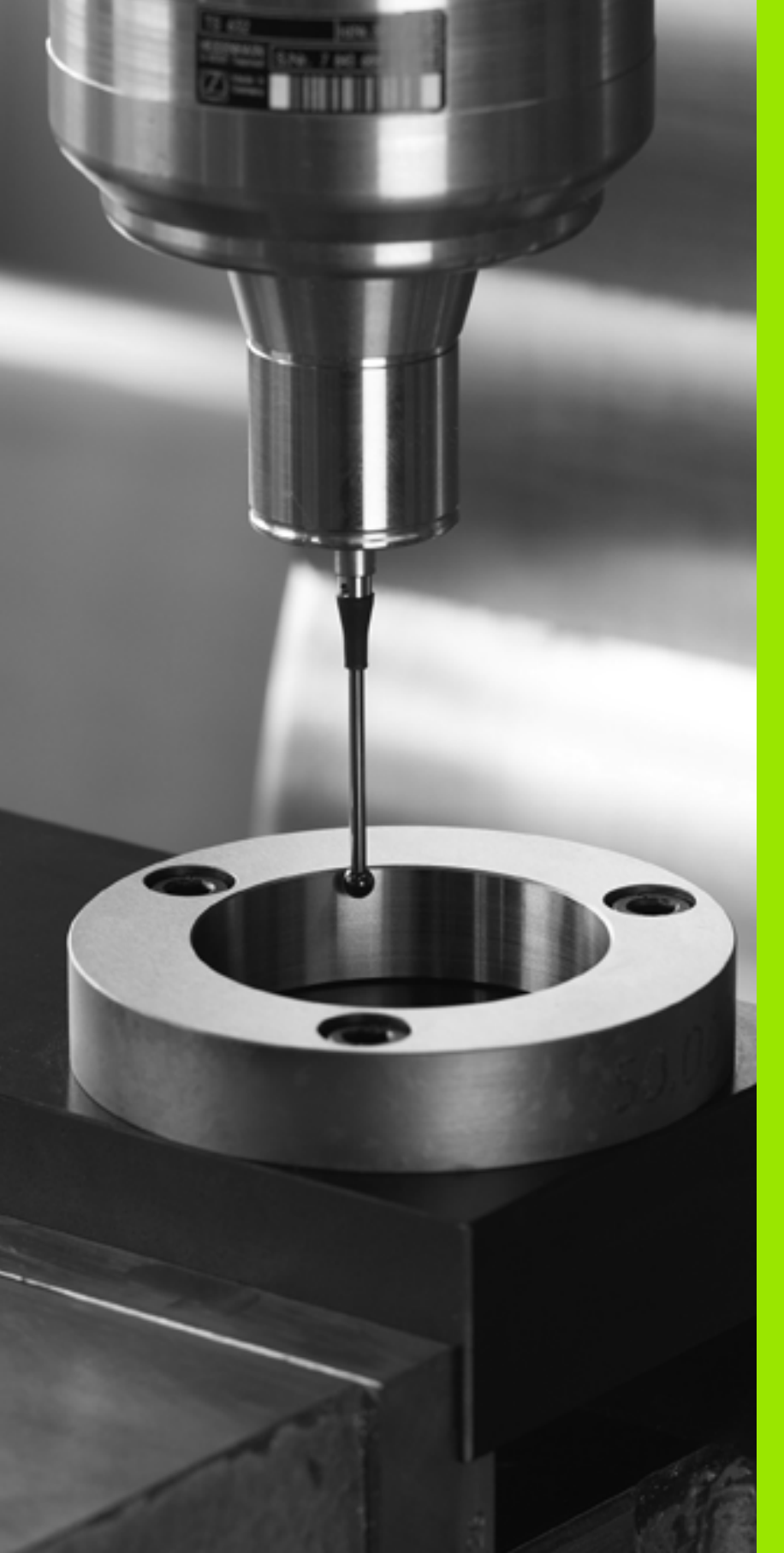

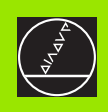

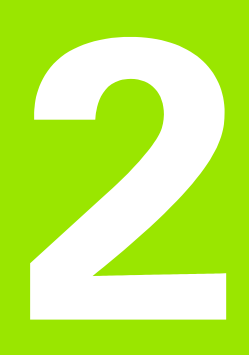

Cycles palpeurs en modes Manuel et Manivelle électronique

### 2.1 Introduction

### Sommaire

En mode de fonctionnement Manuel, vous disposez des cycles palpeurs suivants:

| Fonction                                                                        | Softkey        |
|---------------------------------------------------------------------------------|----------------|
| Etalonnage de la longueur effective                                             | ETAL. L        |
| Etalonnage du rayon effectif                                                    | ETAL R         |
| Calcul de la rotation de base à partir d'une droite                             |                |
| Initialisation du point de référence dans un axe au choix                       | PALPAGE<br>POS |
| Initialisation d'un coin comme point de référence                               |                |
| Initialisation du centre de cercle comme point de référence                     | PALPAGE        |
| Calcul de la rotation de base à partir de 2 trous/tenons circulaires            |                |
| Initialisation du point de référence à partir de 4 trous/<br>tenons circulaires | PALPAGE        |
| Initialisation du centre de cercle à partir de 3 trous/<br>tenons               | PALPAGE<br>CC  |

### Sélectionner le cycle palpeur

Sélectionner le mode Manuel ou Manivelle électronique

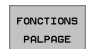

Sélectionner les fonctions de palpage: Appuyer sur la softkey FONCTION PALPAGE. La TNC affiche d'autres softkeys: Cf. tableau ci-dessus

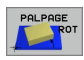

Sélectionner le cycle palpeur: par ex. appuyer sur la softkey PALPAGE ROT; la TNC affiche à l'écran le menu correspondant

j

# Procès-verbal de mesure issu des cycles palpeurs

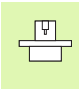

La TNC doit avoir été préparée par le constructeur de la machine pour cette fonction. Consultez le manuel de votre machine!

Après avoir exécuté n'importe quel cycle palpeur, la TNC affiche la softkey IMPRIMER. Si vous appuyez sur cette softkey, la TNC établit le procès-verbal des valeurs actuelles du cycle palpeur actif. A l'aide de la fonction PRINT du menu de configuration de l'interface (cf. Manuel d'utilisation, "12 Fonctions MOD, Configuration de l'interface de données"), vous définissez si la TNC doit:

- imprimer les résultats de la mesure
- mémoriser les résultats de la mesure sur son disque dur
- mémoriser les résultats de la mesure sur un PC.

Lorsque vous enregistrez les résultats de la mesure, la TNC créé le fichier ASCII %TCHPRNT.A. Si vous n'avez défini ni chemin d'accès, ni interface dans le menu de configuration d'interface, la TNC enregistre le fichier %TCHPRNT dans le répertoire principal TNC:\.

Lorsque vous appuyez sur la softkey IMPRIMER, le fichier %TCHPRNT.A ne doit pas être sélectionné en mode Mémorisation/édition de programme. Sinon, la TNC délivre un message d'erreur.

La TNC inscrit les valeurs de mesure uniquement dans le fichier %TCHPRNT.A. Si vous exécutez successivement plusieurs cycles palpeurs et désirez mémoriser les valeurs de la mesure, vous devez alors sauvegarder le contenu du fichier %TCHPRNT.A entre chaque cycle palpeur en le copiant ou le renommant.

Le format et le contenu du fichier %TCHPRNT sont définis par le constructeur de votre machine.

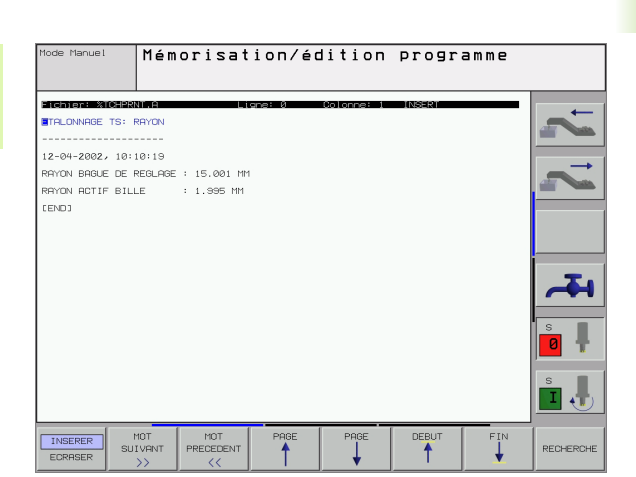

# Enregistrer les valeurs de mesure issues des cycles palpeurs dans un tableau de points zéro

Cette fonction n'est active que si les tableaux de points zéro sont activés sur votre TNC (bit 3 dans le paramètremachine 7224.0 =0).

Utilisez cette fonction si vous désirez enregistrer des valeurs de mesure dans le système de coordonnées pièce. Si vous voulez enregistrer les valeurs de mesure dans le système de coordonnées machine (coordonnées REF) utilisez la softkey ENTREE DS TABLEAU PRESET (cf. "Enregistrer les valeurs de mesure issues des cycles palpeurs dans le tableau Preset" à la page 25).

Avec la softkey ENTREE DANS TAB. POINTS, la TNC peut enregistrer les valeurs de mesure dans un tableau de points zéro après l'exécution de n'importe quel cycle palpeur:

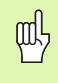

Sachez que, lors d'un décalage actif du point zéro, la valeur palpée se réfère toujours au preset actif (ou au dernier point zéro initialisé en mode Manuel) bien que le décalage du point zéro soit compensé dans l'affichage de position.

- Exécuter une fonction de palpage au choix
- Inscrire les coordonnées désirées pour le point de référence dans les champs d'introduction proposés à cet effet (en fonction du cycle palpeur à exécuter)
- Introduire le numéro du point zéro dans le champ d'introduction Numéro dans tableau =
- Introduire le nom du tableau de points zéro (avec chemin d'accès complet) dans le champ d'introduction Tableau de points zéro
- Appuyer sur la softkey ENTREE DANS TAB. POINTS; la TNC enregistre le point zéro sous le numéro introduit dans le tableau de points zéro indiqué

# Enregistrer les valeurs de mesure issues des cycles palpeurs dans le tableau Preset

Utilisez cette fonction si vous désirez enregistrer des valeurs de mesure dans le système de coordonnées machine (coordonnées REF). Si vous voulez enregistrer les valeurs de mesure dans le système de coordonnées pièce (coordonnées REF) utilisez la softkey ENTREE DANS TAB. POINTS (cf. "Enregistrer les valeurs de mesure issues des cycles palpeurs dans un tableau de points zéro" à la page 24).

Avec la softkey ENTREE DS TABLEAU PRESET, la TNC peut enregistrer les valeurs de mesure dans le tableau Preset après l'exécution de n'importe quel cycle palpeur. Les valeurs de mesure enregistrées se réfèrent alors au système de coordonnées machine (coordonnées REF). Le tableau Preset a pour nom PRESET.PR et il est enregistré dans le répertoire TNC:\.

Sachez que, lors d'un décalage actif du point zéro, la valeur palpée se réfère toujours au preset actif (ou au dernier point zéro initialisé en mode Manuel) bien que le décalage du point zéro soit compensé dans l'affichage de position.

- Exécuter une fonction de palpage au choix
- Inscrire les coordonnées désirées pour le point de référence dans les champs d'introduction proposés à cet effet (en fonction du cycle palpeur à exécuter)
- Introduire le numéro de preset dans le champ d'introduction Numéro dans tableau:
- Appuyer sur la softkey ENTREE DS TABLEAU PRESET; la TNC enregistre le point zéro sous le numéro introduit dans le tableau Preset

# 2.2 Etalonnage du palpeur à commutation

### Introduction

Vous devez étalonner le système de palpage lors:

- de la mise en route
- d'une rupture de la tige de palpage
- du changement de la tige de palpage
- d'une modification de l'avance de palpage
- d'irrégularités dues, par exemple, à une surchauffe de la machine

Lors de l'étalonnage, la TNC calcule la longueur "effective" de la tige de palpage ainsi que le rayon "effectif" de la bille de palpage. Pour étalonner le palpeur 3D, fixez sur la table de la machine une bague de réglage de hauteur et de diamètre intérieur connus.

### **Etalonner la longueur effective**

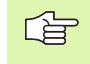

La longueur effective du palpeur se réfère toujours au point de référence de l'outil. En règle générale, le constructeur de la machine initialise le point de référence de l'outil sur le nez de la broche.

Initialiser le point de référence dans l'axe de broche de manière à avoir pour la table de la machine: Z=0.

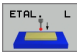

- Sélectionner la fonction d'étalonnage pour la longueur du palpeur: Appuyer sur la softkey FONCTION PALPAGE et ETAL. L. La TNC affiche une fenêtre de menu comportant quatre champs d'introduction
- Introduire l'axe d'outil (touche d'axe)
- Point de référence: Introduire la hauteur de la bague de réglage
- Les sous-menus Rayon effectif bille et Longueur effective ne requièrent pas d'introduction
- Déplacer le palpeur tout contre la surface de la bague de réglage
- Si nécessaire, modifier le sens du déplacement: Appuyer sur la softkey ou sur les touches fléchées
- Palper la surface: Appuyer sur la touche START externe

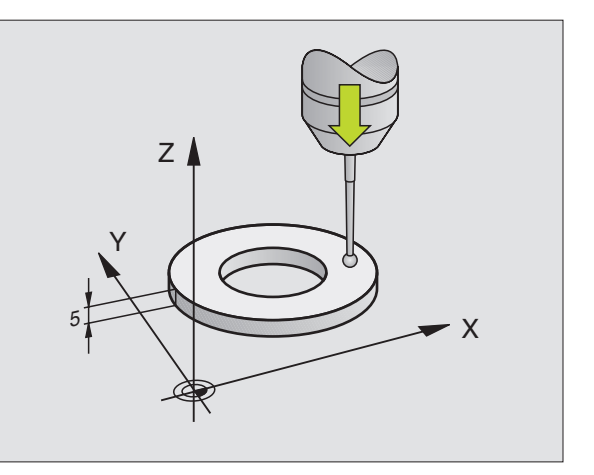

# Etalonner le rayon effectif et compenser le désaxage du palpeur

Normalement, l'axe du palpeur n'est pas aligné exactement sur l'axe de broche. La fonction d'étalonnage enregistre le déport entre l'axe du palpeur et l'axe de broche et effectue la compensation.

Avec cette fonction, la TNC fait pivoter le palpeur de 180°. La rotation est déclenchée par une fonction auxiliaire définie par le constructeur de la machine dans le paramètre-machine 6160.

Vous effectuez la mesure du désaxage du palpeur après avoir étalonné le rayon effectif de la bille de palpage.

Positionner la bille de palpage en mode Manuel, dans l'alésage de la bague de réglage

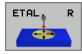

Sélectionner la fonction d'étalonnage pour le rayon du la bille de palpage et le désaxage du palpeur: Appuyer sur la softkey ETAL R

- Sélectionner l'axe d'outil. Introduire le rayon de la bague de réglage
- Palpage: Appuyer 4 fois sur la touche START externe. Le palpeur 3D palpe dans chaque direction une position de l'alésage et calcule le rayon effectif de la bille
- Si vous désirez maintenant quitter la fonction d'étalonnage, appuyez sur la softkey FIN

La machine doit avoir été préparée par son constructeur pour pouvoir déterminer le désaxage de la bille de palpage. Consultez le manuel de votre machine!

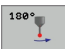

Déterminer le désaxage de la bille de palpage: Appuyer sur la softkey 180°. La TNC fait pivoter le palpeur de 180°

Palpage: Appuyer 4 fois sur la touche START externe. Le palpeur 3D palpe dans chaque direction une position de l'alésage et calcule le désaxage du palpeur.

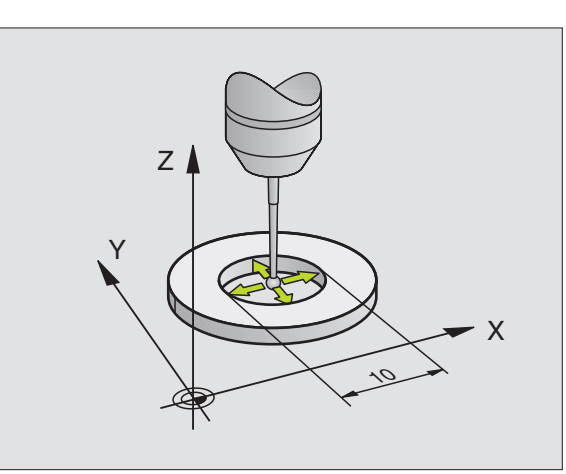

### Afficher les valeurs d'étalonnage

La TNC mémorise la longueur et le rayon effectifs ainsi que la valeur de désaxage du palpeur et les prendra en compte lors des utilisations ultérieures du palpeur 3D. Pour afficher les valeurs mémorisées, appuyez sur ETAL L et ETAL R.

### Mémoriser les valeurs d'étalonnage dans le tableau d'outils TOOL.T

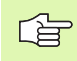

Cette fonction n'est disponible que si vous avez configuré le paramètre-machine 7411 = 1 (activer les données palpeur avec **TOOL CALL**) et activé le tableau d'outils TOOL.T (paramètre-machine 7260 différent de 0).

Si vous exécutez les mesures pendant l'exécution du programme, vous pouvez activer les données de correction pour le palpeur à partir du tableau d'outils avec un **TOOL CALL**. Pour mémoriser les données d'étalonnage dans le tableau d'outils TOOL.T, indiquez le numéro de l'outil dans le menu d'étalonnage (valider avec ENT), puis appuyez sur la softkey ENTREE R DANS TAB. D'OUTILS ou ENTREE L DANS TAB. D'OUTILS.

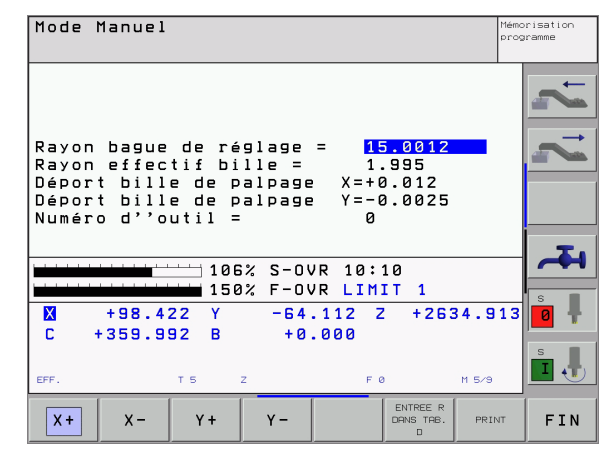

# Gérer plusieurs séquences de données d'étalonnage

Si vous utilisez sur votre machine plusieurs palpeurs ou touches de palpage avec disposition en croix, vous devez éventuellement avoir recours à plusieurs séquences de données d'étalonnage.

Pour pouvoir utiliser plusieurs séquences de données d'étalonnage, vous devez mettre à 1 le paramètre-machine 7411. Les données d'étalonnage elles-mêmes (longueur, rayon, désaxage et angle de broche) sont bien sûr calculées dans le menu d'étalonnage mais vous devez les enregistrer systématiquement dans le tableau d'outils TOOL.T sous un numéro d'outil que vous pouvez choisir dans le menu d'étalonnage (cf. également Manuel d'utilisation, chap. "5.2 Données d'outils):

- Exécuter la fonction d'étalonnage tel que décrit précédemment
- Introduire le numéro d'outil dans le champ prévu à cet effet
- Inscrire dans le tableau d'outils les données d'étalonnage calculées. Appuyer sur la softkey ENTREE R DANS TAB. D'OUTILS ou ENTREE L DANS TAB. D'OUTILS

Si vous utilisez ensuite le palpeur, avant d'exécuter un cycle palpeur, vous devez activer par un appel d'outil le numéro d'outil correspondant; ceci est valable indépendamment du fait que le cycle palpeur est à exécuter en mode automatique ou en mode manuel.

> Vous pouvez visualiser ou modifier les données d'étalonnage dans le menu d'étalonnage mais vous devez veiller à annuler ensuite ces modifications dans le tableau d'outils en appuyant sur la softkey ENTREE R DANS TAB. D'OUTILS ou ENTREE L DANS TAB. D'OUTILS. La TNC n'inscrit pas automatiquement les données d'étalonnage dans le tableau!

# 2.3 Compenser le désaxage de la pièce

### Introduction

La TNC peut compenser mathématiquement un désaxage de la pièce au moyen d'une "rotation de base".

Pour cela, la TNC initialise l'angle de rotation à l'angle qu'une surface de la pièce doit former avec l'axe de référence angulaire du plan Cf. figure de droite.

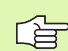

Pour mesurer le désaxage de la pièce, sélectionner le sens de palpage de manière à ce qu'il soit toujours perpendiculaire à l'axe de référence angulaire.

Dans le déroulement du programme et pour que la rotation de base soit calculée correctement, vous devez programmer les deux coordonnées du plan d'usinage dans la première séquence du déplacement.

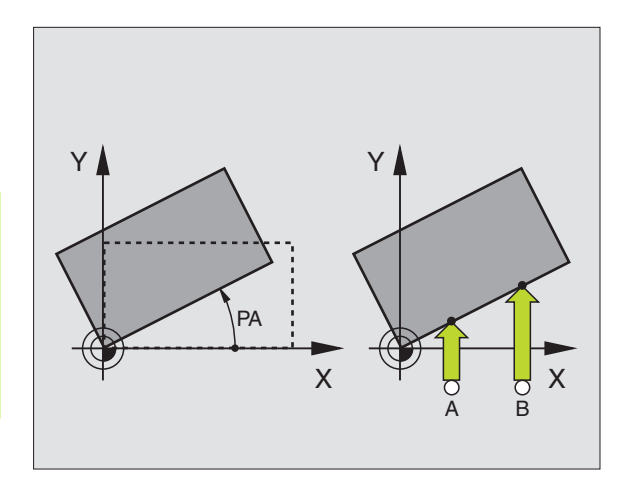

### Calculer la rotation de base

- Sélectionner la fonction de palpage: Appuyer sur la softkey PALPAGE ROT
- Positionner le palpeur à proximité du premier point de palpage
- Sélectionner le sens de palpage pour qu'il soit perpendiculaire à l'axe de référence angulaire: Sélectionner l'axe et le sens avec la softkey
- ▶ Palpage: Appuyer sur la touche START externe
- Positionner le palpeur à proximité du deuxième point de palpage
- Palpage: Appuyer sur la touche START externe. La TNC calcule la rotation de base et affiche l'angle à la suite du dialogue Angle de rotation =

# Enregistrer la rotation de base dans le tableau Preset

- ► Après l'opération de palpage, introduire le numéro de Preset dans le champ Numéro dans tableau: dans lequel la TNC doit enregistrer la rotation active
- Appuyer sur la softkey ENTRÉE DS TABLEAU PRESET pour enregistrer la rotation de base dans le tableau Preset

### Afficher la rotation de base

Lorsque vous sélectionnez à nouveau PALPAGE ROT, l'angle de la rotation de base apparaît dans l'affichage de l'angle de rotation. La TNC affiche également l'angle de rotation dans l'affichage d'état supplémentaire (INFOS POS.)

L'affichage d'état fait apparaître un symbole pour la rotation de base lorsque la TNC déplace les axes de la machine conformément à la rotation de base.

### Annuler la rotation de base

- Sélectionner la fonction de palpage: Appuyer sur la softkey PALPAGE ROT
- ▶ Introduire l'angle de rotation "0", valider avec la touche ENT
- Fermer la fonction de palpage: Appuyer sur la touche FIN

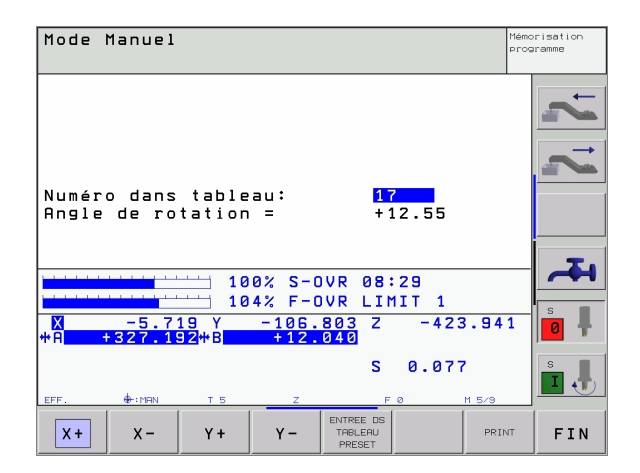

### 2.4 Initialiser le point de référence avec palpeurs 3D

### Introduction

La sélection des fonctions destinées à initialiser le point de référence sur la pièce serrée s'effectue avec les softkeys suivantes:

- Initialiser le point de référence dans un axe au choix avec PALPAGE POS
- Initialiser un coin comme point de référence avec PALPAGE P
- Initialiser le centre d'un cercle comme point de référence avec PALPAGE CC
- Axe central comme point de référence avec PALPAGE

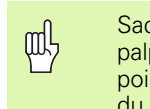

Sachez que, lors d'un décalage actif du point zéro, la valeur palpée se réfère toujours au preset actif (ou au dernier point zéro initialisé en mode Manuel) bien que le décalage du point zéro soit compensé dans l'affichage de position.

## Initialiser le point de référence dans un axe au choix (cf. fig. de droite)

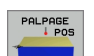

- Sélectionner la fonction de palpage: Appuyer sur la softkey PALPAGE POS
- Positionner le palpeur à proximité du point de palpage
- Sélectionner simultanément le sens de palpage et l'axe sur lequel doit être initialisé le point de référence, par ex. palpage de Z dans le sens Z-: Sélectionner par softkey
- ▶ Palpage: Appuyer sur la touche START externe
- Point de référence: Introduire la coordonnée nominale, valider avec la softkey INITIAL. POINT DE RÉFÉRENCE ou inscrire la valeur dans un tableau (cf. "Enregistrer les valeurs de mesure issues des cycles palpeurs dans un tableau de points zéro", page 24 ou cf. "Enregistrer les valeurs de mesure issues des cycles palpeurs dans le tableau Preset", page 25)
- ▶ Fermer la fonction de palpage: Appuyer sur la touche FIN

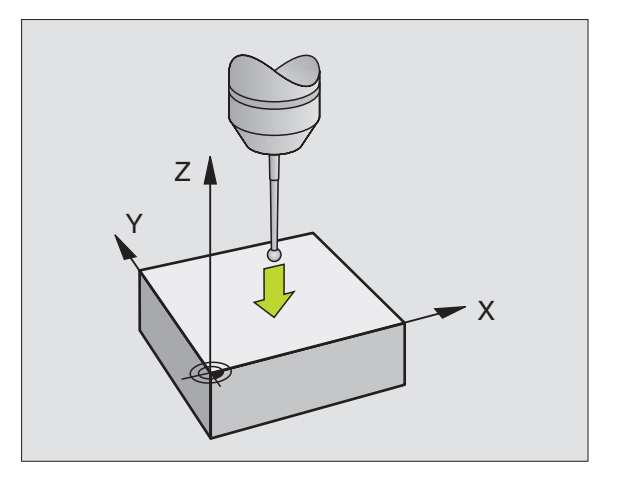

### Coin pris comme point de référence – Prendre en compte les points palpés pour la rotation de base (cf. figure de droite)

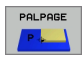

- Sélectionner la fonction de palpage: Appuyer sur la softkey PALPAGE P
- Points palpage issus de la rotation de base ?: Appuyer sur la touche ENT pour valider les coordonnées des points de référence
- Positionner le palpeur à proximité du premier point de palpage, sur l'arête de la pièce qui n'a pas été palpée pour la rotation de base
- Sélectionner le sens de palpage: Sélectionner par softkey
- ▶ Palpage: Appuyer sur la touche START externe
- Positionner le palpeur à proximité du deuxième point de palpage, sur la même arête
- ▶ Palpage: Appuyer sur la touche START externe
- Point de référence: Introduire les deux coordonnées du point de référence dans la fenêtre du menu, valider avec la softkey INITIAL. POINT DE RÉFÉRENCE ou inscrire les valeurs dans un tableau (cf. "Enregistrer les valeurs de mesure issues des cycles palpeurs dans un tableau de points zéro", page 24 ou cf. "Enregistrer les valeurs de mesure issues des cycles palpeurs dans le tableau Preset", page 25)
- Fermer la fonction de palpage: Appuyer sur la touche FIN

### Coin pris comme point de référence – Ne pas prendre en compte les points palpés pour la rotation de base

- Sélectionner la fonction de palpage: Appuyer sur la softkey PALPAGE P
- Points palpage issus de la rotation de base ?: Répondre par la négative avec la touche NO ENT (question affichée seulement si vous avez effectué préalablement une rotation de base)
- Palper deux fois chacune des deux arêtes de la pièce
- Point de référence: Introduire les coordonnées du point de référence, valider avec la softkey INITIAL. POINT DE RÉFÉRENCE ou inscrire les valeurs dans un tableau (cf. "Enregistrer les valeurs de mesure issues des cycles palpeurs dans un tableau de points zéro", page 24 ou cf. "Enregistrer les valeurs de mesure issues des cycles palpeurs dans le tableau Preset", page 25)
- Fermer la fonction de palpage: Appuyer sur la touche FIN

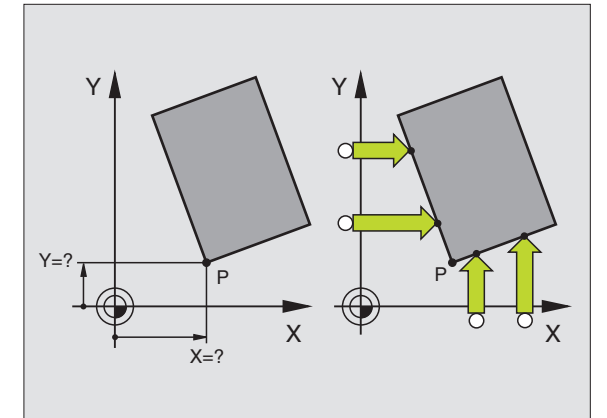

### Centre de cercle pris comme point de référence

Vous pouvez utiliser comme points de référence les centres de trous, poches/îlots circulaires, cylindres pleins, tenons, îlots circulaires, etc.

#### Cercle interne:

La TNC palpe automatiquement la paroi interne dans les quatre sens des axes de coordonnées.

Pour des cercles discontinus (arcs de cercle), vous pouvez choisir librement le sens du palpage.

- Positionner la bille approximativement au centre du cercle
- PALPAGE
- Sélectionner la fonction de palpage: Sélectionnez la softkey PALPAGE CC
- Palpage: Appuyer quatre fois sur la touche START externe. Le palpeur palpe successivement 4 points de la paroi circulaire interne
- Si vous travaillez avec rotation à 180° dans les 2 sens (seulement sur machines avec orientation broche, dépend de PM6160), appuyer sur la softkey 180° puis palper à nouveau 4 points de la paroi circulaire interne
- Si vous désirez travailler sans rotation à 180° dans les deux sens: Appuyer sur la touche FIN
- Point de référence: Introduire les deux coordonnées du centre du cercle dans la fenêtre du menu, valider avec la softkey INITIAL. POINT DE RÉFÉRENCE ou inscrire les valeurs dans un tableau (cf. "Enregistrer les valeurs de mesure issues des cycles palpeurs dans un tableau de points zéro", page 24 ou cf. "Enregistrer les valeurs de mesure issues des cycles palpeurs dans le tableau Preset", page 25)
- ▶ Fermer la fonction de palpage: Appuyer sur la touche FIN

#### Cercle externe:

- Positionner la bille de palpage à proximité du premier point de palpage, à l'extérieur du cercle
- Sélectionner le sens de palpage: Sélectionner la softkey correspondante
- Palpage: Appuyer sur la touche START externe
- Répéter la procédure de palpage pour les 3 autres points. Cf. figure en bas et à droite
- Point de référence: Introduire les coordonnées du point de référence, valider avec la softkey INITIAL. POINT DE RÉFÉRENCE ou inscrire les valeurs dans un tableau (cf. "Enregistrer les valeurs de mesure issues des cycles palpeurs dans un tableau de points zéro", page 24 ou cf. "Enregistrer les valeurs de mesure issues des cycles palpeurs dans le tableau Preset", page 25)
- Fermer la fonction de palpage: Appuyer sur la touche FIN

A l'issue du palpage, la TNC affiche les coordonnées actuelles du centre du cercle ainsi que le rayon PR.

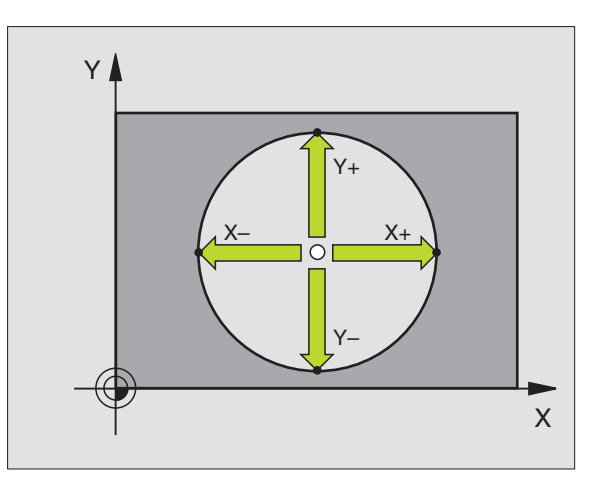

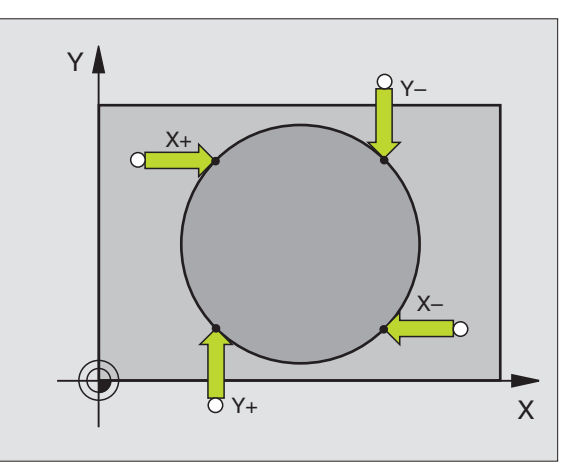

### Axe central comme point de référence

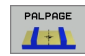

- Sélectionner la fonction de palpage: Appuyer sur la softkey PALPAGE
- Positionner le palpeur à proximité du premier point de palpage
- Sélectionner le sens de palpage par softkey
- ▶ Palpage: Appuyer sur la touche START externe
- Positionner le palpeur à proximité du deuxième point de palpage
- ▶ Palpage: Appuyer sur la touche START externe
- Point de référence: Introduire la coordonnée du point de référence dans la fenêtre du menu, valider avec la softkey INIT. PT. DE REF. ou inscrire la valeur dans un tableau (cf. "Enregistrer les valeurs de mesure issues des cycles palpeurs dans un tableau de points zéro", page 24 ou cf. "Enregistrer les valeurs de mesure issues des cycles palpeurs dans le tableau Preset", page 25)
- ▶ Fermer la fonction de palpage: Appuyer sur la touche FIN

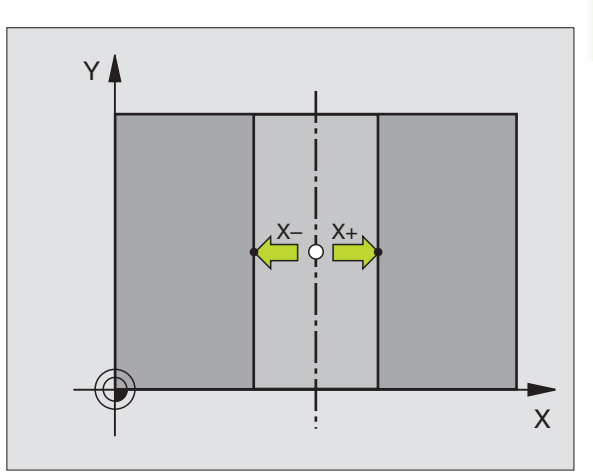

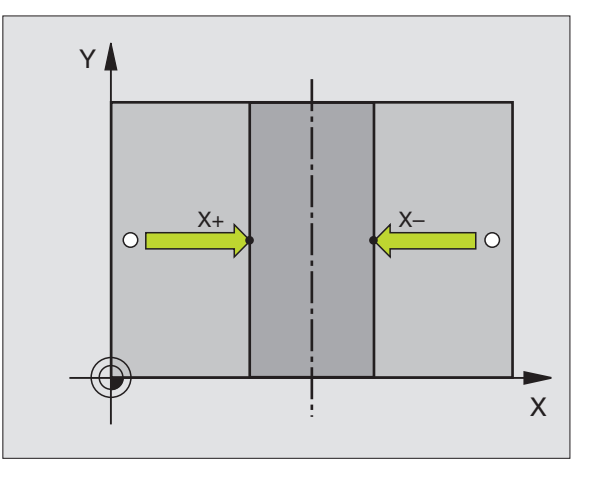

# Initialiser des points de référence à partir de trous/tenons circulaires

Le second menu de softkeys contient des softkeys permettant d'utiliser des trous ou tenons circulaires pour initialiser le point de référence

#### Définir si l'on doit palper des trous ou des tenons circulaires

La configuration par défaut prévoit le palpage de trous.

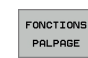

- Sélectionner la fonction de palpage: Appuyer sur la softkey FONCTIONS PALPAGE, commuter à nouveau le menu de softkeys
- PHLPHGE RO

- Sélectionner la fonction de palpage: Appuyer sur la softkey PALPAGE ROT
- Des tenons circulaires doivent être palpés: à définir par softkey
- Des trous circulaires doivent être palpés: à définir par softkey

#### Palper les trous

Pré-positionner le palpeur approximativement au centre du trou. L'action sur la touche START externe entraîne le palpage automatique de quatre points de la paroi du trou.

Puis, la TNC déplace le palpeur jusqu'au trou suivant et répète la même procédure de palpage. Elle la répète jusqu'à ce que tous les trous aient été palpés pour déterminer le point de référence.

#### Palper les tenons circulaires

Positionner le palpeur à proximité du premier point de palpage sur le tenon circulaire. Avec la softkey, sélectionner le sens du palpage, exécuter le palpage à l'aide de la touche START externe. Répéter l'opération quatre fois en tout.

#### Sommaire

| Cycle                                                                                                    | Softkey |
|----------------------------------------------------------------------------------------------------|---------|
| Rotation de base à partir de 2 trous:<br>La TNC calcule l'angle compris entre la ligne reliant les<br>centres des trous et une position nominale (axe de<br>référence angulaire)                                                                                 | PALPAGE |
| Point de référence à partir de 4 trous:<br>La TNC calcule le point d'intersection des lignes reliant<br>les deux premiers et les deux derniers trous palpés.<br>Palpez en croix (comme sur la softkey) car sinon la<br>TNC calcule un point de référence erroné. | PALPAGE |
| Centre de cercle à partir de 3 trous:<br>La TNC calcule une trajectoire circulaire sur laquelle<br>sont situés les 3 trous et détermine le centre de cercle<br>de cette trajectoire circulaire.                                                                  | PALPAGE |

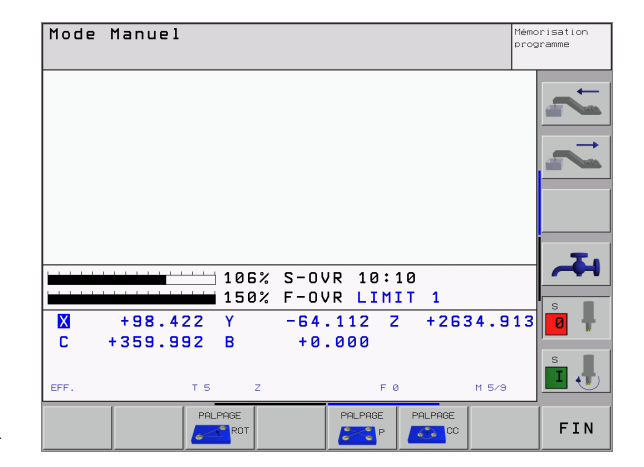
# 2.5 Etalonnage de pièces avec les palpeurs 3D

## Introduction

Vous pouvez aussi utiliser le palpeur en modes Manuel et Manivelle électronique pour exécuter des mesures simples sur la pièce. De nombreux cycles de palpage programmables sont disponibles pour les opérations de mesure complexes (cf. "Etalonnage automatique des pièces" à la page 93). Le palpeur 3D vous permet de calculer:

- les coordonnées d'une position et, à partir de là,
- les cotes et angles sur la pièce

# Définir la coordonnée d'une position sur la pièce dégauchie

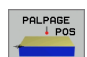

- Sélectionner la fonction de palpage: Appuyer sur la softkey PALPAGE POS
- Positionner le palpeur à proximité du point de palpage
- Sélectionner simultanément le sens du palpage et l'axe auquel doit se référer la coordonnée: Sélectionner la softkey correspondante.
- Lancer le palpage: Appuyer sur la touche START externe

La TNC affiche comme point de référence la coordonnée du point de palpage.

# Définir les coordonnées d'un coin dans le plan d'usinage

Calculer les coordonnées du coin: Cf. "Coin pris comme point de référence – Ne pas prendre en compte les points palpés pour la rotation de base", page 33. La TNC affiche comme point de référence les coordonnées du coin ayant fait l'objet d'une opération de palpage.

## Définir les cotes d'une pièce

- Sélectionner la fonction de palpage: Appuyer sur la softkey PALPAGE POS
- Positionner le palpeur à proximité du premier point de palpage A
- Sélectionner le sens de palpage par softkey
- Palpage: Appuyer sur la touche START externe
- Noter la valeur affichée comme point de référence (seulement si le point de référence initialisé précédemment reste actif)
- Point de référence: Introduire "0"
- Quitter le dialogue: Appuyer sur la touche FIN
- Sélectionner à nouveau la fonction de palpage: Appuyer sur la softkey PALPAGE POS
- Positionner le palpeur à proximité du deuxième point de palpage B
- Sélectionner le sens de palpage par softkey: Même axe, mais sens inverse de celui du premier palpage
- ▶ Palpage: Appuyer sur la touche START externe

Dans l'affichage Point de référence, on trouve la distance entre les deux points situés sur l'axe de coordonnées.

# Réinitialiser l'affichage de position aux valeurs précédant la mesure linéaire

- Sélectionner la fonction de palpage: Appuyer sur la softkey PALPAGE POS
- > Palper une nouvelle fois le premier point de palpage
- liitialiser le point de référence à la valeur notée précédemment
- Quitter le dialogue: Appuyer sur la touche FIN

#### Mesurer un angle

A l'aide d'un palpeur 3D, vous pouvez déterminer un angle dans le plan d'usinage. La mesure porte sur:

- l'angle compris entre l'axe de référence angulaire et une arête de la pièce ou
- l'angle compris entre deux arêtes

L'angle mesuré est affiché sous forme d'une valeur de 90° max.

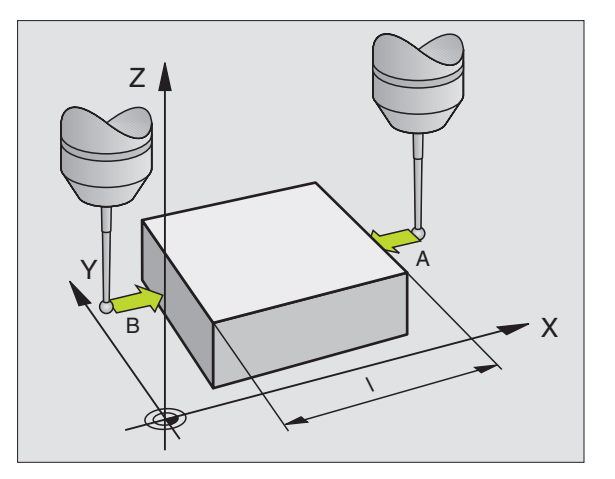

# Définir l'angle compris entre l'axe de référence angulaire et une arête de la pièce

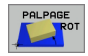

- Sélectionner la fonction de palpage: Appuyer sur la softkey PALPAGE ROT
- Angle de rotation: Noter l'angle de rotation affiché si vous désirez rétablir par la suite la rotation de base réalisée
- Exécuter la rotation de base avec le côté à comparer (cf. "Compenser le désaxage de la pièce" à la page 30)
- Avec la softkey PALPAGE ROT, afficher comme angle de rotation l'angle compris entre l'axe de référence angulaire et l'arête de la pièce
- Annuler la rotation de base ou rétablir la rotation de base d'origine
- Initialiser l'angle de rotation à la valeur notée précédemment

#### Définir l'angle compris entre deux arêtes de la pièce

- Sélectionner la fonction de palpage: Appuyer sur la softkey PALPAGE ROT
- Angle de rotation: Noter l'angle de rotation affiché si vous désirez rétablir la rotation de base réalisée précédemment
- Exécuter la rotation de base pour le premier côté (cf. "Compenser le désaxage de la pièce" à la page 30)
- Palper également le deuxième côté, comme pour une rotation de base. Ne pas mettre 0 pour l'angle de rotation!
- Avec la softkey PALPAGE ROT, afficher comme angle de rotation l'angle PA compris entre les arêtes de la pièce
- Annuler la rotation de base ou rétablir la rotation de base d'origine: Initialiser l'angle de rotation à la valeur notée précédemment

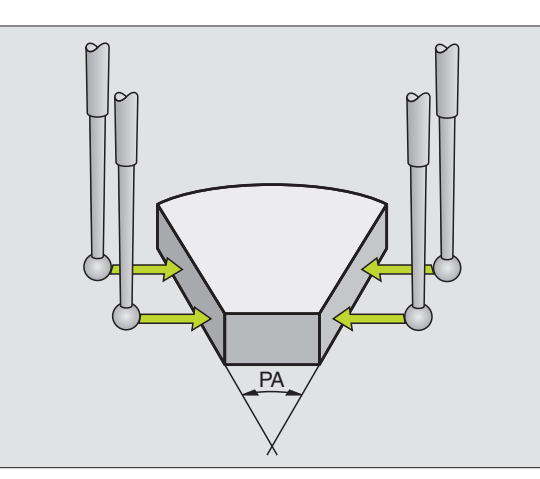

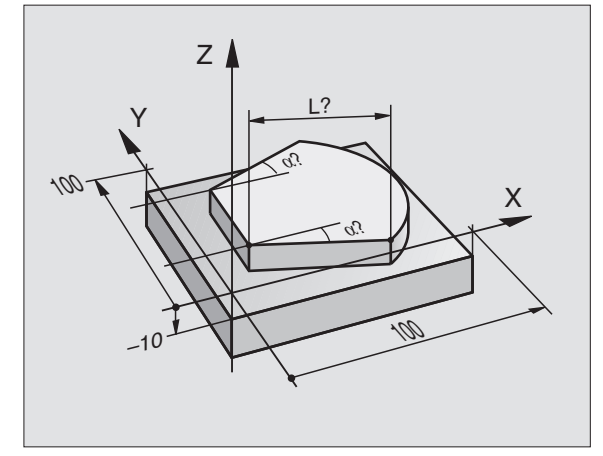

# 2.6 Utiliser les fonctions de palpage avec palpeurs mécaniques ou comparateurs à cadran

# Introduction

Si vous ne disposez sur votre machine d'aucun palpeur 3D électronique, vous pouvez néanmoins utiliser toutes les fonctions de palpage manuelles décrites précédemment (exception: fonctions d'étalonnage) à l'aide de palpeurs mécaniques ou par simple affleurement.

Pour remplacer le signal électronique généré automatiquement par un palpeur 3D pendant la fonction de palpage, vous appuyez sur une touche pour déclencher manuellement le signal de commutation permettant de valider la **position de palpage**. Procédez de la manière suivante:

PALPAGE

- Sélectionner par softkey la fonction de palpage désirée
- Placer le palpeur mécanique sur la première position que la TNC doit valider
- Valider la position: Appuyer sur la touche de prise en compte de la position effective; la TNC enregistre la position actuelle
- Placer le palpeur mécanique sur la position suivante que la TNC doit valider
- Valider la position: Appuyer sur la touche de prise en compte de la position effective; la TNC enregistre la position actuelle
- Le cas échéant, aborder les positions suivantes et les valider comme indiqué précédemment
- Point de référence: Introduire les coordonnées du nouveau point de référence dans la fenêtre du menu, valider avec la softkey INIT. PT. DE REF. ou inscrire les valeurs dans un tableau (cf. "Enregistrer les valeurs de mesure issues des cycles palpeurs dans un tableau de points zéro", page 24 ou cf. "Enregistrer les valeurs de mesure issues des cycles palpeurs dans le tableau Preset", page 25)
- Fermer la fonction de palpage: Appuyer sur la touche FIN

no omparateurs à ca<mark>dra</mark>n 2.6 Utiliser les fonctions de palpage avec palpeurs mécanique<mark>s</mark>

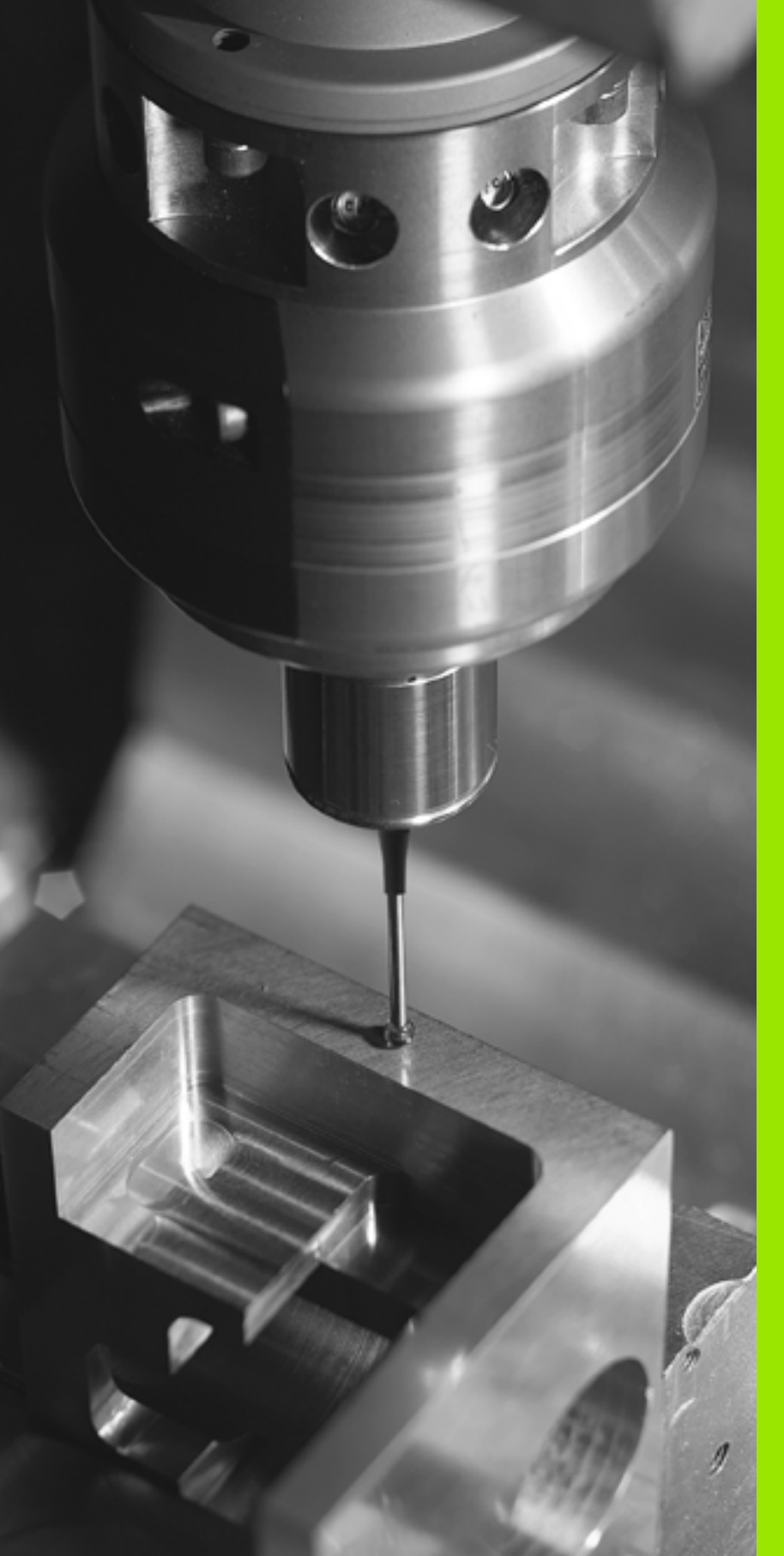

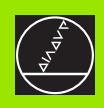

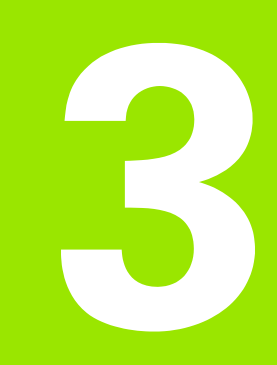

Cycles palpeurs pour le contrôle automatique de la pièce

# 3.1 Enregistrer automatiquement le désaxage de la pièce

# Sommaire

La TNC dispose de cinq cycles destinés à enregistrer et à compenser un désaxage de la pièce. En outre, vous pouvez annuler une rotation de base avec le cycle 404:

| Cycle                                                                                                    | Softkey                      |
|----------------------------------------------------------------------------------------------------|------------------------------|
| 400 ROTATION DE BASE Enregistrement<br>automatique à partir de 2 points, compensation<br>avec la fonction Rotation de base                                          | 400                          |
| 401 ROT 2 TROUS Enregistrement automatique<br>à partir de 2 trous, compensation avec la fonction<br>Rotation de base                                                | 401                          |
| 402 ROT AVEC 2 TENONS Enregistrement<br>automatique à partir de 2 tenons, compensation<br>avec la fonction Rotation de base                                         | 482                          |
| 403 ROT AVEC AXE ROTATIF Enregistrement<br>automatique à partir de 2 points, compensation<br>avec la fonction Rotation de base                                      | 403<br>Z<br>Ľ <sup>v</sup> x |
| 405 ROT AVEC AXE C Réglage automatique d'un<br>déport angulaire entre le centre d'un trou et l'axe<br>Y positif, compensation par rotation du plateau<br>circulaire | 405 ROT<br>V                 |
| 404 INIT. ROTAT. DE BASE Initialisation de<br>n'importe quelle rotation de base                                                                                     | <b>484</b> 0°                |
|                                                                                                    |                              |

### Particularités communes aux cycles palpeurs destinés à l'enregistrement du désaxage de la pièce

Pour les cycles 400, 401 et 402, vous pouvez définir avec le paramètre Q307 **Configuration rotation de base** si le résultat de la mesure doit être corrigé en fonction de la valeur d'un angle  $\alpha$  connu (cf. fig. de droite). Ceci vous permet de mesurer la rotation de base sur n'importe quelle droite 1 de la pièce et d'établir la relation par rapport au sens 0° 2.

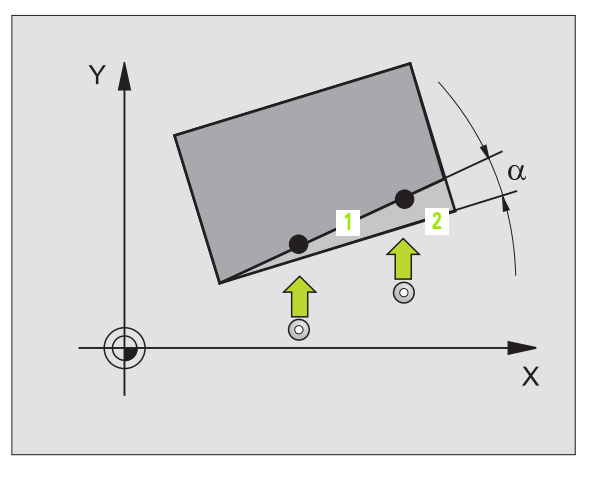

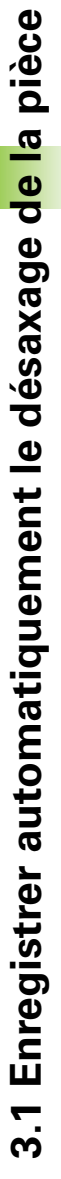

## **ROTATION DE BASE (cycle palpeur 400, DIN/ISO: G400)**

Par la mesure de deux points qui doivent être situés sur une droite, le cycle palpeur 400 détermine le désaxage d'une pièce. Avec la fonction Rotation de base, la TNC compense la valeur mesurée (Cf. également "Compenser le désaxage de la pièce" à la page 30).

- 1 La TNC positionne le palpeur en avance rapide (valeur de PM6150 ou PM6361) et selon la logique de positionnement (cf. "Travail avec les cycles palpeurs" à la page 19) au point de palpage programmé 1. Ce faisant, la TNC décale le palpeur de la valeur de la distance d'approche, dans le sens opposé au sens de déplacement défini
- 2 Le palpeur se déplace ensuite à la hauteur de mesure programmée et exécute la première opération de palpage suivant l'avance de palpage (PM6120 ou PM6360).
- **3** Puis, le palpeur se déplace vers le point de palpage suivant **2** et exécute la deuxième opération de palpage
- 4 La TNC rétracte le palpeur à la hauteur de sécurité et exécute la rotation de base calculée

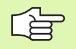

#### Remarques avant que vous ne programmiez

Avant de définir le cycle, vous devez avoir programmé un appel d'outil pour définir l'axe du palpeur.

La TNC annule une rotation de base active en début de cycle.

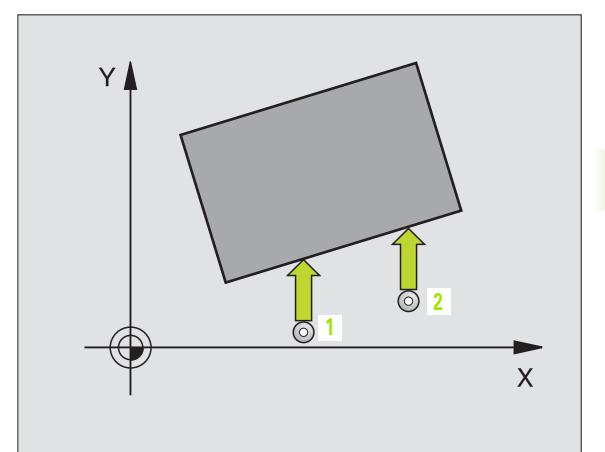

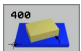

- Ier point de mesure sur ler axe Q263 (en absolu): Coordonnée du premier point de palpage dans l'axe principal du plan d'usinage
- Ier point de mesure sur 2ème axe Q264 (en absolu): Coordonnée du premier point de palpage dans l'axe auxiliaire du plan d'usinage
- 2ème point de mesure sur 1er axe Q265 (en absolu): Coordonnée du deuxième point de palpage dans l'axe principal du plan d'usinage
- 2ème point de mesure sur 2ème axe Q266 (en absolu): Coordonnée du deuxième point de palpage dans l'axe auxiliaire du plan d'usinage
- Axe de mesure Q272: Axe du plan d'usinage sur lequel doit être effectuée la mesure:
  1:Axe principal = axe de mesure
  2:Axe auxiliaire = axe de mesure
- Sens déplacement 1 Ω267: Sens de déplacement du palpeur en direction de la pièce:
  -1:Sens de déplacement négatif
  +1:Sens de déplacement positif
- Hauteur mesure dans l'axe du palpeur Q261 (en absolu): Coordonnée du centre de la bille (=point de contact) dans l'axe du palpeur sur lequel doit être effectuée la mesure
- Distance d'approche Q320 (en incrémental): Distance supplémentaire entre le point de mesure et la bille du palpeur. Q320 agit en complément de PM6140
- Hauteur de sécurité Q260 (en absolu): Coordonnée dans l'axe du palpeur excluant toute collision entre le palpeur et la pièce (matériels de serrage)
- Déplacement haut. sécu. Q301: Définir comment le palpeur doit se déplacer entre les points de mesure:
   Déplacement entre les points de mesure, à la hauteur de mesure

1: Déplacement entre les points de mesure, à la hauteur de sécurité

- Valeur config. rotation de base Q307 (en absolu): Introduire l'angle de la droite de référence si le désaxage à mesurer ne doit pas se référer à l'axe principal mais à une droite quelconque. Pour la rotation de base, la TNC calcule alors la différence entre la valeur mesurée et l'angle de la droite de référence
- Numéro Preset dans tableau Q305: Indiquer le numéro dans le tableau Preset sous lequel la TNC doit enregistrer la coordonnée rotation de base. Si l'on introduit Q305=0, la TNC enregistre la rotation de base calculée dans le menu ROT du mode de fonctionnement Manuel

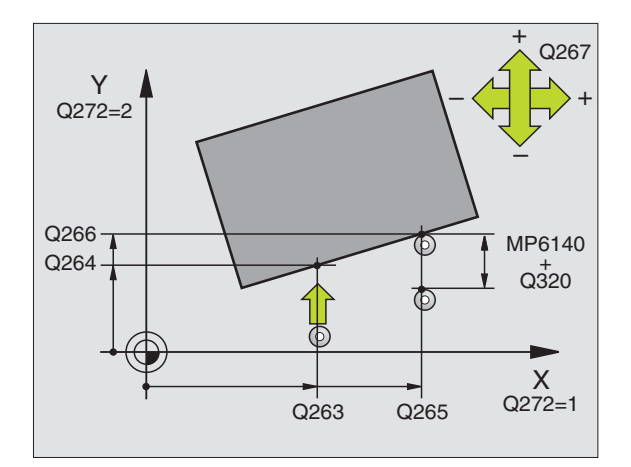

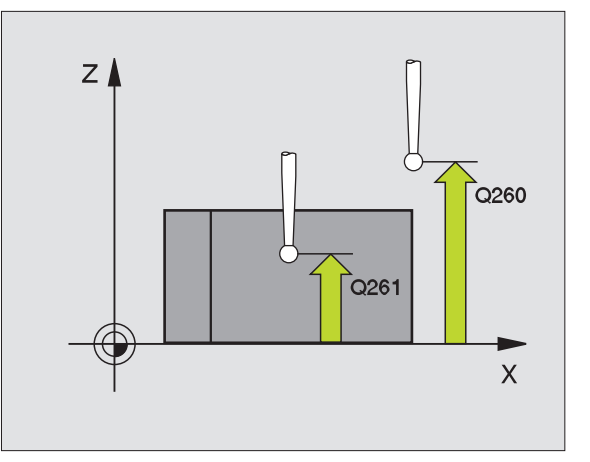

#### **Exemple: Séquences CN**

| 5 | TCH PROBE 4 | OO ROTATION DE BASE   |
|---|-------------|-----------------------|
|   | Q263=+10    | ;1ER POINT 1ER AXE    |
|   | Q264=+3,5   | ;1ER POINT 2EME AXE   |
|   | Q265=+25    | ;2EME POINT 1ER AXE   |
|   | Q266=+2     | ;2EME POINT 2EME AXE  |
|   | Q272=2      | ;AXE DE MESURE        |
|   | Q267=+1     | ;SENS DEPLACEMENT     |
|   | Q261=-5     | ;HAUTEUR DE MESURE    |
|   | Q320=0      | ;DISTANCE D'APPROCHE  |
|   | Q260=+20    | ;HAUTEUR DE SECURITE  |
|   | Q301=0      | ;DEPLAC. HAUT. SECU.  |
|   | Q307=0      | ;ROT. BASE CONFIGURÉE |
|   | Q305=0      | ;NO DANS TABLEAU      |

## **ROTATION DE BASE à partir de deux trous** (cycle palpeur 401, DIN/ISO: G401)

Le cycle palpeur 401 enregistre les centres de deux trous. La TNC calcule ensuite l'angle formé par l'axe principal du plan d'usinage et la droite reliant les centres des trous. Avec la fonction Rotation de base, la TNC compense la valeur mesurée (Cf. également "Compenser le désaxage de la pièce" à la page 30).

- **1** La TNC positionne le palpeur en avance rapide (valeur de MP6150 ou MP6361) et selon la logique de positionnement (cf. "Travail avec les cycles palpeurs" à la page 19) au centre programmé du premier trou 1
- 2 Le palpeur se déplace ensuite à la hauteur de mesure programmée et enregistre le centre du premier trou en palpant quatre fois
- 3 Puis, la commande rétracte le palpeur à la hauteur de sécurité et le positionne sur le centre programmé du second trou 2
- 4 La TNC déplace le palpeur à la hauteur de mesure programmée et enregistre le centre du deuxième trou en palpant guatre fois
- 5 Pour terminer, la TNC rétracte le palpeur à la hauteur de sécurité et exécute la rotation de base calculée

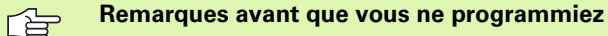

Avant de définir le cycle, vous devez avoir programmé un appel d'outil pour définir l'axe du palpeur.

La TNC annule une rotation de base active en début de cycle.

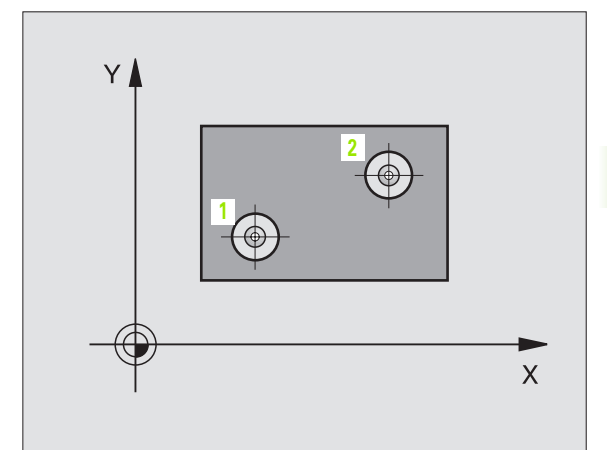

- ▶ 1er trou: Centre sur 1er axe Q268 (en absolu): Centre du premier trou dans l'axe principal du plan d'usinage
- Ier trou: Centre sur 2ème axe Q269 (en absolu): Centre du premier trou dans l'axe auxiliaire du plan d'usinage
- 2ème trou: Centre sur 1er axe Q270 (en absolu): Centre du deuxième trou dans l'axe principal du plan d'usinage
- 2ème trou: Centre sur 2ème axe Q271 (en absolu): Centre du deuxième trou dans l'axe auxiliaire du plan d'usinage
- Hauteur mesure dans l'axe du palpeur Q261 (en absolu): Coordonnée du centre de la bille (=point de contact) dans l'axe du palpeur sur lequel doit être effectuée la mesure
- Hauteur de sécurité Q260 (en absolu): Coordonnée dans l'axe du palpeur excluant toute collision entre le palpeur et la pièce (matériels de serrage)
- Valeur config. rotation de base Q307 (en absolu): Introduire l'angle de la droite de référence si le désaxage à mesurer ne doit pas se référer à l'axe principal mais à une droite quelconque. Pour la rotation de base, la TNC calcule alors la différence entre la valeur mesurée et l'angle de la droite de référence
- Numéro Preset dans tableau Q305: Indiquer le numéro dans le tableau Preset sous lequel la TNC doit enregistrer la coordonnée rotation de base. Si l'on introduit Q305=0, la TNC enregistre la rotation de base calculée dans le menu ROT du mode de fonctionnement Manuel

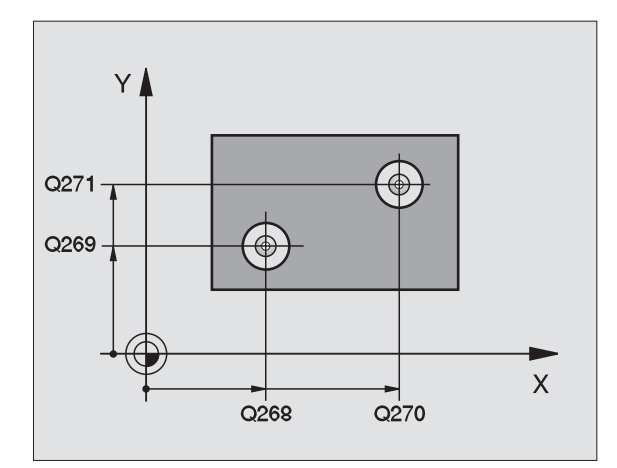

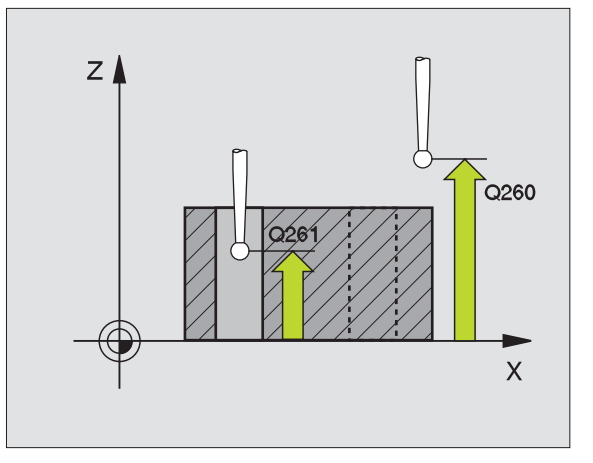

#### **Exemple: Séquences CN**

| 5 | TCH PROBE | 401 ROT 2 TROUS       |  |
|---|-----------|-----------------------|--|
|   | Q268=-37  | ;1ER CENTRE 1ER AXE   |  |
|   | Q269=+12  | ;1ER CENTRE 2EME AXE  |  |
|   | Q270=+75  | ;2EME CENTRE 1ER AXE  |  |
|   | Q271=+20  | ;2EME CENTRE 2EME AXE |  |
|   | Q261=-5   | ;HAUTEUR DE MESURE    |  |
|   | Q260=+20  | ;HAUTEUR DE SECURITE  |  |
|   | Q307=0    | ;ROT. BASE CONFIGURÉE |  |
|   | Q305=0    | ;NO DANS TABLEAU      |  |

# **ROTATION DE BASE avec deux tenons** (cycle palpeur 402, DIN/ISO: G402)

Le cycle palpeur 402 enregistre les centres de deux tenons. La TNC calcule ensuite l'angle formé par l'axe principal du plan d'usinage et la droite reliant les centres des tenons. Avec la fonction Rotation de base, la TNC compense la valeur mesurée (Cf. également "Compenser le désaxage de la pièce" à la page 30).

- **1** La TNC positionne le palpeur en avance rapide (valeur de PM6150 ou MP6361) selon la logique de positionnement (cf. "Travail avec les cycles palpeurs" à la page 19) au point de palpage 1 du premier tenon
- 2 Le palpeur se déplace ensuite à la hauteur de mesure 1 programmée et enregistre le centre du premier tenon en palpant quatre fois. Entre les points de palpage décalés de 90°, le palpeur se déplace sur un arc de cercle
- **3** Puis, le palpeur retourne à la hauteur de sécurité et se positionne sur le point de palpage 5 du second tenon
- 4 La TNC déplace le palpeur à la hauteur de mesure 2 programmée et enregistre le centre du deuxième tenon en palpant quatre fois
- 5 Pour terminer, la TNC rétracte le palpeur à la hauteur de sécurité et exécute la rotation de base calculée

#### Remarques avant que vous ne programmiez

Avant de définir le cycle, vous devez avoir programmé un appel d'outil pour définir l'axe du palpeur.

La TNC annule une rotation de base active en début de cycle.

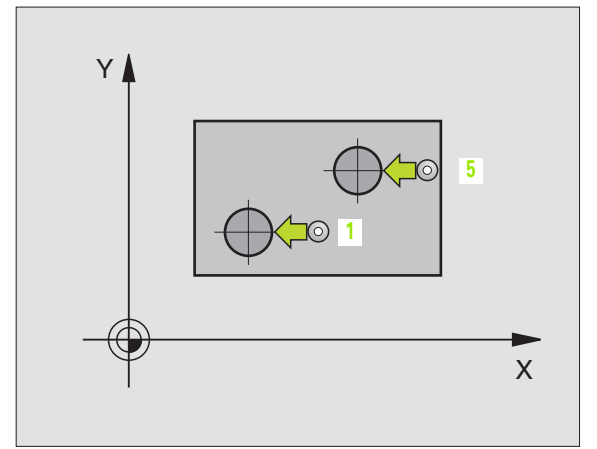

- Ier tenon: Centre sur ler axe (en absolu): Centre du premier tenon dans l'axe principal du plan d'usinage
- Ier tenon: Centre sur 2ème axe Q269 (en absolu): Centre du premier tenon dans l'axe auxiliaire du plan d'usinage
- Diamètre tenon 1 Q313: Diamètre approximatif du premier tenon. Introduire de préférence une valeur trop grande
- Haut. mes. tenon 1 dans axe TS Q261 (en absolu): Coordonnée du centre de la bille (=point de contact) dans l'axe du palpeur sur lequel doit être effectuée la mesure du tenon 1
- 2ème tenon: Centre sur 1er axe Q270 (en absolu): Centre du deuxième tenon dans l'axe principal du plan d'usinage
- 2ème tenon: Centre sur 2ème axe Q271 (en absolu): Centre du deuxième tenon dans l'axe auxiliaire du plan d'usinage
- Diamètre tenon 2 Q314: Diamètre approximatif du deuxième tenon. Introduire de préférence une valeur trop grande
- Haut. mes. tenon 2 dans axe TS Q315 (en absolu): Coordonnée du centre de la bille (=point de contact) dans l'axe du palpeur sur lequel doit être effectuée la mesure du tenon 2
- Distance d'approche Q320 (en incrémental): Distance supplémentaire entre le point de mesure et la bille du palpeur. Q320 agit en complément de PM6140
- Hauteur de sécurité Q260 (en absolu): Coordonnée dans l'axe du palpeur excluant toute collision entre le palpeur et la pièce (matériels de serrage)

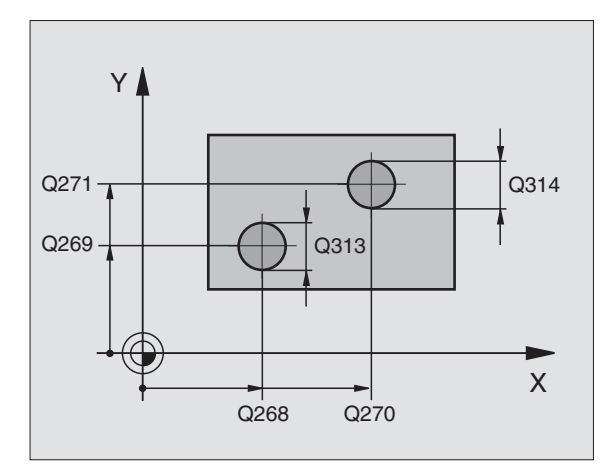

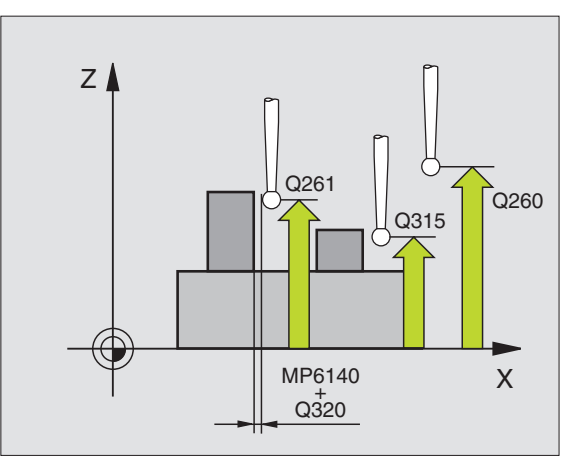

-

 Déplacement haut. sécu. Q301: Définir comment le palpeur doit se déplacer entre les points de mesure:
 0: Déplacement entre les points de mesure, à la hauteur de mesure

1: Déplacement entre les points de mesure, à la hauteur de sécurité

- Valeur config. rotation de base Q307 (en absolu): Introduire l'angle de la droite de référence si le désaxage à mesurer ne doit pas se référer à l'axe principal mais à une droite quelconque. Pour la rotation de base, la TNC calcule alors la différence entre la valeur mesurée et l'angle de la droite de référence
- Numéro Preset dans tableau Q305: Indiquer le numéro dans le tableau Preset sous lequel la TNC doit enregistrer la coordonnée rotation de base. Si l'on introduit Q305=0, la TNC enregistre la rotation de base calculée dans le menu ROT du mode de fonctionnement Manuel

| 5 | TCH PROBE | 402 ROT AVEC 2 TENONS |
|---|-----------|-----------------------|
|   | Q268=-37  | ;1ER CENTRE 1ER AXE   |
|   | Q269=+12  | ;1ER CENTRE 2EME AXE  |
|   | Q313=60   | ;DIAMETRE TENON 1     |
|   | Q261=-5   | ;HAUT. MESURE 1       |
|   | Q270=+75  | ;2EME CENTRE 1ER AXE  |
|   | Q271=+20  | ;2EME CENTRE 2EME AXE |
|   | Q314=60   | ;DIAMETRE TENON 2     |
|   | Q315=-5   | ;HAUT. MESURE 2       |
|   | Q320=0    | ;DISTANCE D'APPROCHE  |
|   | Q260=+20  | ;HAUTEUR DE SECURITE  |
|   | Q301=0    | ;DEPLAC. HAUT. SECU.  |
|   | Q307=0    | ;ROT. BASE CONFIGURÉE |
|   | Q305=0    | ;NO DANS TABLEAU      |

# ROTATION DE BASE compensée avec axe rotatif (cycle palpeur 403), DIN/ISO: G403)

Par la mesure de deux points situés sur une droite, le cycle palpeur 403 détermine le désaxage d'une pièce. La TNC compense le désaxage qu'elle a calculé pour la pièce au moyen d'une rotation de l'axe A, B ou C. La pièce peut être serrée n'importe où sur le plateau circulaire.

- La TNC positionne le palpeur en avance rapide (valeur de PM6150 ou PM6361) et selon la logique de positionnement (cf. "Travail avec les cycles palpeurs" à la page 19) au point de palpage programmé 1. Ce faisant, la TNC décale le palpeur de la valeur de la distance d'approche, dans le sens opposé au sens de déplacement défini
- 2 Le palpeur se déplace ensuite à la hauteur de mesure programmée et exécute la première opération de palpage suivant l'avance de palpage (PM6120 ou PM6360).
- **3** Puis, le palpeur se déplace vers le point de palpage suivant **2** et exécute la deuxième opération de palpage
- 4 La TNC rétracte le palpeur à la hauteur de sécurité et positionne l'axe rotatif défini dans le cycle en fonction de la valeur calculée. En option, vous pouvez mettre à 0 l'affichage après le dégauchissage

#### Remarques avant que vous ne programmiez

Avant de définir le cycle, vous devez avoir programmé un appel d'outil pour définir l'axe du palpeur.

La TNC enregistre également dans le paramètre **Q150** l'angle défini.

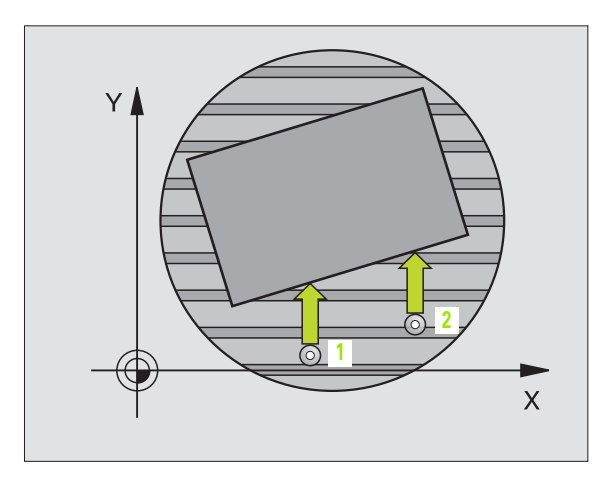

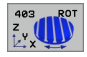

- Ier point de mesure sur ler axe Q263 (en absolu): Coordonnée du premier point de palpage dans l'axe principal du plan d'usinage
- Ier point de mesure sur 2ème axe Q264 (en absolu): Coordonnée du premier point de palpage dans l'axe auxiliaire du plan d'usinage
- 2ème point de mesure sur 1er axe Q265 (en absolu): Coordonnée du deuxième point de palpage dans l'axe principal du plan d'usinage
- 2ème point de mesure sur 2ème axe Q266 (en absolu): Coordonnée du deuxième point de palpage dans l'axe auxiliaire du plan d'usinage
- Axe de mesure Q272: Axe sur lequel doit être effectuée la mesure:
  - 1: Axe principal = axe de mesure
  - 2: Axe auxiliaire = axe de mesure
  - 3: Axe du palpeur = axe de mesure
- Sens déplacement 1 Q267: Sens de déplacement du palpeur en direction de la pièce:
  -1:Sens de déplacement négatif
  +1:Sens de déplacement positif
- Hauteur mesure dans l'axe du palpeur Q261 (en absolu): Coordonnée du centre de la bille (=point de contact) dans l'axe du palpeur sur lequel doit être effectuée la mesure
- Distance d'approche Q320 (en incrémental): Distance supplémentaire entre le point de mesure et la bille du palpeur. Q320 agit en complément de PM6140
- Hauteur de sécurité Q260 (en absolu): Coordonnée dans l'axe du palpeur excluant toute collision entre le palpeur et la pièce (matériels de serrage)

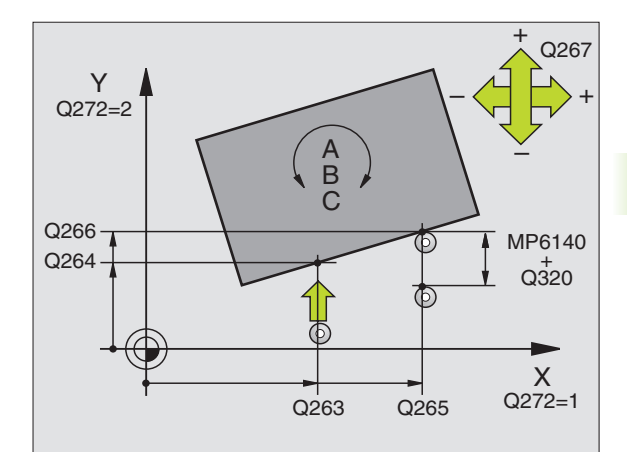

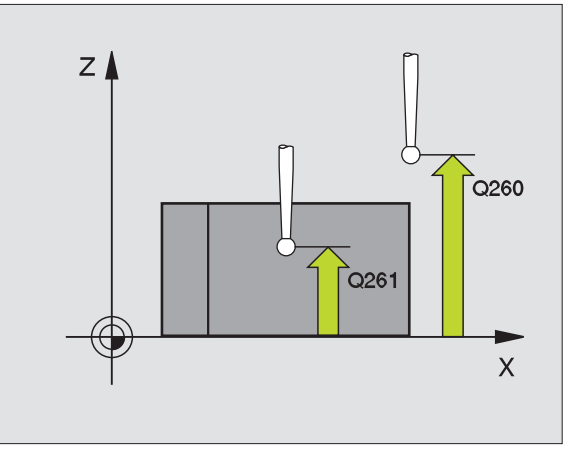

 Déplacement haut. sécu. Q301: Définir comment le palpeur doit se déplacer entre les points de mesure:
 Déplacement entre les points de mesure, à la hauteur de mesure

1: Déplacement entre les points de mesure, à la hauteur de sécurité

- Axe pour déplacement de compensation Q312: Définir avec quel axe rotatif la TNC doit compenser le désaxage mesuré:
  - 4: Compenser le désaxage avec l'axe rotatif A
  - 5: Compenser le désaxage avec l'axe rotatif B
  - 6: Compenser le désaxage avec l'axe rotatif C
- Init. à zéro après réglage Q337: Définir si la TNC doit remettre à 0 l'affichage de l'axe rotatif après dégauchissage:

**0**: Ne pas remettre à 0 l'affichage de l'axe rotatif après le dégauchissage

1: Remettre à 0 l'affichage de l'axe rotatif après le dégauchissage

- Numéro dans tableau Q305: Indiquer le numéro dans le tableau Preset/tableau de points zéro sous lequel la TNC doit remettre à zéro l'axe rotatif. N'agit que si Q337 = 1
- Transfert val. mesure (0,1) Q303: Définir si la rotation de base calculée doit être enregistrée dans le tableau de points zéro ou dans le tableau Preset:
  0: Inscrire la rotation de base calculée comme décalage de point zéro dans le tableau de points zéro actif. Le système de référence est le système de coordonnées pièce actif

1: Inscrire la rotation de base calculée dans le tableau Preset. Le système de référence est le système de coordonnées machine (coordonnées REF)

Angle de réf. ?(0=axe principal) Q380: Angle sur lequel la TNC doit orienter la droite palpée. N'agit que si l'axe rotatif sélectionné est C (Q312 = 6)

| 5 | TCH PROBE | 403 ROT AVEC AXE C   |  |
|---|-----------|----------------------|--|
|   | Q263=+0   | ;1ER POINT 1ER AXE   |  |
|   | Q264=+0   | ;1ER POINT 2EME AXE  |  |
|   | Q265=+20  | ;2EME POINT 1ER AXE  |  |
|   | Q266=+30  | ;2EME POINT 2EME AXE |  |
|   | Q272=1    | ;AXE DE MESURE       |  |
|   | Q267=-1   | ;SENS DEPLACEMENT    |  |
|   | Q261=-5   | ;HAUTEUR DE MESURE   |  |
|   | Q320=0    | ;DISTANCE D'APPROCHE |  |
|   | Q260=+20  | ;HAUTEUR DE SECURITE |  |
|   | Q301=0    | ;DEPLAC. HAUT. SECU. |  |
|   | Q312=6    | ;AXE DE COMPENSATION |  |
|   | Q337=0    | ;INITIALIS. A ZERO   |  |
|   | Q305=1    | ;NO DANS TABLEAU     |  |
|   | Q303=+1   | ;TRANSF. VAL. MESURE |  |
|   | Q380=+90  | ;ANGLE DE RÉF.       |  |

# INITIALISER LA ROTATION DE BASE (cycle palpeur 404, DIN/ISO: G404)

Pendant l'exécution du programme, vous pouvez initialiser automatiquement n'importe quelle rotation de base à l'aide du cycle palpeur 404. Ce cycle est préconisé si vous désirez annuler une rotation de base qui a déjà été exécutée.

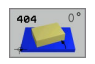

▶ Valeur config. rotation de base: Valeur angulaire sur laquelle doit être initialisée la rotation de base

| 5 | TCH PROBE | 404 ROTATION DE BASE  |  |
|---|-----------|-----------------------|--|
|   | 307=+0    | ;ROT. BASE CONFIGUREE |  |

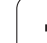

# Compenser le désaxage d'une pièce avec l'axe C (cycle palpeur 405, DIN/ISO: G405)

Le cycle palpeur 405 vous permet de déterminer

- le désaxage angulaire entre l'axe Y positif du système de coordonnées actif et la ligne médiane d'un trou ou
- le désaxage angulaire entre la position nominale et la position effective d'un centre de trou

La TNC compense le désaxage angulaire calculé de la pièce par une rotation de l'axe C. La pièce peut être serrée n'importe où sur le plateau circulaire mais la coordonnée Y du trou doit toujours être positive. Si vous mesurez le désaxage angulaire du trou avec l'axe Y du palpeur (position horizontale du trou), il peut s'avérer nécessaire d'exécuter plusieurs fois le cycle car une imprécision d'environ 1% du désaxage résulte de la stratégie de la mesure

- La TNC positionne le palpeur en avance rapide (valeur de PM6150 ou PM6361) et selon la logique de positionnement (cf. "Travail avec les cycles palpeurs" à la page 19) au point de palpage programmé 1. La TNC calcule les points de palpage à partir des données contenues dans le cycle et de la distance d'approche programmée dans PM6140
- 2 Le palpeur se déplace ensuite à la hauteur de mesure programmée et exécute la première opération de palpage suivant l'avance de palpage (PM6120 ou PM6360). La TNC détermine automatiquement le sens du palpage en fonction de l'angle initial programmé
- 3 Le palpeur se déplace ensuite en suivant une trajectoire circulaire, soit à la hauteur de mesure, soit à la hauteur de sécurité, jusqu'au point de palpage suivant 2 et exécute à cet endroit la deuxième opération de palpage
- 4 La TNC positionne le palpeur au point de palpage 3 puis au point de palpage 4, y exécute la troisième ou quatrième opération de palpage et positionne le palpeur au centre du trou calculé
- 5 La TNC rétracte ensuite le palpeur à la hauteur de sécurité et règle la pièce par rotation du plateau circulaire. Pour cela, la TNC fait pivoter le plateau circulaire de manière à ce que le centre du trou soit situé après compensation – aussi bien avec axe vertical ou horizontal du palpeur – dans le sens positif de l'axe Y ou à la position nominale du centre du trou. Le désaxage angulaire mesuré est disponible également dans le paramètre Q150

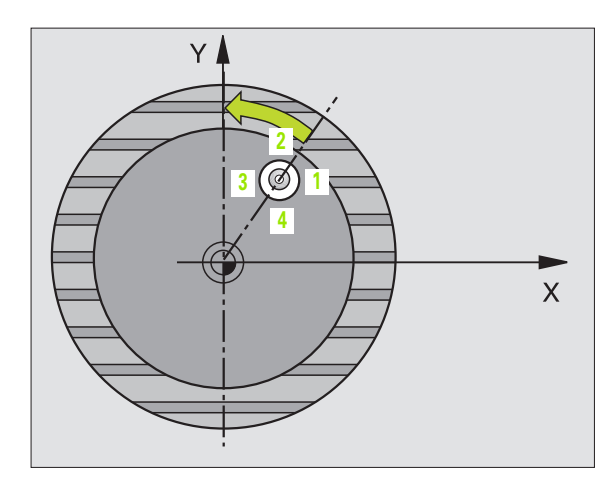

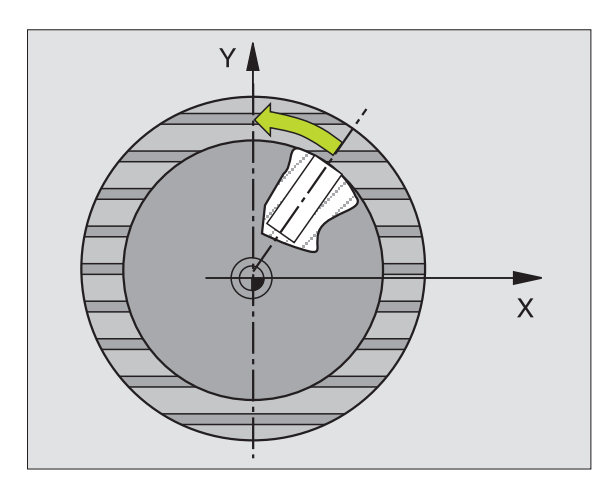

#### Remarques avant que vous ne programmiez

Pour éviter toute collision entre le palpeur et la pièce, introduisez le diamètre nominal de la poche (trou) de manière à ce qu'il soit de préférence trop **petit**.

Si les dimensions de la poche et la distance d'approche ne permettent pas d'effectuer un pré-positionnement à proximité des points de palpage, la TNC palpe toujours en partant du centre de la poche. Dans ce cas, le palpeur ne se déplace pas à la hauteur de sécurité entre les quatre points de mesure.

Avant de définir le cycle, vous devez avoir programmé un appel d'outil pour définir l'axe du palpeur.

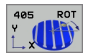

ф

- Centre 1er axe Q321 (en absolu): Centre du trou dans l'axe principal du plan d'usinage
- Centre 2ème axe Q322 (en absolu): Centre du trou dans l'axe auxiliaire du plan d'usinage. Si vous programmez Q322 = 0, la TNC aligne le centre du trou sur l'axe Y positif; si vous programmez Q322 différent de 0, la TNC aligne le centre du trou sur la position nominale (angle résultant du centre du trou)
- Diamètre nominal Q262: Diamètre approximatif de la poche circulaire (trou). Introduire de préférence une valeur trop petite
- Angle initial Q325 (en absolu): Angle compris entre l'axe principal du plan d'usinage et le premier point de palpage
- Incrément angulaire Q247 (en incrémental): Angle compris entre deux points de mesure; le signe de l'incrément angulaire détermine le sens de rotation (- = sens horaire) pour le déplacement du palpeur vers le point de mesure suivant. Si vous désirez étalonner des arcs de cercle, programmez un incrément angulaire inférieur à 90°

Plus l'incrément angulaire programmé est petit et plus le centre de cercle calculé par la TNC sera imprécis. Valeur d'introduction min.: 5°.

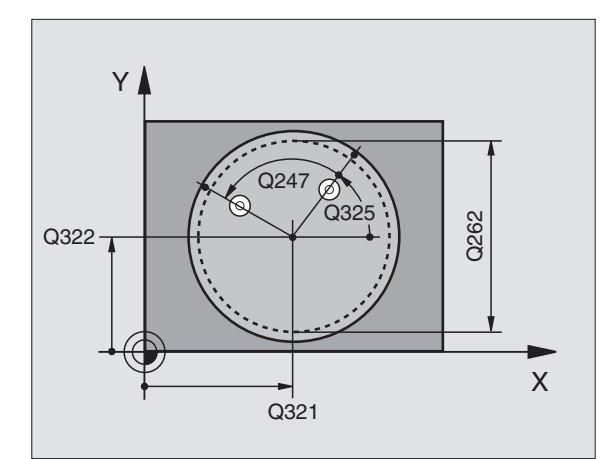

- Hauteur mesure dans l'axe du palpeur Q261 (en absolu): Coordonnée du centre de la bille (=point de contact) dans l'axe du palpeur sur lequel doit être effectuée la mesure
- Distance d'approche Q320 (en incrémental): Distance supplémentaire entre le point de mesure et la bille du palpeur. Q320 agit en complément de PM6140
- Hauteur de sécurité Ω260 (en absolu): Coordonnée dans l'axe du palpeur excluant toute collision entre le palpeur et la pièce (matériels de serrage)
- Déplacement haut. sécu. Q301: Définir comment le palpeur doit se déplacer entre les points de mesure:
   Déplacement entre les points de mesure, à la hauteur de mesure

1: Déplacement entre les points de mesure, à la hauteur de sécurité

Init. à zéro après réglage Q337: Déterminer si la TNC doit remettre l'affichage de l'axe C à 0 ou si elle doit inscrire le désaxage angulaire dans la colonne C du tableau de points zéro:

0: Remettre à 0 l'affichage de l'axe C

>0:Inscrire le désaxage angulaire en tenant compte de son signe dans le tableau de points zéro. Numéro de ligne = valeur de Q337. Si un décalage C est déjà inscrit dans le tableau de points zéro, la TNC additionne le désaxage angulaire mesuré en tenant compte de son signe

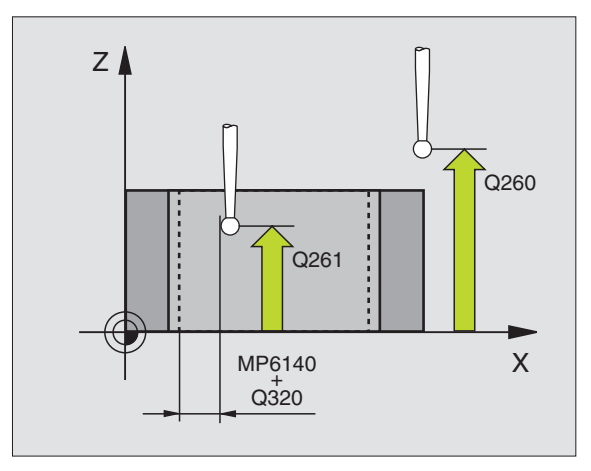

#### **Exemple: Séquences CN**

| 5 | TCH PROBE | 405 ROT AVEC AXE C   |  |
|---|-----------|----------------------|--|
|   | Q321=+50  | ;CENTRE 1ER AXE      |  |
|   | Q322=+50  | ;CENTRE 2EME AXE     |  |
|   | Q262=10   | ;DIAMETRE NOMINAL    |  |
|   | Q325=+0   | ;ANGLE INITIAL       |  |
|   | Q247=90   | ;INCREMENT ANGULAIRE |  |
|   | Q261=-5   | ;HAUTEUR DE MESURE   |  |
|   | Q320=0    | ;DISTANCE D'APPROCHE |  |
|   | Q260=+20  | ;HAUTEUR DE SECURITE |  |
|   | Q301=0    | ;DEPLAC. HAUT. SECU. |  |
|   | Q337=0    | ;INITIALIS. A ZERO   |  |

# 3.1 Enregistrer automatiquement le désaxage de la pièce

# Exemple: Définir la rotation de base à l'aide de deux trous

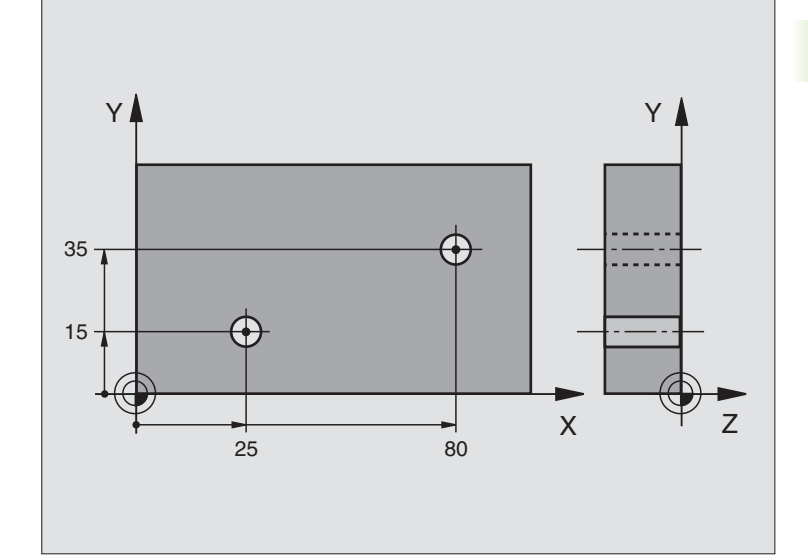

| O BEGIN PGM CYC401 MM          |                                                                    |
|--------------------------------|--------------------------------------------------------------------|
| 1 TOOL CALL O Z                |                                                                    |
| 2 TCH PROBE 401 ROT 2 TROUS    |                                                                    |
| Q268=+25 ;1ER CENTRE 1ER AXE   | Centre du 1er trou: Coordonnée X                                   |
| Q269=+15 ;1ER CENTRE 2EME AXE  | Centre du 1er trou: Coordonnée Y                                   |
| Q270=+80 ;2EME CENTRE 1ER AXE  | Centre du 2ème trou: Coordonnée X                                  |
| Q271=+35 ;2EME CENTRE 2EME AXE | Centre du 2ème trou: Coordonnée Y                                  |
| Q261=-5 ;HAUTEUR DE MESURE     | Coordonnée dans l'axe du palpeur où s'effectue la mesure           |
| Q260=+20 ;HAUTEUR DE SECURITE  | Hauteur où l'axe palpeur peut se déplacer sans risque de collision |
| Q307=+0 ;ROT. BASE CONFIGUREE  | Angle de la droite de référence                                    |
| 3 CALL PGM 35K47               | Appeler le programme d'usinage                                     |
| 4 END PGM CYC401 MM            |                                                                    |

i

# 3.2 Calcul automatique des points de référence

# Sommaire

La TNC propose dix cycles vous permettant de calculer automatiquement les points de référence et de les traiter de la manière suivante:

- Initialiser directement les valeurs calculées comme valeurs d'affichage
- Inscrire les valeurs calculées dans le tableau Preset
- Inscrire les valeurs calculées dans un tableau de points zéro

| Cycle                                                                                                    | Softkey |
|----------------------------------------------------------------------------------------------------|---------|
| 410 PT REF. INT. RECTAN Mesure interne de la<br>longueur et de la largeur d'un rectangle; initialiser le<br>centre comme point de référence                           | 410     |
| 411 PT REF. EXT. RECTAN Mesure externe de la longueur et de la largeur d'un rectangle; initialiser le centre comme point de référence                                 | 411     |
| 412 PT REF. INT. CERCLE Mesure interne de 4 points<br>au choix du cercle; initialiser le centre comme point de<br>référence                                           | 412     |
| 413 PT REF. EXT. CERCLE Mesure externe de 4 points au choix du cercle; initialiser le centre comme point de référence                                                 | 413     |
| 414 PT REF. EXT. COIN Mesure externe de 2 droites;<br>initialiser leur point d'intersection comme point de<br>référence                                               | 414     |
| 415 PT REF. INT. COIN Mesure interne de 2 droites;<br>initialiser leur point d'intersection comme point de<br>référence                                               | 415     |
| 416 PT REF CENTRE C.TROUS (2ème niveau de softkeys) Mesure de 3 trous au choix sur cercle de trous; initialiser le centre du cercle de trous comme point de référence | 416     |
| 417 PT REF DANS AXE PALP (2ème niveau de<br>softkeys) Mesure d'une position au choix dans l'axe<br>du palpeur et initialisation comme point de référence              | 417 1   |
| 418 PT REF AVEC 4 TROUS (2ème niveau de soft-<br>keys) Mesure de 2 fois 2 trous en croix; initialiser le<br>point d'intersection des 2 droites comme pt de réf.       | 418     |
| 419 PT DE REF SUR UN AXE (2ème niveau de soft-<br>keys) Mesure d'une position au choix sur un axe à<br>sélectionner librement et initialiser comme pt de réf.         | 419 1   |

i

## Caractéristiques communes à tous les cycles palpeurs pour l'initialisation du point de référence

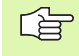

Vous pouvez exécuter les cycles palpeurs 410 à 419 même si la rotation de base est activée (rotation de base ou cycle 10).

#### Point de référence et axe du palpeur

La TNC initialise le point de référence dans le plan d'usinage en fonction de l'axe du palpeur défini dans votre programme de mesure:

| Axe palpeur actif | Initialisation point de réf. en |
|-------------------|---------------------------------|
| Z ou W            | X et Y                          |
| Y ou V            | Z et X                          |
| X ou U            | Y et Z                          |

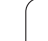

#### Enregistrer le point de référence calculé

Pour tous les cycles permettant l'initialisation du point de référence, vous pouvez définir avec les paramètres d'introduction Q303 et Q305 la manière dont la TNC doit enregistrer le point de référence calculé:

#### Q305 = 0, Q303 = valeur au choix:

La TNC initialise l'affichage du point de référence calculé. Le nouveau point de référence est aussitôt activé

Q305 différent de 0, Q303 = -1

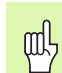

Cette combinaison ne peut exister que si

- vous importez des programmes contenant les cycles 410 à 418 ayant été créés sur une TNC 4xx
- vous importez des programmes contenant les cycles 410 à 418 ayant été créés avec une version de logiciel antérieure de l'iTNC 530
- vous avez défini le cycle en intégrant le paramètre Q303 pour le transfert des valeurs de mesure

Dans de tels cas, la TNC délivre un message d'erreur car le processus complet en liaison avec les tableaux de points zéro (coordonnées REF) a été modifié et vous devez définir avec le paramètre Q303 un transfert de valeurs de mesure.

#### Q305 différent de 0, Q303 = 0

La TNC enregistre dans le tableau de points zéro actif le point de référence calculé. Le système de référence est le système de coordonnées pièce actif. La valeur du paramètre Q305 détermine le numéro de point zéro. Activer le point zéro dans le programme CN avec le cycle 7

#### Q305 différent de 0, Q303 = 1

La TNC enregistre dans le tableau Preset le point de référence calculé. Le système de référence est le système de coordonnées machine (coordonnées REF). La valeur du paramètre Q305 détermine le numéro de Preset. Activer le Preset dans le programme CN avec le cycle 247

# POINT DE REFERENCE INTERIEUR RECTANGLE (cycle palpeur 410, DIN/ISO: G410)

Le cycle palpeur 410 calcule le centre d'une poche rectangulaire et initialise ce centre comme point de référence. Si vous le désirez, la TNC peut aussi inscrire le centre dans un tableau de points zéro ou de Preset.

- La TNC positionne le palpeur en avance rapide (valeur de PM6150 ou PM6361) et selon la logique de positionnement (cf. "Travail avec les cycles palpeurs" à la page 19) au point de palpage programmé 1. La TNC calcule les points de palpage à partir des données contenues dans le cycle et de la distance d'approche programmée dans PM6140
- 2 Le palpeur se déplace ensuite à la hauteur de mesure programmée et exécute la première opération de palpage suivant l'avance de palpage (PM6120 ou PM6360)
- Puis, le palpeur se déplace soit paraxialement à la hauteur de mesure, soit linéairement à la hauteur de sécurité, jusqu'au point de palpage suivant 2 et exécute à cet endroit la deuxième opération de palpage
- 4 La TNC positionne le palpeur au point de palpage 3 puis au point de palpage 4 et y exécute la troisième ou la quatrième opération de palpage
- **5** Pour terminer, la TNC rétracte le palpeur à la hauteur de sécurité et traite le point de référence calculé en fonction des paramètres de cycle Q303 et Q305 (cf. "Enregistrer le point de référence calculé" à la page 60)
- 6 Ensuite, si on le désire, la TNC calcule aussi, dans une opération de palpage séparée, le point de référence dans l'axe du palpeur

#### Remarques avant que vous ne programmiez

Pour éviter toute collision entre le palpeur et la pièce, introduisez le 1er et le 2ème côté de la poche de manière à ce qu'il soit de préférence trop **petit**.

Si les dimensions de la poche et la distance d'approche ne permettent pas d'effectuer un pré-positionnement à proximité des points de palpage, la TNC palpe toujours en partant du centre de la poche. Dans ce cas, le palpeur ne se déplace pas à la hauteur de sécurité entre les quatre points de mesure.

Avant de définir le cycle, vous devez avoir programmé un appel d'outil pour définir l'axe du palpeur.

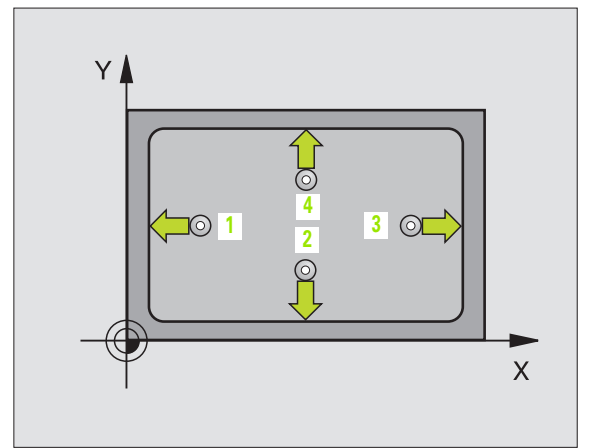

ᇞ

- Centre 1er axe Q321 (en absolu): Centre de la poche dans l'axe principal du plan d'usinage
- ▶ Centre 2ème axe Q322 (en absolu): Centre de la poche dans l'axe auxiliaire du plan d'usinage
- ler côté Q323 (en incrémental): Longueur de la poche parallèle à l'axe principal du plan d'usinage
- 2ème côté Q324 (en incrémental): Longueur de la poche parallèle à l'axe auxiliaire du plan d'usinage
- Hauteur mesure dans l'axe du palpeur Q261 (en absolu): Coordonnée du centre de la bille (=point de contact) dans l'axe du palpeur sur lequel doit être effectuée la mesure
- Distance d'approche Q320 (en incrémental): Distance supplémentaire entre le point de mesure et la bille du palpeur. Q320 agit en complément de PM6140
- Hauteur de sécurité Q260 (en absolu): Coordonnée dans l'axe du palpeur excluant toute collision entre le palpeur et la pièce (matériels de serrage)
- Déplacement haut. sécu. Q301: Définir comment le palpeur doit se déplacer entre les points de mesure:
   Déplacement entre les points de mesure, à la hauteur de mesure

1: Déplacement entre les points de mesure, à la hauteur de sécurité

- Numéro point zéro dans tableau Q305: Indiquer le numéro dans le tableau de points zéro/Preset sous lequel la TNC doit mémoriser les coordonnées du centre de la poche. Si vous introduisez Q305=0, la TNC initialise automatiquement le nouveau point de référence au centre de la poche
- Nouveau pt de réf. axe principal Q331 (en absolu): Coordonnée dans l'axe principal à laquelle la TNC doit initialiser le centre calculé pour la poche. Configuration par défaut = 0
- Nouveau pt de réf. axe auxiliaire Q332 (en absolu): Coordonnée dans l'axe auxiliaire à laquelle la TNC doit initialiser le centre calculé pour la poche. Configuration par défaut = 0

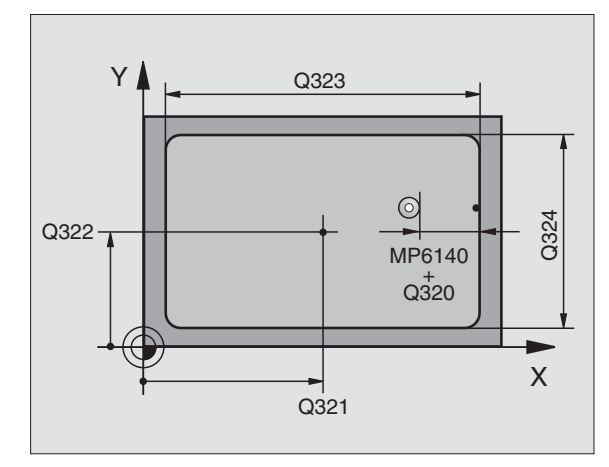

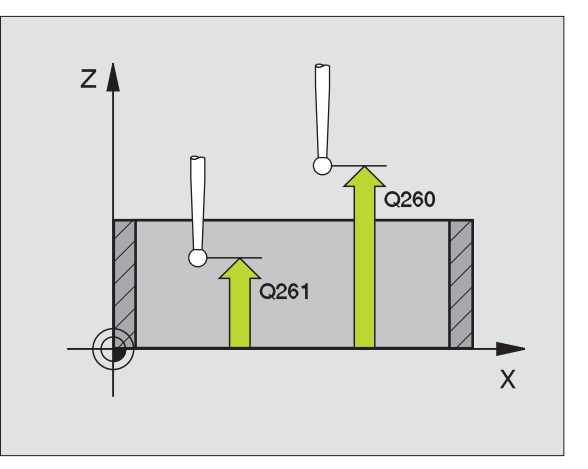

410

Transfert val. mesure (0,1) Q303: Définir si le point de référence calculé doit être enregistré dans le tableau de points zéro ou dans le tableau Preset:

-1: Ne pas utiliser! Sera inscrit par la TNC si d'anciens programmes sont importés (cf. "Enregistrer le point de référence calculé" à la page 60)

**0**: Inscrire dans le tableau de points zéro actif le point de référence calculé. Le système de référence est le système de coordonnées pièce actif

1: Inscrire dans le tableau Preset le point de référence calculé. Le système de référence est le système de coordonnées machine (coordonnées REF)

Palpage dans axe palpeur Q381: Définir si la TNC doit également initialiser le point de référence dans l'axe du palpeur:

**0**: Ne pas initialiser le point de référence dans l'axe du palpeur

1: Initialiser le point de référence dans l'axe du palpeur

- Palp. axe palp.: Coord. 1er axe Q382 (en absolu): Coordonnée du point de palpage dans l'axe principal du plan d'usinage à laquelle le point de référence doit être initialisé dans l'axe du palpeur. N'agit que si Q381 = 1
- Palp. axe palp.: Coord. 2ème axe Q383 (en absolu): Coordonnée du point de palpage dans l'axe auxiliaire du plan d'usinage à laquelle le point de référence doit être initialisé dans l'axe du palpeur. N'agit que si Q381 = 1
- Palp. axe palp.: Coord. 3ème axe Q384 (en absolu): Coordonnée du point de palpage dans l'axe du palpeur à laquelle le point de référence doit être initialisé dans l'axe du palpeur. N'agit que si Q381 = 1
- Nouveau pt de réf. sur axe palpeur Q333 (en absolu): Coordonnée dans l'axe du palpeur à laquelle la TNC doit initialiser le point de référence. Configuration par défaut = 0

| 5 | TCH PROBE | 410 PT REF. INT. RECTAN   |
|---|-----------|---------------------------|
|   | Q321=+50  | ;CENTRE 1ER AXE           |
|   | Q322=+50  | ;CENTRE 2EME AXE          |
|   | Q323=60   | ;1ER COTE                 |
|   | Q324=20   | ;2EME COTE                |
|   | Q261=-5   | ;HAUTEUR DE MESURE        |
|   | Q320=0    | ;DISTANCE D'APPROCHE      |
|   | Q260=+20  | ;HAUTEUR DE SECURITE      |
|   | Q301=0    | ;DEPLAC. HAUT. SECU.      |
|   | Q305=10   | ;NO DANS TABLEAU          |
|   | Q331=+0   | ;POINT DE REFERENCE       |
|   | Q332=+0   | ;POINT DE REFERENCE       |
|   | Q3O3=+1   | ;TRANSF. VAL. MESURE      |
|   | Q381=1    | ;PALP. DS AXE PALPEUR     |
|   | Q382=+85  | ;1ÈRE COO. POUR AXE PALP. |
|   | Q383=+50  | ;2ÈME COO. POUR AXE PALP. |
|   | Q384=+0   | ;3ÈME COO. POUR AXE PALP. |
|   | Q333=+1   | ;POINT DE REFERENCE       |

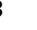

# POINT DE REFERENCE EXTERIEUR RECTANGLE (cycle palpeur 411, DIN/ISO: G411)

Le cycle palpeur 411 calcule le centre d'un tenon rectangulaire et initialise ce centre comme point de référence. Si vous le désirez, la TNC peut aussi inscrire le centre dans un tableau de points zéro ou de Preset.

- La TNC positionne le palpeur en avance rapide (valeur de PM6150 ou PM6361) et selon la logique de positionnement (cf. "Travail avec les cycles palpeurs" à la page 19) au point de palpage programmé 1. La TNC calcule les points de palpage à partir des données contenues dans le cycle et de la distance d'approche programmée dans PM6140
- 2 Le palpeur se déplace ensuite à la hauteur de mesure programmée et exécute la première opération de palpage suivant l'avance de palpage (PM6120 ou PM6360).
- Puis, le palpeur se déplace soit paraxialement à la hauteur de mesure, soit linéairement à la hauteur de sécurité, jusqu'au point de palpage suivant 2 et exécute à cet endroit la deuxième opération de palpage
- 4 La TNC positionne le palpeur au point de palpage 3 puis au point de palpage 4 et y exécute la troisième ou la quatrième opération de palpage
- **5** Pour terminer, la TNC rétracte le palpeur à la hauteur de sécurité et traite le point de référence calculé en fonction des paramètres de cycle Q303 et Q305 (cf. "Enregistrer le point de référence calculé" à la page 60)
- 6 Ensuite, si on le désire, la TNC calcule aussi, dans une opération de palpage séparée, le point de référence dans l'axe du palpeur

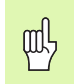

#### Remarques avant que vous ne programmiez

Pour éviter toute collision entre le palpeur et la pièce, introduisez le 1er et le 2ème côté du tenon de manière à ce qu'il soit de préférence trop **grand**.

Avant de définir le cycle, vous devez avoir programmé un appel d'outil pour définir l'axe du palpeur.

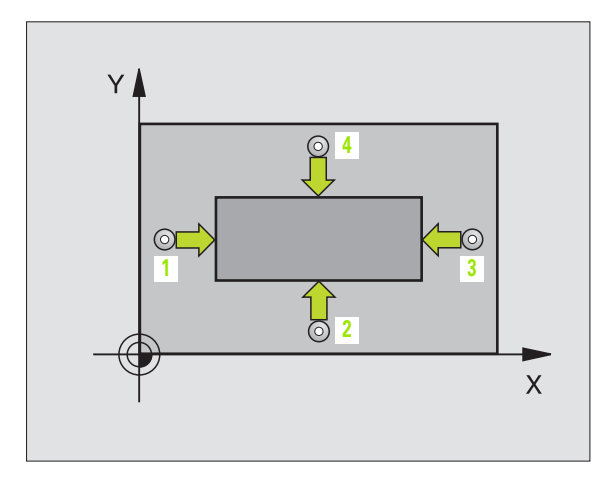

Centre 1er axe Q321 (en absolu): Centre du tenon dans l'axe principal du plan d'usinage

- Centre 2ème axe Q322 (en absolu): Centre du tenon dans l'axe auxiliaire du plan d'usinage
- ler côté Q323 (en incrémental): Longueur du tenon parallèle à l'axe principal du plan d'usinage
- 2ème côté Q324 (en incrémental): Longueur du tenon parallèle à l'axe auxiliaire du plan d'usinage
- ▶ Hauteur mesure dans l'axe du palpeur Q261 (en absolu): Coordonnée du centre de la bille (=point de contact) dans l'axe du palpeur sur lequel doit être effectuée la mesure
- Distance d'approche Q320 (en incrémental): Distance supplémentaire entre le point de mesure et la bille du palpeur. Q320 agit en complément de PM6140
- Hauteur de sécurité Q260 (en absolu): Coordonnée dans l'axe du palpeur excluant toute collision entre le palpeur et la pièce (matériels de serrage)
- Déplacement haut. sécu. Q301: Définir comment le palpeur doit se déplacer entre les points de mesure:
  0: Déplacement entre les points de mesure, à la hauteur de mesure
  1: Déplacement entre les points de mesure, à la
- hauteur de sécurité
  Numéro point zéro dans tableau Q305: Indiquer le numéro dans le tableau de points zéro/Preset sous
- numéro dans le tableau de points zéro/Preset sous lequel la TNC doit mémoriser les coordonnées du centre du tenon. Si vous introduisez Q305=0, la TNC initialise automatiquement le nouveau point de référence au centre du tenon
- Nouveau pt de réf. axe principal Q331 (en absolu): Coordonnée dans l'axe principal à laquelle la TNC doit initialiser le centre calculé pour le tenon. Configuration par défaut = 0
- Nouveau pt de réf. axe auxiliaire Q332 (en absolu): Coordonnée dans l'axe auxiliaire à laquelle la TNC doit initialiser le centre calculé pour le tenon. Configuration par défaut = 0

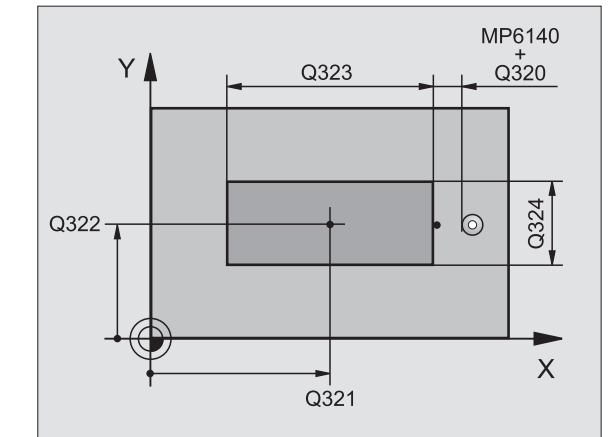

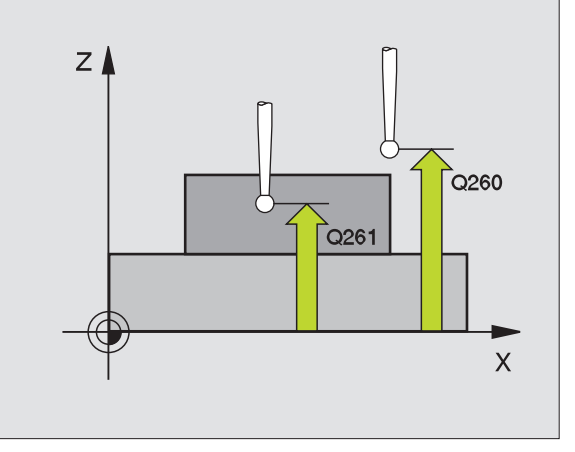

Transfert val. mesure (0,1) Q303: Définir si le point de référence calculé doit être enregistré dans le tableau de points zéro ou dans le tableau Preset:

-1: Ne pas utiliser! Sera inscrit par la TNC si d'anciens programmes sont importés (cf. "Enregistrer le point de référence calculé" à la page 60)

**0**: Inscrire dans le tableau de points zéro actif le point de référence calculé. Le système de référence est le système de coordonnées pièce actif

1: Inscrire dans le tableau Preset le point de référence calculé. Le système de référence est le système de coordonnées machine (coordonnées REF)

Palpage dans axe palpeur Q381: Définir si la TNC doit également initialiser le point de référence dans l'axe du palpeur:

**0**: Ne pas initialiser le point de référence dans l'axe du palpeur

1: Initialiser le point de référence dans l'axe du palpeur

- Palp. axe palp.: Coord. 1er axe Q382 (en absolu): Coordonnée du point de palpage dans l'axe principal du plan d'usinage à laquelle le point de référence doit être initialisé dans l'axe du palpeur. N'agit que si Q381 = 1
- Palp. axe palp.: Coord. 2ème axe Q383 (en absolu): Coordonnée du point de palpage dans l'axe auxiliaire du plan d'usinage à laquelle le point de référence doit être initialisé dans l'axe du palpeur. N'agit que si Q381 = 1
- Palp. axe palp.: Coord. 3ème axe Q384 (en absolu): Coordonnée du point de palpage dans l'axe du palpeur à laquelle le point de référence doit être initialisé dans l'axe du palpeur. N'agit que si Q381 = 1
- Nouveau pt de réf. sur axe palpeur Q333 (en absolu): Coordonnée dans l'axe du palpeur à laquelle la TNC doit initialiser le point de référence. Configuration par défaut = 0

| 5 TCH PROBE | 411 PT REF. EXT. RECTAN   |
|-------------|---------------------------|
| Q321=+50    | ;CENTRE 1ER AXE           |
| Q322=+50    | ;CENTRE 2EME AXE          |
| Q323=60     | ;1ER COTE                 |
| Q324=20     | ;2EME COTE                |
| Q261=-5     | ;HAUTEUR DE MESURE        |
| Q320=0      | ;DISTANCE D'APPROCHE      |
| Q260=+20    | ;HAUTEUR DE SECURITE      |
| Q301=0      | ;DEPLAC. HAUT. SECU.      |
| Q305=0      | ;NO DANS TABLEAU          |
| Q331=+0     | ;POINT DE REFERENCE       |
| Q332=+0     | ;POINT DE REFERENCE       |
| Q303=+1     | ;TRANSF. VAL. MESURE      |
| Q381=1      | ;PALP. DS AXE PALPEUR     |
| Q382=+85    | ;1ÈRE COO. POUR AXE PALP. |
| Q383=+50    | ;2ÈME COO. POUR AXE PALP. |
| Q384=+0     | ;3ÈME COO. POUR AXE PALP. |
| Q333=+1     | ;POINT DE REFERENCE       |

# POINT DE REFERENCE INTERIEUR CERCLE (cycle palpeur 412, DIN/ISO: G412)

Le cycle palpeur 412 calcule le centre d'une poche circulaire (trou) et initialise ce centre comme point de référence. Si vous le désirez, la TNC peut aussi inscrire le centre dans un tableau de points zéro ou de Preset.

- La TNC positionne le palpeur en avance rapide (valeur de PM6150 ou PM6361) et selon la logique de positionnement (cf. "Travail avec les cycles palpeurs" à la page 19) au point de palpage programmé 1. La TNC calcule les points de palpage à partir des données contenues dans le cycle et de la distance d'approche programmée dans PM6140
- 2 Le palpeur se déplace ensuite à la hauteur de mesure programmée et exécute la première opération de palpage suivant l'avance de palpage (PM6120 ou PM6360). La TNC détermine automatiquement le sens du palpage en fonction de l'angle initial programmé
- 3 Le palpeur se déplace ensuite en suivant une trajectoire circulaire, soit à la hauteur de mesure, soit à la hauteur de sécurité, jusqu'au point de palpage suivant 2 et exécute à cet endroit la deuxième opération de palpage
- 4 La TNC positionne le palpeur au point de palpage 3 puis au point de palpage 4 et y exécute la troisième ou la quatrième opération de palpage
- **5** Pour terminer, la TNC rétracte le palpeur à la hauteur de sécurité et traite le point de référence calculé en fonction des paramètres de cycle Q303 et Q305 (cf. "Enregistrer le point de référence calculé" à la page 60)
- 6 Ensuite, si on le désire, la TNC calcule aussi, dans une opération de palpage séparée, le point de référence dans l'axe du palpeur

#### Remarques avant que vous ne programmiez

Pour éviter toute collision entre le palpeur et la pièce, introduisez le diamètre nominal de la poche (trou) de manière à ce qu'il soit de préférence trop **petit**.

Si les dimensions de la poche et la distance d'approche ne permettent pas d'effectuer un pré-positionnement à proximité des points de palpage, la TNC palpe toujours en partant du centre de la poche. Dans ce cas, le palpeur ne se déplace pas à la hauteur de sécurité entre les quatre points de mesure.

Avant de définir le cycle, vous devez avoir programmé un appel d'outil pour définir l'axe du palpeur.

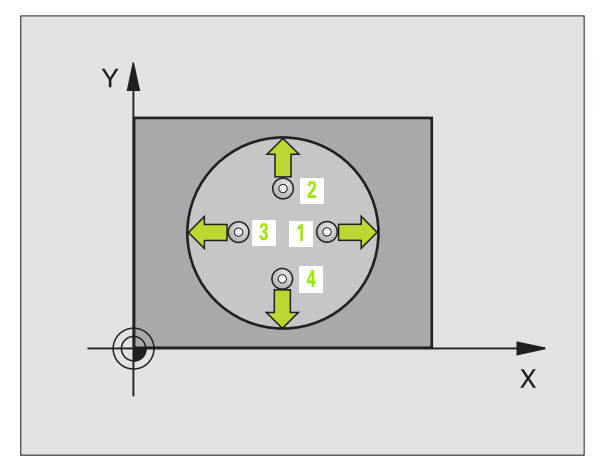

ф,

- Centre 1er axe Q321 (en absolu): Centre de la poche dans l'axe principal du plan d'usinage
- Centre 2ème axe Q322 (en absolu): Centre de la poche dans l'axe auxiliaire du plan d'usinage Si vous programmez Q322 = 0, la TNC aligne le centre du trou sur l'axe Y positif; si vous programmez Q322 différent de 0, la TNC aligne le centre du trou sur la position nominale
- Diamètre nominal Q262: Diamètre approximatif de la poche circulaire (trou). Introduire de préférence une valeur trop petite
- Angle initial Q325 (en absolu): Angle compris entre l'axe principal du plan d'usinage et le premier point de palpage
- Incrément angulaire Q247 (en incrémental): Angle compris entre deux points de mesure; le signe de l'incrément angulaire détermine le sens de rotation (- = sens horaire) pour le déplacement du palpeur vers le point de mesure suivant. Si vous désirez étalonner des arcs de cercle, programmez un incrément angulaire inférieur à 90°

Plus l'incrément angulaire programmé est petit et plus le point de référence calculé par la TNC sera imprécis. Valeur d'introduction min.: 5°.

- Hauteur mesure dans l'axe du palpeur Q261 (en absolu): Coordonnée du centre de la bille (=point de contact) dans l'axe du palpeur sur lequel doit être effectuée la mesure
- Distance d'approche Q320 (en incrémental): Distance supplémentaire entre le point de mesure et la bille du palpeur. Q320 agit en complément de PM6140
- Hauteur de sécurité Q260 (en absolu): Coordonnée dans l'axe du palpeur excluant toute collision entre le palpeur et la pièce (matériels de serrage)
- Déplacement haut. sécu. Q301: Définir comment le palpeur doit se déplacer entre les points de mesure:
  0: Déplacement entre les points de mesure, à la hauteur de mesure
  1: Déplacement entre les points de mesure, à la hauteur de mesure

1: Déplacement entre les points de mesure, à la hauteur de sécurité

Numéro point zéro dans tableau Q305: Indiquer le numéro dans le tableau de points zéro/Preset sous lequel la TNC doit mémoriser les coordonnées du centre de la poche. Si vous introduisez Q305=0, la TNC initialise automatiquement le nouveau point de référence au centre de la poche

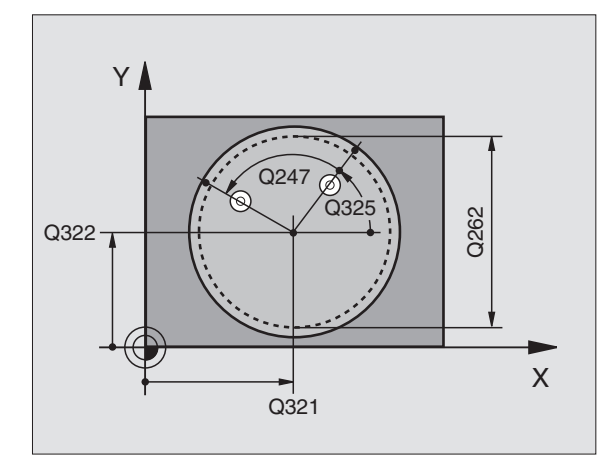

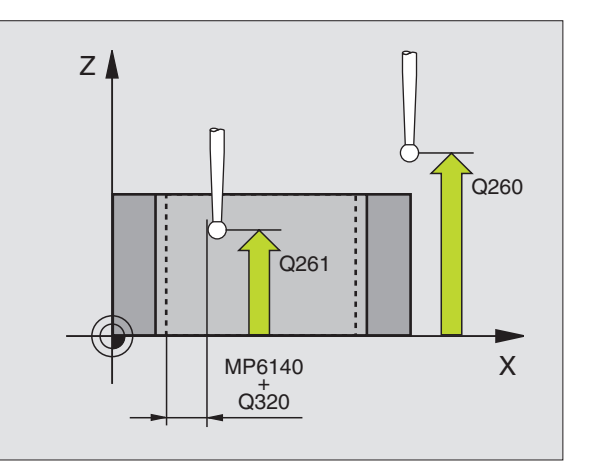

412

- Nouveau pt de réf. axe principal Q331 (en absolu): Coordonnée dans l'axe principal à laquelle la TNC doit initialiser le centre calculé pour la poche. Configuration par défaut = 0
- Nouveau pt de réf. axe auxiliaire Q332 (en absolu): Coordonnée dans l'axe auxiliaire à laquelle la TNC doit initialiser le centre calculé pour la poche. Configuration par défaut = 0
- Transfert val. mesure (0,1) Q303: Définir si le point de référence calculé doit être enregistré dans le tableau de points zéro ou dans le tableau Preset:
   -1: Ne pas utiliser! Sera inscrit par la TNC si d'anciens programmes sont importés (cf. "Enregistrer le point de référence calculé" à la page 60)

**0**: Inscrire dans le tableau de points zéro actif le point de référence calculé. Le système de référence est le système de coordonnées pièce actif

1: Inscrire dans le tableau Preset le point de référence calculé. Le système de référence est le système de coordonnées machine (coordonnées REF)

Palpage dans axe palpeur Q381: Définir si la TNC doit également initialiser le point de référence dans l'axe du palpeur:

**0**: Ne pas initialiser le point de référence dans l'axe du palpeur

1: Initialiser le point de référence dans l'axe du palpeur

- Palp. axe palp.: Coord. 1er axe Q382 (en absolu): Coordonnée du point de palpage dans l'axe principal du plan d'usinage à laquelle le point de référence doit être initialisé dans l'axe du palpeur. N'agit que si Q381 = 1
- Palp. axe palp.: Coord. 2ème axe Q383 (en absolu): Coordonnée du point de palpage dans l'axe auxiliaire du plan d'usinage à laquelle le point de référence doit être initialisé dans l'axe du palpeur. N'agit que si Q381 = 1
- Palp. axe palp.: Coord. 3ème axe Q384 (en absolu): Coordonnée du point de palpage dans l'axe du palpeur à laquelle le point de référence doit être initialisé dans l'axe du palpeur. N'agit que si Q381 = 1
- Nouveau pt de réf. sur axe palpeur Q333 (en absolu): Coordonnée dans l'axe du palpeur à laquelle la TNC doit initialiser le point de référence. Configuration par défaut = 0

| 5 | TCH PROBE | 412 PT REF. INT. CERCLE   |
|---|-----------|---------------------------|
|   | Q321=+50  | ;CENTRE 1ER AXE           |
|   | Q322=+50  | ;CENTRE 2EME AXE          |
|   | Q262=65   | ;DIAMETRE NOMINAL         |
|   | Q325=+0   | ;ANGLE INITIAL            |
|   | Q247=90   | ;INCREMENT ANGULAIRE      |
|   | Q261=-5   | ;HAUTEUR DE MESURE        |
|   | Q320=0    | ;DISTANCE D'APPROCHE      |
|   | Q260=+20  | ;HAUTEUR DE SECURITE      |
|   | Q301=0    | ;DEPLAC. HAUT. SECU.      |
|   | Q305=12   | ;NO DANS TABLEAU          |
|   | Q331=+0   | ;POINT DE REFERENCE       |
|   | Q332=+0   | ;POINT DE REFERENCE       |
|   | Q303=+1   | ;TRANSF. VAL. MESURE      |
|   | Q381=1    | ;PALP. DS AXE PALPEUR     |
|   | Q382=+85  | ;1ÈRE COO. POUR AXE PALP. |
|   | Q383=+50  | ;2ÈME COO. POUR AXE PALP. |
|   | Q384=+0   | ;3ÈME COO. POUR AXE PALP. |
|   | Q333=+1   | ;POINT DE REFERENCE       |

# POINT DE REFERENCE EXTERIEUR CERCLE (cycle palpeur 413, DIN/ISO: G413)

Le cycle palpeur 413 calcule le centre d'un tenon circulaire et initialise ce centre comme point de référence. Si vous le désirez, la TNC peut aussi inscrire le centre dans un tableau de points zéro ou de Preset.

- La TNC positionne le palpeur en avance rapide (valeur de PM6150 ou PM6361) et selon la logique de positionnement (cf. "Travail avec les cycles palpeurs" à la page 19) au point de palpage programmé 1. La TNC calcule les points de palpage à partir des données contenues dans le cycle et de la distance d'approche programmée dans PM6140
- 2 Le palpeur se déplace ensuite à la hauteur de mesure programmée et exécute la première opération de palpage suivant l'avance de palpage (PM6120 ou PM6360). La TNC détermine automatiquement le sens du palpage en fonction de l'angle initial programmé
- 3 Le palpeur se déplace ensuite en suivant une trajectoire circulaire, soit à la hauteur de mesure, soit à la hauteur de sécurité, jusqu'au point de palpage suivant 2 et exécute à cet endroit la deuxième opération de palpage
- 4 La TNC positionne le palpeur au point de palpage 3 puis au point de palpage 4 et y exécute la troisième ou la quatrième opération de palpage
- **5** Pour terminer, la TNC rétracte le palpeur à la hauteur de sécurité et traite le point de référence calculé en fonction des paramètres de cycle Q303 et Q305 (cf. "Enregistrer le point de référence calculé" à la page 60)
- 6 Ensuite, si on le désire, la TNC calcule aussi, dans une opération de palpage séparée, le point de référence dans l'axe du palpeur

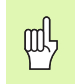

#### Remarques avant que vous ne programmiez

Pour éviter toute collision entre le palpeur et la pièce, introduisez le diamètre nominal de la poche (trou) de manière à ce qu'il soit de préférence trop **grand**.

Avant de définir le cycle, vous devez avoir programmé un appel d'outil pour définir l'axe du palpeur.

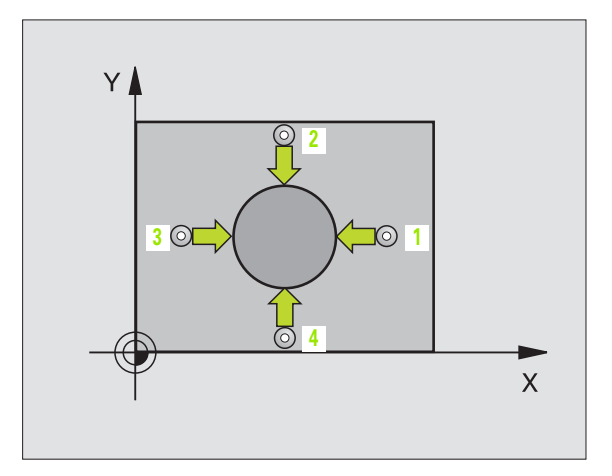

- Centre 1er axe Q321 (en absolu): Centre du tenon dans l'axe principal du plan d'usinage
  - Centre 2ème axe Q322 (en absolu): Centre du tenon dans l'axe auxiliaire du plan d'usinage. Si vous programmez Q322 = 0, la TNC aligne le centre du trou sur l'axe Y positif; si vous programmez Q322 différent de 0, la TNC aligne le centre du trou sur la position nominale
  - Diamètre nominal Q262: Diamètre approximatif du tenon. Introduire de préférence une valeur trop grande
  - Angle initial Q325 (en absolu): Angle compris entre l'axe principal du plan d'usinage et le premier point de palpage
  - Incrément angulaire Q247 (en incrémental): Angle compris entre deux points de mesure; le signe de l'incrément angulaire détermine le sens de rotation (- = sens horaire) pour le déplacement du palpeur vers le point de mesure suivant. Si vous désirez étalonner des arcs de cercle, programmez un incrément angulaire inférieur à 90°

Plus l'incrément angulaire programmé est petit et plus le point de référence calculé par la TNC sera imprécis. Valeur d'introduction la plus faible: 5°.

- Hauteur mesure dans l'axe du palpeur Q261 (en absolu): Coordonnée du centre de la bille (=point de contact) dans l'axe du palpeur sur lequel doit être effectuée la mesure
- Distance d'approche Q320 (en incrémental): Distance supplémentaire entre le point de mesure et la bille du palpeur. Q320 agit en complément de PM6140
- Hauteur de sécurité Q260 (en absolu): Coordonnée dans l'axe du palpeur excluant toute collision entre le palpeur et la pièce (matériels de serrage)
- Déplacement haut. sécu. Q301: Définir comment le palpeur doit se déplacer entre les points de mesure:
  0: Déplacement entre les points de mesure, à la hauteur de mesure
  1: Déplacement entre les points de mesure, à la

hauteur de sécurité

Numéro point zéro dans tableau Q305: Indiquer le numéro dans le tableau de points zéro/Preset sous lequel la TNC doit mémoriser les coordonnées du centre du tenon. Si vous introduisez Q305=0, la TNC initialise automatiquement le nouveau point de référence au centre du tenon

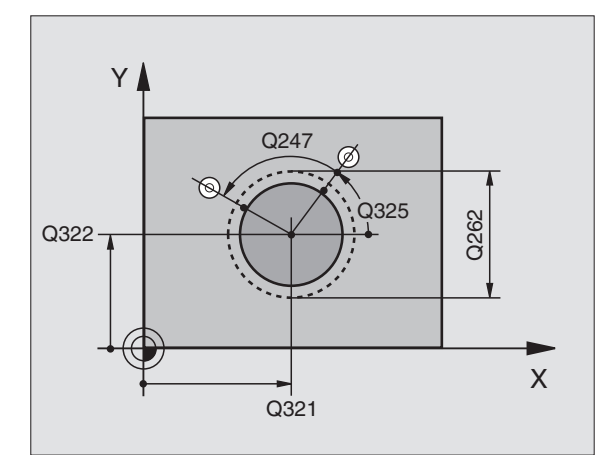

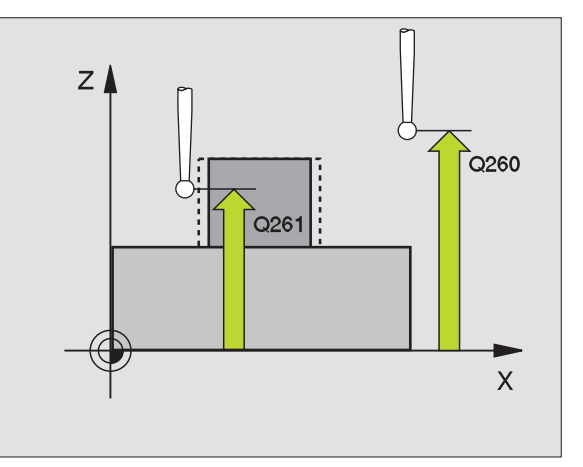

3.2 Calcul automatique des points de <mark>réf</mark>érence

- Nouveau pt de réf. axe principal Q331 (en absolu): Coordonnée dans l'axe principal à laquelle la TNC doit initialiser le centre calculé pour le tenon. Configuration par défaut = 0
- Nouveau pt de réf. axe auxiliaire Q332 (en absolu): Coordonnée dans l'axe auxiliaire à laquelle la TNC doit initialiser le centre calculé pour le tenon. Configuration par défaut = 0
- Transfert val. mesure (0,1) Q303: Définir si le point de référence calculé doit être enregistré dans le tableau de points zéro ou dans le tableau Preset:
   -1: Ne pas utiliser! Sera inscrit par la TNC si d'anciens programmes sont importés (cf. "Enregistrer le point de référence calculé" à la page 60)

**0**: Inscrire dans le tableau de points zéro actif le point de référence calculé. Le système de référence est le système de coordonnées pièce actif

1: Inscrire dans le tableau Preset le point de référence calculé. Le système de référence est le système de coordonnées machine (coordonnées REF)

Palpage dans axe palpeur Q381: Définir si la TNC doit également initialiser le point de référence dans l'axe du palpeur:

**0**: Ne pas initialiser le point de référence dans l'axe du palpeur

1: Initialiser le point de référence dans l'axe du palpeur

- Palp. axe palp.: Coord. 1er axe Q382 (en absolu): Coordonnée du point de palpage dans l'axe principal du plan d'usinage à laquelle le point de référence doit être initialisé dans l'axe du palpeur. N'agit que si Q381 = 1
- Palp. axe palp.: Coord. 2ème axe Q383 (en absolu): Coordonnée du point de palpage dans l'axe auxiliaire du plan d'usinage à laquelle le point de référence doit être initialisé dans l'axe du palpeur. N'agit que si Q381 = 1
- Palp. axe palp.: Coord. 3ème axe Q384 (en absolu): Coordonnée du point de palpage dans l'axe du palpeur à laquelle le point de référence doit être initialisé dans l'axe du palpeur. N'agit que si Q381 = 1
- Nouveau pt de réf. sur axe palpeur Q333 (en absolu): Coordonnée dans l'axe du palpeur à laquelle la TNC doit initialiser le point de référence. Configuration par défaut = 0

| 5 TCH PROBE 413 | PT REF. EXT. CERCLE       |
|-----------------|---------------------------|
| Q321=+50        | ;CENTRE 1ER AXE           |
| Q322=+50        | ;CENTRE 2EME AXE          |
| Q262=65         | ;DIAMETRE NOMINAL         |
| Q325=+0         | ;ANGLE INITIAL            |
| Q247=90         | ;INCREMENT ANGULAIRE      |
| Q261=-5         | ;HAUTEUR DE MESURE        |
| Q320=0          | ;DISTANCE D'APPROCHE      |
| Q260=+20        | ;HAUTEUR DE SECURITE      |
| Q301=0          | ;DEPLAC. HAUT. SECU.      |
| Q305=15         | ;NO DANS TABLEAU          |
| Q331=+0         | ;POINT DE REFERENCE       |
| Q332=+0         | ;POINT DE REFERENCE       |
| Q303=+1         | ;TRANSF. VAL. MESURE      |
| Q381=1          | ;PALP. DS AXE PALPEUR     |
| Q382=+85        | ;1ÈRE COO. POUR AXE PALP. |
| Q383=+50        | ;2ÈME COO. POUR AXE PALP. |
| Q384=+0         | ;3ÈME COO. POUR AXE PALP. |
| Q333=+1         | ;POINT DE REFERENCE       |
# POINT DE REFERENCE EXTERIEUR COIN (cycle palpeur 414, DIN/ISO: G414)

Le cycle palpeur 414 détermine le point d'intersection de deux droites et l'initialise comme point de référence. Si vous le désirez, la TNC peut aussi inscrire le point d'intersection dans un tableau de points zéro ou de Preset.

- 1 La TNC positionne le palpeur en avance rapide (valeur de PM6150 ou PM6361) et selon la logique de positionnement (cf. "Travail avec les cycles palpeurs" à la page 19) au point de palpage 1 (cf. fig. en haut et à droite). Ce faisant, la TNC décale le palpeur de la valeur de la distance d'approche, dans le sens opposé au sens de déplacement concerné
- 2 Le palpeur se déplace ensuite à la hauteur de mesure programmée et exécute la première opération de palpage suivant l'avance de palpage (PM6120 ou PM6360). La TNC détermine automatiquement le sens du palpage en fonction du 3ème point de mesure programmé

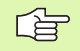

La TNC mesure toujours la première droite dans le sens de l'axe auxiliaire du plan d'usinage.

- **3** Puis, le palpeur se déplace vers le point de palpage suivant **2** et exécute la deuxième opération de palpage
- 4 La TNC positionne le palpeur au point de palpage 3 puis au point de palpage 4 et y exécute la troisième ou la quatrième opération de palpage
- **5** Pour terminer, la TNC rétracte le palpeur à la hauteur de sécurité et traite le point de référence calculé en fonction des paramètres de cycle Q303 et Q305 (cf. "Enregistrer le point de référence calculé" à la page 60)
- 6 Ensuite, si on le désire, la TNC calcule aussi, dans une opération de palpage séparée, le point de référence dans l'axe du palpeur

### Remarques avant que vous ne programmiez

Par la position des points de mesure **1** et **3**, vous définissez le coin sur lequel la TNC initialise le point de référence (cf. fig. de droite, au centre et tableau ci-après).

Avant de définir le cycle, vous devez avoir programmé un appel d'outil pour définir l'axe du palpeur.

| Coin | Coordonnée X              | Coordonnée Y              |
|------|---------------------------|---------------------------|
| А    | Point 1 supérieur point 3 | Point 1 inférieur point 3 |
| В    | Point 1 inférieur point 3 | Point 1 inférieur point 3 |
| С    | Point 1 inférieur point 3 | Point 1 supérieur point 3 |
| D    | Point 1 supérieur point 3 | Point 1 supérieur point 3 |

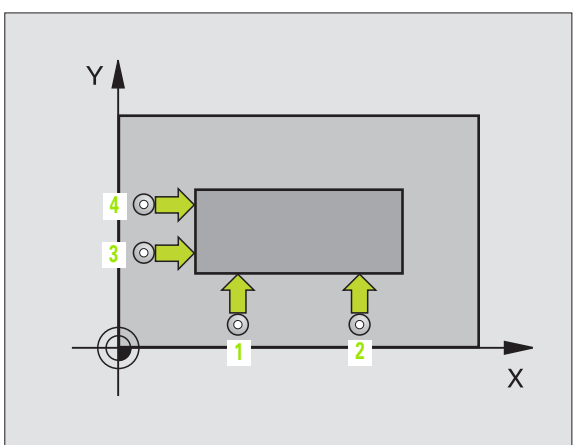

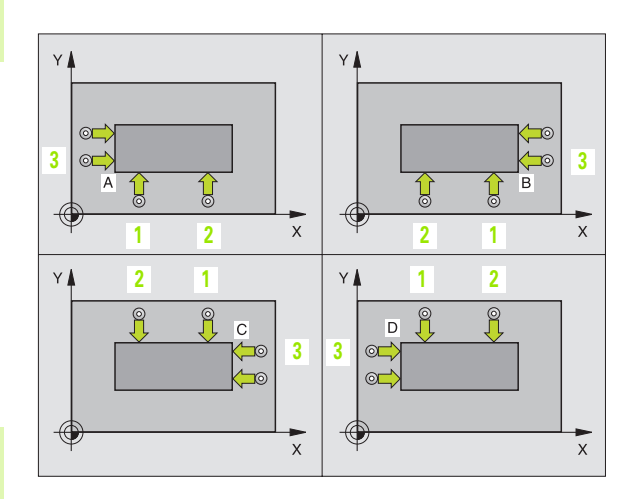

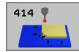

- Ier point de mesure sur ler axe Q263 (en absolu): Coordonnée du premier point de palpage dans l'axe principal du plan d'usinage
- Ier point de mesure sur 2ème axe Q264 (en absolu): Coordonnée du premier point de palpage dans l'axe auxiliaire du plan d'usinage
- Distance 1er axe Q326 (en incrémental): Distance entre le premier et le deuxième point de mesure sur l'axe principal du plan d'usinage
- 3ème point de mesure sur 1er axe Q296 (en absolu): Coordonnée du troisième point de palpage dans l'axe principal du plan d'usinage
- 3ème point de mesure sur 2ème axe Q297 (en absolu): Coordonnée du troisième point de palpage dans l'axe auxiliaire du plan d'usinage
- Distance 2ème axe Q327 (en incrémental): Distance entre le troisième et le quatrième point de mesure sur l'axe auxiliaire du plan d'usinage
- Hauteur mesure dans l'axe du palpeur Q261 (en absolu): Coordonnée du centre de la bille (=point de contact) dans l'axe du palpeur sur lequel doit être effectuée la mesure
- Distance d'approche Q320 (en incrémental): Distance supplémentaire entre le point de mesure et la bille du palpeur. Q320 agit en complément de PM6140
- Hauteur de sécurité Q260 (en absolu): Coordonnée dans l'axe du palpeur excluant toute collision entre le palpeur et la pièce (matériels de serrage)
- Déplacement haut. sécu. Q301: Définir comment le palpeur doit se déplacer entre les points de mesure:
   Déplacement entre les points de mesure, à la hauteur de mesure

1: Déplacement entre les points de mesure, à la hauteur de sécurité

- Exécuter rotation de base Q304: Définir si la TNC doit compenser le désaxage de la pièce par une rotation de base:
  - 0: Ne pas exécuter de rotation de base
  - 1: Exécuter une rotation de base

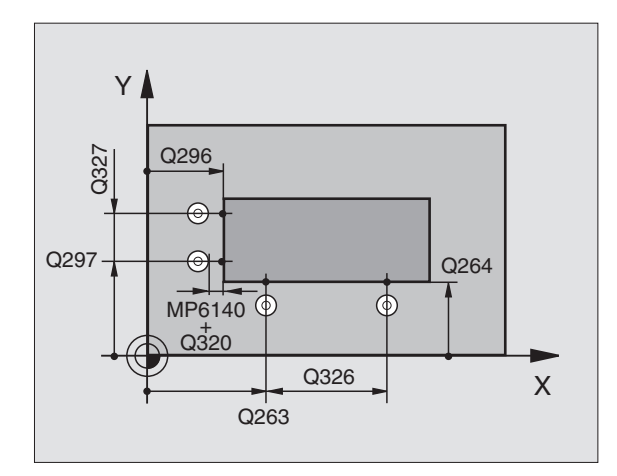

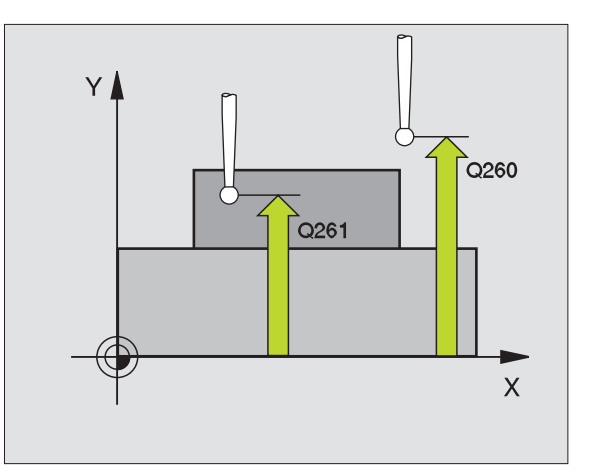

- Numéro point zéro dans tableau Q305: Indiguer le numéro dans le tableau de points zéro/Preset sous leguel la TNC doit mémoriser les coordonnées du coin. Si vous introduisez Q305=0, la TNC initialise automatiquement le nouveau point de référence sur le coin
- Nouveau pt de réf. axe principal Q331 (en absolu): Coordonnée dans l'axe principal à laquelle la TNC doit initialiser le coin calculé. Configuration par défaut = 0
- Nouveau pt de réf. axe auxiliaire Q332 (en absolu): Coordonnée dans l'axe auxiliaire à laguelle la TNC doit initialiser le coin calculé. Configuration par défaut = 0
- ▶ Transfert val. mesure (0,1) Q303: Définir si le point de référence calculé doit être enregistré dans le tableau de points zéro ou dans le tableau Preset: -1: Ne pas utiliser! Sera inscrit par la TNC si d'anciens

programmes sont importés (cf. "Enregistrer le point de référence calculé" à la page 60)

**0**: Inscrire dans le tableau de points zéro actif le point de référence calculé. Le système de référence est le système de coordonnées pièce actif

1: Inscrire dans le tableau Preset le point de référence calculé. Le système de référence est le système de coordonnées machine (coordonnées REF)

▶ Palpage dans axe palpeur Q381: Définir si la TNC doit également initialiser le point de référence dans l'axe du palpeur:

0: Ne pas initialiser le point de référence dans l'axe du palpeur

1: Initialiser le point de référence dans l'axe du palpeur

- ▶ Palp. axe palp.: Coord. 1er axe Q382 (en absolu): Coordonnée du point de palpage dans l'axe principal du plan d'usinage à laguelle le point de référence doit être initialisé dans l'axe du palpeur. N'agit que si Q381 = 1
- ▶ Palp. axe palp.: Coord. 2ème axe Q383 (en absolu): Coordonnée du point de palpage dans l'axe auxiliaire du plan d'usinage à laquelle le point de référence doit être initialisé dans l'axe du palpeur. N'agit que si Q381 = 1
- ▶ Palp. axe palp.: Coord. 3ème axe Q384 (en absolu): Coordonnée du point de palpage dans l'axe du palpeur à laquelle le point de référence doit être initialisé dans l'axe du palpeur. N'agit que si Q381 = 1
- Nouveau pt de réf. sur axe palpeur Q333 (en absolu): Coordonnée dans l'axe du palpeur à laquelle la TNC doit initialiser le point de référence. Configuration par défaut = 0

| 5 | TCH PROBE 4 | 114 PT REF. EXT. COIN     |
|---|-------------|---------------------------|
|   | Q263=+37    | ;1ER POINT 1ER AXE        |
|   | Q264=+7     | ;1ER POINT 2EME AXE       |
|   | Q326=50     | ;DISTANCE 1ER AXE         |
|   | Q296=+95    | ;3EME POINT 1ER AXE       |
|   | Q297=+25    | ;3EME POINT 2EME AXE      |
|   | Q327=45     | ;DISTANCE 2EME AXE        |
|   | Q261=-5     | ;HAUTEUR DE MESURE        |
|   | Q320=0      | ;DISTANCE D'APPROCHE      |
|   | Q260=+20    | ;HAUTEUR DE SECURITE      |
|   | Q301=0      | ;DEPLAC. HAUT. SECU.      |
|   | Q304=0      | ;ROTATION DE BASE         |
|   | Q305=7      | ;NO DANS TABLEAU          |
|   | Q331=+0     | ;POINT DE REFERENCE       |
|   | Q332=+0     | ;POINT DE REFERENCE       |
|   | Q303=+1     | ;TRANSF. VAL. MESURE      |
|   | Q381=1      | ;PALP. DS AXE PALPEUR     |
|   | Q382=+85    | ;1ÈRE COO. POUR AXE PALP. |
|   | Q383=+50    | ;2ÈME COO. POUR AXE PALP. |
|   | Q384=+0     | ;3ÈME COO. POUR AXE PALP. |
|   | Q333=+1     | ;POINT DE REFERENCE       |

# POINT DE REFERENCE INTERIEUR COIN (cycle palpeur 415, DIN/ISO: G415)

Le cycle palpeur 415 détermine le point d'intersection de deux droites et l'initialise comme point de référence. Si vous le désirez, la TNC peut aussi inscrire le point d'intersection dans un tableau de points zéro ou de Preset.

- 1 La TNC positionne le palpeur en avance rapide (valeur de PM6150 ou PM6361) et selon la logique de positionnement (cf. "Travail avec les cycles palpeurs" à la page 19) au point de palpage 1 (cf. fig. en haut et à droite) que vous définissez dans le cycle. Ce faisant, la TNC décale le palpeur de la valeur de la distance d'approche, dans le sens opposé au sens de déplacement concerné
- 2 Le palpeur se déplace ensuite à la hauteur de mesure programmée et exécute la première opération de palpage suivant l'avance de palpage (PM6120 ou PM6360). Le sens de palpage résulte du numéro du coin

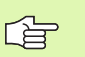

La TNC mesure toujours la première droite dans le sens de l'axe auxiliaire du plan d'usinage.

- **3** Puis, le palpeur se déplace vers le point de palpage suivant **2** et exécute la deuxième opération de palpage
- 4 La TNC positionne le palpeur au point de palpage 3 puis au point de palpage 4 et y exécute la troisième ou la quatrième opération de palpage
- **5** Pour terminer, la TNC rétracte le palpeur à la hauteur de sécurité et traite le point de référence calculé en fonction des paramètres de cycle Q303 et Q305 (cf. "Enregistrer le point de référence calculé" à la page 60)
- 6 Ensuite, si on le désire, la TNC calcule aussi, dans une opération de palpage séparée, le point de référence dans l'axe du palpeur

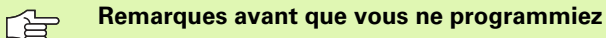

Avant de définir le cycle, vous devez avoir programmé un appel d'outil pour définir l'axe du palpeur.

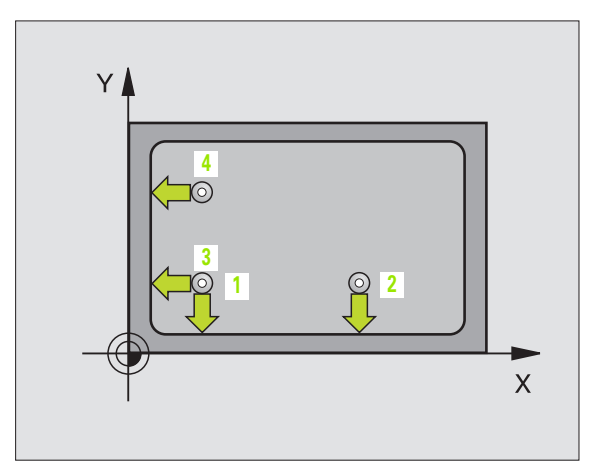

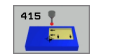

- Ier point de mesure sur ler axe Q263 (en absolu): Coordonnée du premier point de palpage dans l'axe principal du plan d'usinage
- Ier point de mesure sur 2ème axe Q264 (en absolu): Coordonnée du premier point de palpage dans l'axe auxiliaire du plan d'usinage
- Distance 1er axe Q326 (en incrémental): Distance entre le premier et le deuxième point de mesure sur l'axe principal du plan d'usinage
- Distance 2ème axe Q327 (en incrémental): Distance entre le troisième et le quatrième point de mesure sur l'axe auxiliaire du plan d'usinage
- ▶ Coin Q308: Numéro du coin sur lequel la TNC doit initialiser le point de référence
- Hauteur mesure dans l'axe du palpeur Q261 (en absolu): Coordonnée du centre de la bille (=point de contact) dans l'axe du palpeur sur lequel doit être effectuée la mesure
- Distance d'approche Q320 (en incrémental): Distance supplémentaire entre le point de mesure et la bille du palpeur. Q320 agit en complément de PM6140
- Hauteur de sécurité Ω260 (en absolu): Coordonnée dans l'axe du palpeur excluant toute collision entre le palpeur et la pièce (matériels de serrage)
- Déplacement haut. sécu. Q301: Définir comment le palpeur doit se déplacer entre les points de mesure:
   Déplacement entre les points de mesure, à la hauteur de mesure

1: Déplacement entre les points de mesure, à la hauteur de sécurité

- Exécuter rotation de base Q304: Définir si la TNC doit compenser le désaxage de la pièce par une rotation de base:
  - 0: Ne pas exécuter de rotation de base
  - 1: Exécuter une rotation de base

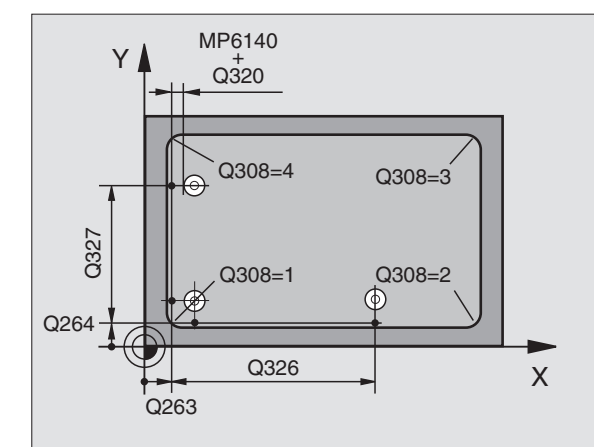

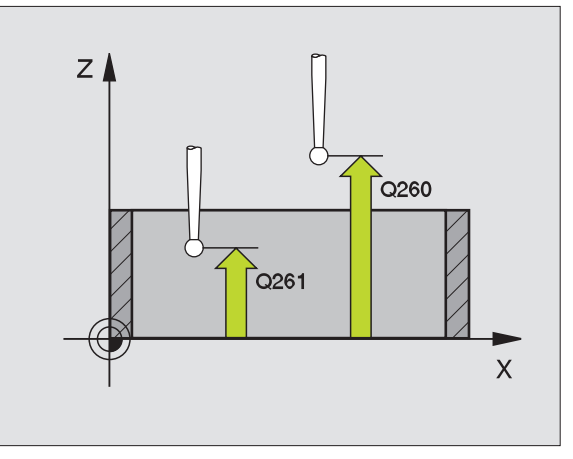

- ▶ Numéro point zéro dans tableau Q305: Indiquer le numéro dans le tableau de points zéro/Preset sous lequel la TNC doit mémoriser les coordonnées du coin. Si vous introduisez Q305=0, la TNC initialise automatiquement le nouveau point de référence sur le coin
- Nouveau pt de réf. axe principal Q331 (en absolu): Coordonnée dans l'axe principal à laquelle la TNC doit initialiser le coin calculé. Configuration par défaut = 0
- Nouveau pt de réf. axe auxiliaire Q332 (en absolu): Coordonnée dans l'axe auxiliaire à laquelle la TNC doit initialiser le coin calculé. Configuration par défaut = 0
- Transfert val. mesure (0,1) Q303: Définir si le point de référence calculé doit être enregistré dans le tableau de points zéro ou dans le tableau Preset:
   -1: Ne pas utiliser! Sera inscrit par la TNC si d'anciens programmes sont importés (cf. "Enregistrer le point de référence calculé" à la page 60)

**0**: Inscrire dans le tableau de points zéro actif le point de référence calculé. Le système de référence est le système de coordonnées pièce actif

1: Inscrire dans le tableau Preset le point de référence calculé. Le système de référence est le système de coordonnées machine (coordonnées REF)

Palpage dans axe palpeur Q381: Définir si la TNC doit également initialiser le point de référence dans l'axe du palpeur:

**0**: Ne pas initialiser le point de référence dans l'axe du palpeur

1: Initialiser le point de référence dans l'axe du palpeur

- Palp. axe palp.: Coord. 1er axe Q382 (en absolu): Coordonnée du point de palpage dans l'axe principal du plan d'usinage à laquelle le point de référence doit être initialisé dans l'axe du palpeur. N'agit que si Q381 = 1
- Palp. axe palp.: Coord. 2ème axe Q383 (en absolu): Coordonnée du point de palpage dans l'axe auxiliaire du plan d'usinage à laquelle le point de référence doit être initialisé dans l'axe du palpeur. N'agit que si Q381 = 1
- Palp. axe palp.: Coord. 3ème axe Q384 (en absolu): Coordonnée du point de palpage dans l'axe du palpeur à laquelle le point de référence doit être initialisé dans l'axe du palpeur. N'agit que si Q381 = 1
- Nouveau pt de réf. sur axe palpeur Q333 (en absolu): Coordonnée dans l'axe du palpeur à laquelle la TNC doit initialiser le point de référence. Configuration par défaut = 0

| 5 | TCH PROBE | 415 PT REF. EXT. COIN     |
|---|-----------|---------------------------|
|   | Q263=+37  | ;1ER POINT 1ER AXE        |
|   | Q264=+7   | ;1ER POINT 2EME AXE       |
|   | Q326=50   | ;DISTANCE 1ER AXE         |
|   | Q327=45   | ;DISTANCE 2EME AXE        |
|   | Q308=3    | ;COIN                     |
|   | Q261=-5   | ;HAUTEUR DE MESURE        |
|   | Q320=0    | ;DISTANCE D'APPROCHE      |
|   | Q260=+20  | ;HAUTEUR DE SECURITE      |
|   | Q301=0    | ;DEPLAC. HAUT. SECU.      |
|   | Q304=0    | ;ROTATION DE BASE         |
|   | Q305=8    | ;NO DANS TABLEAU          |
|   | Q331=+O   | ;POINT DE REFERENCE       |
|   | Q332=+0   | ;POINT DE REFERENCE       |
|   | Q303=+1   | ;TRANSF. VAL. MESURE      |
|   | Q381=1    | ;PALP. DS AXE PALPEUR     |
|   | Q382=+85  | ;1ÈRE COO. POUR AXE PALP. |
|   | Q383=+50  | ;2ÈME COO. POUR AXE PALP. |
|   | Q384=+0   | ;3ÈME COO. POUR AXE PALP. |
|   | Q333=+1   | ;POINT DE REFERENCE       |

# POINT DE REFERENCE CENTRE CERCLE DE TROUS (cycle palpeur 416, DIN/ISO: G416)

Le cycle palpeur 416 calcule le centre d'un cercle de trous en mesurant trois trous et initialise ce centre comme point de référence. Si vous le désirez, la TNC peut aussi inscrire le centre dans un tableau de points zéro ou de Preset.

- La TNC positionne le palpeur en avance rapide (valeur de MP6150 ou MP6361) et selon la logique de positionnement (cf. "Travail avec les cycles palpeurs" à la page 19) au centre programmé du premier trou 1
- 2 Le palpeur se déplace ensuite à la hauteur de mesure programmée et enregistre le centre du premier trou en palpant quatre fois
- **3** Puis, la commande rétracte le palpeur à la hauteur de sécurité et le positionne sur le centre programmé du second trou **2**
- **4** La TNC déplace le palpeur à la hauteur de mesure programmée et enregistre le centre du deuxième trou en palpant quatre fois
- **5** Puis, la commande rétracte le palpeur à la hauteur de sécurité et le positionne sur le centre programmé du troisième trou **3**
- **6** La TNC déplace le palpeur à la hauteur de mesure programmée et enregistre le centre du troisième trou en palpant quatre fois
- 7 Pour terminer, la TNC rétracte le palpeur à la hauteur de sécurité et traite le point de référence calculé en fonction des paramètres de cycle Q303 et Q305 (cf. "Enregistrer le point de référence calculé" à la page 60)
- 8 Ensuite, si on le désire, la TNC calcule aussi, dans une opération de palpage séparée, le point de référence dans l'axe du palpeur

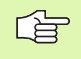

### Remarques avant que vous ne programmiez

Avant de définir le cycle, vous devez avoir programmé un appel d'outil pour définir l'axe du palpeur.

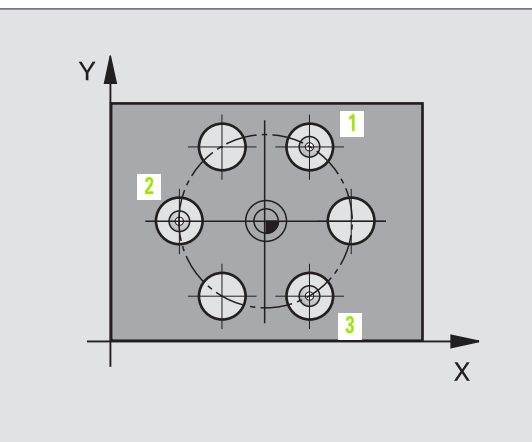

)

- Centre 1er axe Q273 (en absolu): Centre du cercle de trous (valeur nominale) dans l'axe principal du plan d'usinage
- Centre 2ème axe Q274 (en absolu): Centre du cercle de trous (valeur nominale) dans l'axe auxiliaire du plan d'usinage
- Diamètre nominal Q262: Introduire le diamètre approximatif du cercle de trous. Plus le diamètre du trou est petit et plus vous devez introduire un diamètre nominal précis
- Angle 1er trou Q291 (en absolu): Angle en coordonnées polaires du premier centre de trou dans le plan d'usinage
- Angle 2ème trou Q292 (en absolu): Angle en coordonnées polaires du deuxième centre de trou dans le plan d'usinage
- Angle 3ème trou Q293 (en absolu): Angle en coordonnées polaires du troisième centre de trou dans le plan d'usinage
- Hauteur mesure dans l'axe du palpeur Q261 (en absolu): Coordonnée du centre de la bille (=point de contact) dans l'axe du palpeur sur lequel doit être effectuée la mesure
- Hauteur de sécurité Q260 (en absolu): Coordonnée dans l'axe du palpeur excluant toute collision entre le palpeur et la pièce (matériels de serrage)
- Numéro point zéro dans tableau Q305: Indiquer le numéro dans le tableau de points zéro/Preset sous lequel la TNC doit mémoriser les coordonnées du centre du cercle de trous. Si vous introduisez Q305=0, la TNC initialise automatiquement le nouveau point de référence au centre du cercle de trous
- Nouveau pt de réf. axe principal Q331 (en absolu): Coordonnée dans l'axe principal à laquelle la TNC doit initialiser le centre calculé pour le cercle de trous. Configuration par défaut = 0
- Nouveau pt de réf. axe auxiliaire Q332 (en absolu): Coordonnée dans l'axe auxiliaire à laquelle la TNC doit initialiser le centre calculé pour le cercle de trous. Configuration par défaut = 0

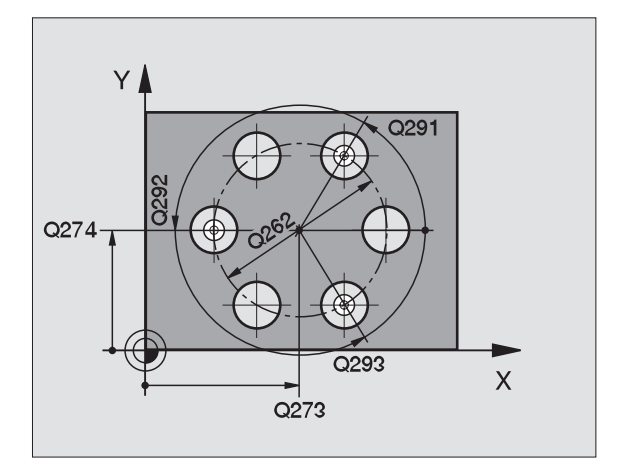

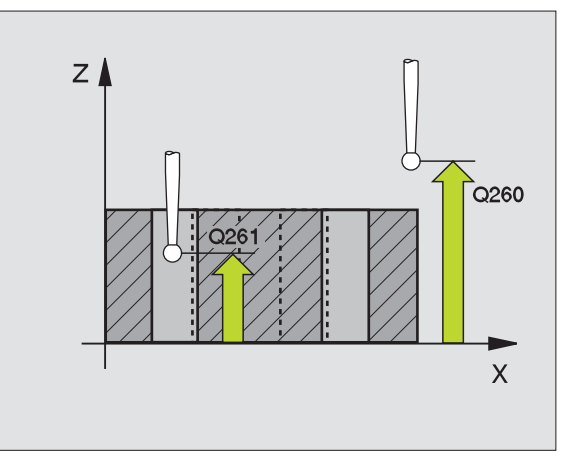

416 🍷

Transfert val. mesure (0,1) Q303: Définir si le point de référence calculé doit être enregistré dans le tableau de points zéro ou dans le tableau Preset:

-1: Ne pas utiliser! Sera inscrit par la TNC si d'anciens programmes sont importés (cf. "Enregistrer le point de référence calculé" à la page 60)

**0**: Inscrire dans le tableau de points zéro actif le point de référence calculé. Le système de référence est le système de coordonnées pièce actif

1: Inscrire dans le tableau Preset le point de référence calculé. Le système de référence est le système de coordonnées machine (coordonnées REF)

Palpage dans axe palpeur Q381: Définir si la TNC doit également initialiser le point de référence dans l'axe du palpeur:

**0**: Ne pas initialiser le point de référence dans l'axe du palpeur

1: Initialiser le point de référence dans l'axe du palpeur

- Palp. axe palp.: Coord. 1er axe Q382 (en absolu): Coordonnée du point de palpage dans l'axe principal du plan d'usinage à laquelle le point de référence doit être initialisé dans l'axe du palpeur. N'agit que si Q381 = 1
- Palp. axe palp.: Coord. 2ème axe Q383 (en absolu): Coordonnée du point de palpage dans l'axe auxiliaire du plan d'usinage à laquelle le point de référence doit être initialisé dans l'axe du palpeur. N'agit que si Q381 = 1
- Palp. axe palp.: Coord. 3ème axe Q384 (en absolu): Coordonnée du point de palpage dans l'axe du palpeur à laquelle le point de référence doit être initialisé dans l'axe du palpeur. N'agit que si Q381 = 1
- Nouveau pt de réf. sur axe palpeur Q333 (en absolu): Coordonnée dans l'axe du palpeur à laquelle la TNC doit initialiser le point de référence. Configuration par défaut = 0

| 5 | TCH PROBE 4 | 16 PT REF CENTRE C. TROUS |
|---|-------------|---------------------------|
|   | Q273=+50    | ;CENTRE 1ER AXE           |
|   | Q274=+50    | ;CENTRE 2EME AXE          |
|   | Q262=90     | ;DIAMETRE NOMINAL         |
|   | Q291=+35    | ;ANGLE 1ER TROU           |
|   | Q292=+70    | ;ANGLE 2EME TROU          |
|   | Q293=+210   | ;ANGLE 3EME TROU          |
|   | Q261=-5     | ;HAUTEUR DE MESURE        |
|   | Q260=+20    | ;HAUTEUR DE SECURITE      |
|   | Q305=12     | ;NO DANS TABLEAU          |
|   | Q331=+O     | ;POINT DE REFERENCE       |
|   | Q332=+0     | ;POINT DE REFERENCE       |
|   | Q303=+1     | ;TRANSF. VAL. MESURE      |
|   | Q381=1      | ;PALP. DS AXE PALPEUR     |
|   | Q382=+85    | ;1ÈRE COO. POUR AXE PALP. |
|   | Q383=+50    | ;2ÈME COO. POUR AXE PALP. |
|   | Q384=+0     | ;3ÈME COO. POUR AXE PALP. |
|   | Q333=+1     | ;POINT DE REFERENCE       |

# POINT DE REFERENCE DANS L'AXE DU PALPEUR (cycle palpeur 417, DIN/ISO: G417)

Le cycle palpeur 417 mesure une coordonnée au choix dans l'axe du palpeur et l'initialise comme point de référence. Si vous le désirez, la TNC peut aussi inscrire la coordonnée mesurée dans un tableau de points zéro ou dans le tableau Preset.

- La TNC positionne le palpeur en avance rapide (valeur de PM6150 ou PM6361) et selon la logique de positionnement (cf. "Travail avec les cycles palpeurs" à la page 19) au point de palpage programmé 1. Ce faisant, la TNC décale le palpeur de la valeur de la distance d'approche, dans le sens positif de l'axe du palpeur
- 2 Puis, le palpeur se déplace dans l'axe du palpeur jusqu'à la coordonnée programmée pour le point de palpage 1 et enregistre la position effective en palpant simplement
- **3** Pour terminer, la TNC rétracte le palpeur à la hauteur de sécurité et traite le point de référence calculé en fonction des paramètres de cycle Q303 et Q305 (cf. "Enregistrer le point de référence calculé" à la page 60)

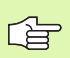

### Remarques avant que vous ne programmiez

Avant de définir le cycle, vous devez avoir programmé un appel d'outil pour définir l'axe du palpeur. La TNC initialise ensuite le point de référence sur cet axe.

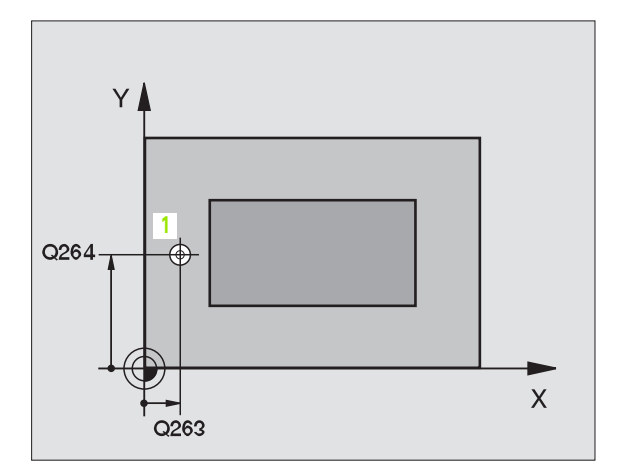

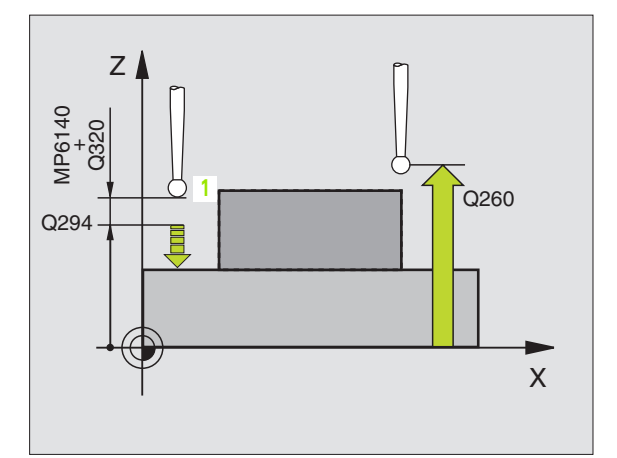

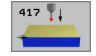

- ler point de mesure sur ler axe Q263 (en absolu): Coordonnée du premier point de palpage dans l'axe principal du plan d'usinage
- Ier point de mesure sur 2ème axe Q264 (en absolu): Coordonnée du premier point de palpage dans l'axe auxiliaire du plan d'usinage
- Ier point de mesure sur 3ème axe Q294 (en absolu): Coordonnée du premier point de palpage dans l'axe du palpeur
- Distance d'approche Q320 (en incrémental): Distance supplémentaire entre le point de mesure et la bille du palpeur. Q320 agit en complément de PM6140
- Hauteur de sécurité Q260 (en absolu): Coordonnée dans l'axe du palpeur excluant toute collision entre le palpeur et la pièce (matériels de serrage)

- Numéro point zéro dans tableau Q305: Indiguer le numéro dans le tableau de points zéro/Preset sous leguel la TNC doit mémoriser la coordonnée. Si vous introduisez Q305=0, la TNC initialise automatiquement l'affichage de manière à ce que le nouveau point de référence soit situé sur la surface palpée
- ▶ Nouveau pt de réf. sur axe palpeur Q333 (en absolu): Coordonnée dans l'axe du palpeur à laguelle la TNC doit initialiser le point de référence. Configuration par défaut = 0
- ▶ Transfert val. mesure (0,1) Q303: Définir si le point de référence calculé doit être enregistré dans le tableau de points zéro ou dans le tableau Preset: -1: Ne pas utiliser! Sera inscrit par la TNC si d'anciens programmes sont importés (cf. "Enregistrer le point de référence calculé" à la page 60)

**0**: Inscrire dans le tableau de points zéro actif le point de référence calculé. Le système de référence est le système de coordonnées pièce actif

1: Inscrire dans le tableau Preset le point de référence calculé. Le système de référence est le système de coordonnées machine (coordonnées REF)

| 5 | TCH PROBE | 417 PT REF DANS AXE PALP |
|---|-----------|--------------------------|
|   | Q263=+25  | ;1ER POINT 1ER AXE       |
|   | Q264=+25  | ;1ER POINT 2EME AXE      |
|   | Q294=+25  | ;1ER POINT 3EME AXE      |
|   | Q320=0    | ;DISTANCE D'APPROCHE     |
|   | Q260=+50  | ;HAUTEUR DE SECURITE     |
|   | Q305=0    | ;NO DANS TABLEAU         |
|   | Q333=+0   | ;POINT DE REFERENCE      |
|   | Q303=+1   | ;TRANSF. VAL. MESURE     |

# POINT DE REFERENCE CENTRE de 4 TROUS (cycle palpeur 418, DIN/ISO: G418)

Le cycle palpeur 418 calcule le point d'intersection des lignes reliant deux fois deux centres de trous et l'initialise comme point de référence. Si vous le désirez, la TNC peut aussi inscrire le point d'intersection dans un tableau de points zéro ou de Preset.

- La TNC positionne le palpeur en avance rapide (valeur de PM6150 ou PM6361) et selon la logique de positionnement (cf. "Travail avec les cycles palpeurs" à la page 19) au centre du premier trou 1
- 2 Le palpeur se déplace ensuite à la hauteur de mesure programmée et enregistre le centre du premier trou en palpant quatre fois
- **3** Puis, la commande rétracte le palpeur à la hauteur de sécurité et le positionne sur le centre programmé du second trou **2**
- 4 La TNC déplace le palpeur à la hauteur de mesure programmée et enregistre le centre du deuxième trou en palpant quatre fois
- 5 La TNC répète les procédures 3 et 4 pour les trous 3 et 4
- 6 Pour terminer, la TNC rétracte le palpeur à la hauteur de sécurité et traite le point de référence calculé en fonction des paramètres de cycle Q303 et Q305 (cf. "Enregistrer le point de référence calculé" à la page 60). La TNC calcule le point de référence comme étant le point d'intersection des deux lignes reliant les centres des trous 1/3 et 2/4.
- 7 Ensuite, si on le désire, la TNC calcule aussi, dans une opération de palpage séparée, le point de référence dans l'axe du palpeur

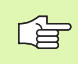

### Remarques avant que vous ne programmiez

Avant de définir le cycle, vous devez avoir programmé un appel d'outil pour définir l'axe du palpeur.

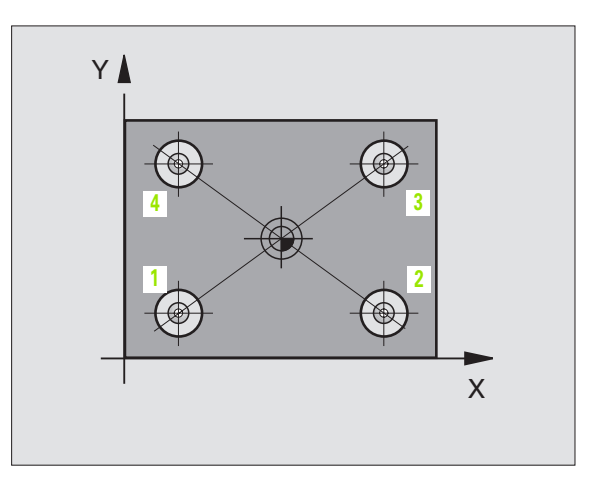

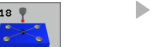

- ▶ 1er centre sur 1er axe Q268 (en absolu): Centre du 1er trou dans l'axe principal du plan d'usinage
- ▶ 1er centre sur 2ème axe Q269 (en absolu): Centre du 1er trou dans l'axe auxiliaire du plan d'usinage
- 2ème centre sur 1er axe Q270 (en absolu): Centre du 2ème trou dans l'axe principal du plan d'usinage
- 2ème centre sur 2ème axe Q271 (en absolu): Centre du 2ème trou dans l'axe auxiliaire du plan d'usinage
- ▶ 3ème centre sur 1er axe Q316 (en absolu): Centre du 3ème trou dans l'axe principal du plan d'usinage
- 3ème centre sur 2ème axe Q317 (en absolu): Centre du 3ème trou dans l'axe auxiliaire du plan d'usinage
- 4ème centre sur ler axe Q318 (en absolu): Centre du 4ème trou dans l'axe principal du plan d'usinage
- 4ème centre sur 2ème axe Q319 (en absolu): Centre du 4ème trou dans l'axe auxiliaire du plan d'usinage
- Hauteur mesure dans l'axe du palpeur Q261 (en absolu): Coordonnée du centre de la bille (=point de contact) dans l'axe du palpeur sur lequel doit être effectuée la mesure
- Hauteur de sécurité Ω260 (en absolu): Coordonnée dans l'axe du palpeur excluant toute collision entre le palpeur et la pièce (matériels de serrage)

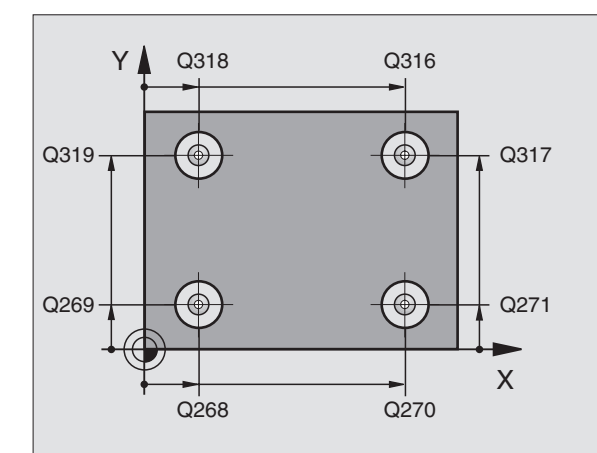

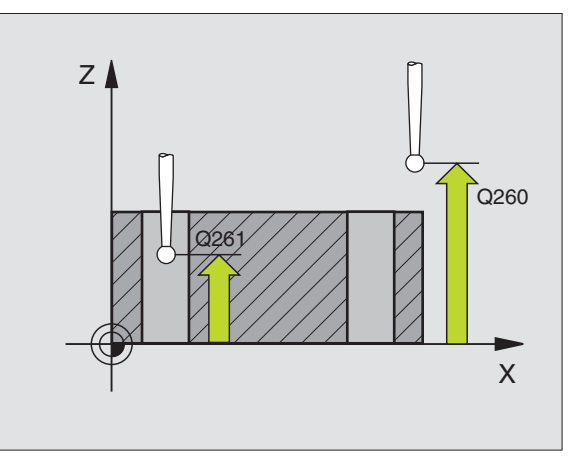

- Numéro point zéro dans tableau Q305: Indiquer le numéro dans le tableau de points zéro/tableau Preset sous lequel la TNC doit mémoriser les coordonnées du point d'intersection des lignes. Si vous introduisez Q305=0, la TNC initialise automatiquement l'affichage de manière à ce que le nouveau point de référence soit situé à l'intersection des lignes
- Nouveau pt de réf. axe principal Q331 (en absolu): Coordonnée dans l'axe principal à laquelle la TNC doit initialiser le point d'intersection des lignes calculé. Configuration par défaut = 0
- Nouveau pt de réf. axe auxiliaire Q332 (en absolu): Coordonnée dans l'axe auxiliaire à laquelle la TNC doit initialiser le point d'intersection des lignes calculé. Configuration par défaut = 0
- Transfert val. mesure (0,1) Q303: Définir si le point de référence calculé doit être enregistré dans le tableau de points zéro ou dans le tableau Preset:
   -1: Ne pas utiliser! Sera inscrit par la TNC si d'anciens programmes sont importés (cf. "Enregistrer le point de référence calculé" à la page 60)

**0**: Inscrire dans le tableau de points zéro actif le point de référence calculé. Le système de référence est le système de coordonnées pièce actif

1: Inscrire dans le tableau Preset le point de référence calculé. Le système de référence est le système de coordonnées machine (coordonnées REF)

Palpage dans axe palpeur Q381: Définir si la TNC doit également initialiser le point de référence dans l'axe du palpeur:

**0**: Ne pas initialiser le point de référence dans l'axe du palpeur

1: Initialiser le point de référence dans l'axe du palpeur

- Palp. axe palp.: Coord. ler axe Q382 (en absolu): Coordonnée du point de palpage dans l'axe principal du plan d'usinage à laquelle le point de référence doit être initialisé dans l'axe du palpeur. N'agit que si Q381 = 1
- Palp. axe palp.: Coord. 2ème axe Q383 (en absolu): Coordonnée du point de palpage dans l'axe auxiliaire du plan d'usinage à laquelle le point de référence doit être initialisé dans l'axe du palpeur. N'agit que si Q381 = 1
- Palp. axe palp.: Coord. 3ème axe Q384 (en absolu): Coordonnée du point de palpage dans l'axe du palpeur à laquelle le point de référence doit être initialisé dans l'axe du palpeur. N'agit que si Q381 = 1
- Nouveau pt de réf. sur axe palpeur Q333 (en absolu): Coordonnée dans l'axe du palpeur à laquelle la TNC doit initialiser le point de référence. Configuration par défaut = 0

### **Exemple: Séquences CN**

| 5 | TCH PROBE 41 | 18 PT REF AVEC 4 TROUS    |
|---|--------------|---------------------------|
|   | Q268=+20     | ;1ER CENTRE 1ER AXE       |
|   | Q269=+25     | ;1ER CENTRE 2EME AXE      |
|   | Q270=+150    | ;2EME CENTRE 1ER AXE      |
|   | Q271=+25     | ;2EME CENTRE 2EME AXE     |
|   | Q316=+150    | ;3EME CENTRE 1ER AXE      |
|   | Q317=+85     | ;3EME CENTRE 2EME AXE     |
|   | Q318=+22     | ;4EME CENTRE 1ER AXE      |
|   | Q319=+80     | ;4EME CENTRE 2EME AXE     |
|   | Q261=-5      | ;HAUTEUR DE MESURE        |
|   | Q260=+10     | ;HAUTEUR DE SECURITE      |
|   | Q305=12      | ;NO DANS TABLEAU          |
|   | Q331=+O      | ;POINT DE REFERENCE       |
|   | Q332=+0      | ;POINT DE REFERENCE       |
|   | Q3O3=+1      | ;TRANSF. VAL. MESURE      |
|   | Q381=1       | ;PALP. DS AXE PALPEUR     |
|   | Q382=+85     | ;1ÈRE COO. POUR AXE PALP. |
|   | Q383=+50     | ;2ÈME COO. POUR AXE PALP. |
|   | Q384=+0      | ;3ÈME COO. POUR AXE PALP. |
|   | Q333=+0      | ;POINT DE REFERENCE       |

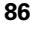

# PT DE REF SUR UN AXE (cycle palpeur 419, DIN/ISO: G419)

Le cycle palpeur 419 mesure une coordonnée au choix sur un axe pouvant être sélectionné et l'initialise comme point de référence. Si vous le désirez, la TNC peut aussi inscrire la coordonnée mesurée dans un tableau de points zéro ou dans le tableau Preset.

- La TNC positionne le palpeur en avance rapide (valeur de PM6150 ou PM6361) et selon la logique de positionnement (cf. "Travail avec les cycles palpeurs" à la page 19) au point de palpage programmé 1. Ce faisant, la TNC décale le palpeur de la valeur de la distance d'approche, dans le sens opposé au sens de palpage programmé
- 2 Pour terminer, le palpeur se déplace à la hauteur de mesure programmée et enregistre la position effective en par simple palpage
- **3** Pour terminer, la TNC rétracte le palpeur à la hauteur de sécurité et traite le point de référence calculé en fonction des paramètres de cycle Q303 et Q305 (cf. "Enregistrer le point de référence calculé" à la page 60)

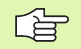

419

# Remarques avant que vous ne programmiez

Avant de définir le cycle, vous devez avoir programmé un appel d'outil pour définir l'axe du palpeur.

- Ier point de mesure sur 1er axe Q263 (en absolu): Coordonnée du premier point de palpage dans l'axe principal du plan d'usinage
- Ier point de mesure sur 2ème axe Q264 (en absolu): Coordonnée du premier point de palpage dans l'axe auxiliaire du plan d'usinage
- Hauteur mesure dans l'axe du palpeur Q261 (en absolu): Coordonnée du centre de la bille (=point de contact) dans l'axe du palpeur sur lequel doit être effectuée la mesure
- Distance d'approche Q320 (en incrémental): Distance supplémentaire entre le point de mesure et la bille du palpeur. Q320 agit en complément de PM6140
- Hauteur de sécurité Q260 (en absolu): Coordonnée dans l'axe du palpeur excluant toute collision entre le palpeur et la pièce (matériels de serrage)

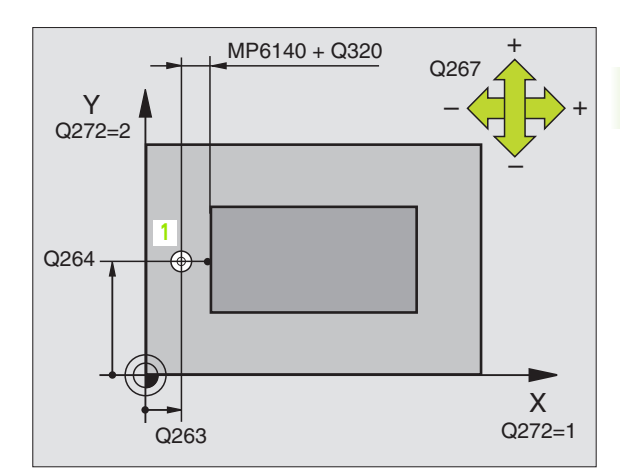

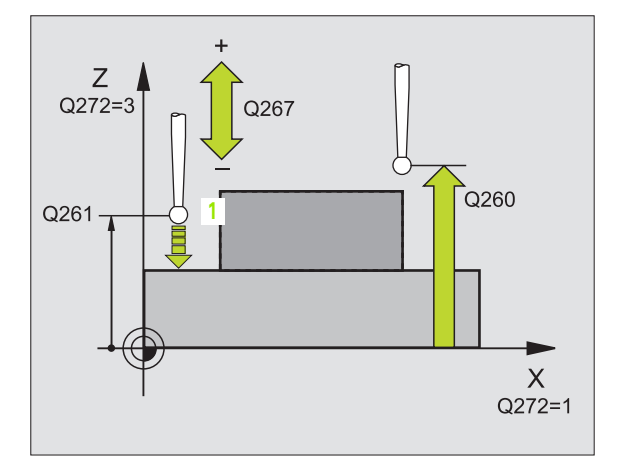

# ► Axe de mesure (1...3: 1=axe principal) Q272: Axe

sur lequel doit être effectuée la mesure:

1: Axe principal = axe de mesure

2: Axe auxiliaire = axe de mesure

**3**: Axe du palpeur = axe de mesure

| Axe palpeur actif:<br>Q272 = 3 | Affectation des axes<br>Axe principal<br>associé: Q272 = 1 | Axe auxiliaire<br>associé: Q272 = 2 |
|--------------------------------|------------------------------------------------------------|-------------------------------------|
| Z                              | Х                                                          | Υ                                   |
| Y                              | Z                                                          | Х                                   |
| Х                              | Y                                                          | Z                                   |

- Sens déplacement Q267: Sens de déplacement du palpeur en direction de la pièce:
  - -1:Sens de déplacement négatif

+1:Sens de déplacement positif

- Numéro point zéro dans tableau Q305: Indiquer le numéro dans le tableau de points zéro/Preset sous lequel la TNC doit mémoriser la coordonnée. Si vous introduisez Q305=0, la TNC initialise automatiquement l'affichage de manière à ce que le nouveau point de référence soit situé sur la surface palpée
- Nouveau pt de réf. Q333 (en absolu): Coordonnée à laquelle la TNC doit initialiser le point de référence. Configuration par défaut = 0
- Transfert val. mesure (0,1) Q303: Définir si le point de référence calculé doit être enregistré dans le tableau de points zéro ou dans le tableau Preset:
   -1: Ne pas utiliser! Cf. "Enregistrer le point de référence calculé", page 60

**0**: Inscrire dans le tableau de points zéro actif le point de référence calculé. Le système de référence est le système de coordonnées pièce actif

1: Inscrire dans le tableau Preset le point de référence calculé. Le système de référence est le système de coordonnées machine (coordonnées REF)

# **Exemple: Séquences CN**

| 5 | TCH PROBE | 419 PT DE REF SUR UN AXE |
|---|-----------|--------------------------|
|   | Q263=+25  | ;1ER POINT 1ER AXE       |
|   | Q264=+25  | ;1ER POINT 2EME AXE      |
|   | Q261=+25  | ;HAUTEUR DE MESURE       |
|   | Q320=0    | ;DISTANCE D'APPROCHE     |
|   | Q260=+50  | ;HAUTEUR DE SECURITE     |
|   | Q272=+1   | ;AXE DE MESURE           |
|   | Q267=+1   | ;SENS DÉPLACEMENT        |
|   | Q305=0    | ;NO DANS TABLEAU         |
|   | Q333=+0   | ;POINT DE REFERENCE      |
|   | Q303=+1   | ;TRANSF. VAL. MESURE     |

# Exemple: Initialiser le point de référence du centre de l'arc de cercle et de l'arête supérieure de la pièce

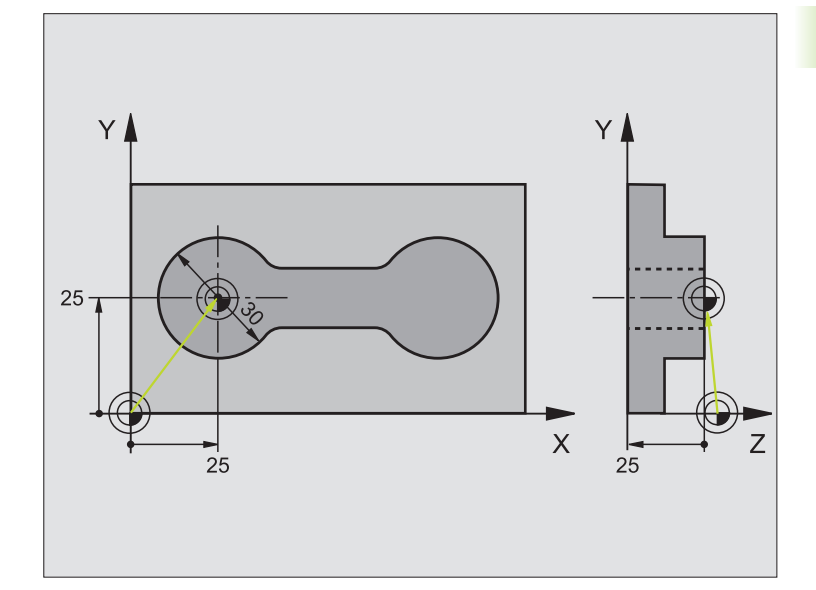

| 1 TOOL CALL 0 Z Appeler l'outil 0 pour définir de l'av | e du palpeur |
|--------------------------------------------------------|--------------|

ſ

| 2 TCH PROBE 413 PT REF. EXT. CERCLE |                                                                    |
|-------------------------------------|--------------------------------------------------------------------|
| Q321=+25 ;CENTRE 1ER AXE            | Centre du cercle: Coordonnée X                                     |
| Q322=+25 ;CENTRE 2EME AXE           | Centre du cercle: Coordonnée Y                                     |
| Q262=30 ;DIAMETRE NOMINAL           | Diamètre du cercle                                                 |
| Q325=+90 ;ANGLE INITIAL             | Angle en coordonnées polaires pour 1er point de palpage            |
| Q247=+45 ;INCREMENT ANGULAIRE       | Incrément angulaire pour calculer les points de palpage 2 à 4      |
| Q261=-5 ;HAUTEUR DE MESURE          | Coordonnée dans l'axe du palpeur où s'effectue la mesure           |
| Q320=2 ;DISTANCE D'APPROCHE         | Distance d'approche en complément de PM6140                        |
| Q260=+10 ;HAUTEUR DE SECURITE       | Hauteur où l'axe palpeur peut se déplacer sans risque de collision |
| Q301=0 ;DEPLAC. HAUT. SECU.         | Entre les points de mesure, ne pas aller à hauteur de sécurité     |
| Q305=0 ;NO DANS TABLEAU             | Initialiser l'affichage                                            |
| Q331=+0 ;POINT DE REFERENCE         | Initialiser à 0 l'affichage sur X                                  |
| Q332=+10 ;POINT DE REFERENCE        | Initialiser à 10 l'affichage sur Y                                 |
| Q3O3=+O ;TRANSF. VAL. MESURE        | Sans fonction car l'affichage doit être initialisé                 |
| Q381=1 ;PALP. DS AXE PALPEUR        | Initialiser également le point de référence dans l'axe du palpeur  |
| Q382=+25 ;1ÈRE COO. POUR AXE PALP.  | Point de palpage coordonnée X                                      |
| Q383=+25 ;2ÈME COO. POUR AXE PALP.  | Point de palpage coordonnée Y                                      |
| Q384=+25 ;3ÈME COO. POUR AXE PALP.  | Point de palpage coordonnée Z                                      |
| Q333=+0 ;POINT DE REFERENCE         | Initialiser à 0 l'affichage sur Z                                  |
| 3 CALL PGM 35K47                    | Appeler le programme d'usinage                                     |
| 4 END PGM CYC413 MM                 |                                                                    |

# Exemple: Initialiser le point de référence arête supérieure de la pièce et centre de cercle de trous

Le centre du cercle de trous mesuré doit être inscrit dans un tableau Preset pour pouvoir être utilisé ultérieurement.

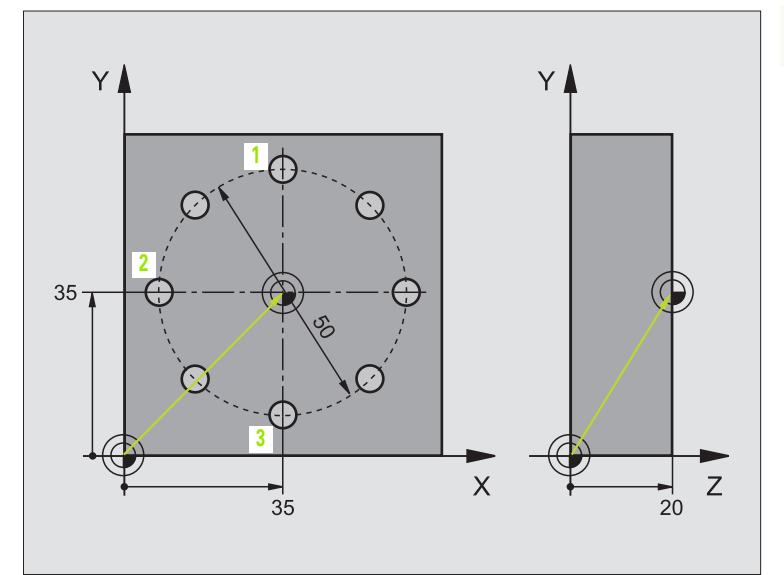

| O BEGIN PGM CYC416 MM                |                                                                                                    |
|--------------------------------------|----------------------------------------------------------------------------------------------------|
| 1 TOOL CALL O Z                      | Appeler l'outil 0 pour définir de l'axe du palpeur                                                                                 |
| 2 TCH PROBE 417 PT REF DANS AXE PALP | Définition cycle pour initialiser le point de réf. dans l'axe du palpeur                                                           |
| Q263=+7,5 ;1ER POINT 1ER AXE         | Point de palpage: Coordonnée X                                                                                                    |
| Q264=+7,5 ;1ER POINT 2EME AXE        | Point de palpage: Coordonnée Y                                                                                                    |
| Q294=+25 ;1ER POINT 3EME AXE         | Point de palpage: Coordonnée Z                                                                                                    |
| Q320=0 ;DISTANCE D'APPROCHE          | Distance d'approche en complément de PM6140                                                                                        |
| Q260=+50 ;HAUTEUR DE SECURITE        | Hauteur où l'axe palpeur peut se déplacer sans risque de collision                                                                 |
| Q305=1 ;NO DANS TABLEAU              | Inscrire la coordonnée Z sur la ligne 1                                                                                            |
| Q333=+0 ;POINT DE REFERENCE          | Initialiser l'axe palpeur à 0                                                                                                    |
| Q3O3=+1 ;TRANSF. VAL. MESURE         | Enregistrer dans le tableau PRESET.PR le point de référence calculé<br>par rapport au système de coordonnées machine (système REF) |

| 3 TCH PROBE 416 PT REF CENTRE C. TROUS |                                                                                                    |
|----------------------------------------|----------------------------------------------------------------------------------------------------|
| Q273=+35 ;CENTRE 1ER AXE               | Centre du cercle de trous: Coordonnée X                                                                                            |
| Q274=+35 ;CENTRE 2EME AXE              | Centre du cercle de trous: Coordonnée Y                                                                                            |
| Q262=50 ;DIAMETRE NOMINAL              | Diamètre du cercle de trous                                                                                                    |
| Q291=+90 ;ANGLE 1ER TROU               | Angle en coordonnées polaires pour 1er centre de trou 1                                                                            |
| Q292=+180 ;ANGLE 2EME TROU             | Angle en coordonnées polaires pour 2ème centre de trou 2                                                                           |
| Q293=+270 ;ANGLE 3EME TROU             | Angle en coordonnées polaires pour 3ème centre de trou 3                                                                           |
| Q261=+15 ;HAUTEUR DE MESURE            | Coordonnée dans l'axe du palpeur où s'effectue la mesure                                                                           |
| Q260=+10 ;HAUTEUR DE SECURITE          | Hauteur où l'axe palpeur peut se déplacer sans risque de collision                                                                 |
| Q305=1 ;NO DANS TABLEAU                | Inscrire centre du cercle de trous (X et Y) sur la ligne 1                                                                         |
| Q331=+0 ;POINT DE REFERENCE            |                                                                                                    |
| Q332=+0 ;POINT DE REFERENCE            |                                                                                                    |
| Q3O3=+1 ;TRANSF. VAL. MESURE           | Enregistrer dans le tableau PRESET.PR le point de référence calculé<br>par rapport au système de coordonnées machine (système REF) |
| Q381=0 ;PALP. DS AXE PALPEUR           | Ne pas initialiser de point de référence dans l'axe du palpeur                                                                     |
| Q382=+0 ;1ÈRE COO. POUR AXE PALP.      | sans fonction                                                                                                    |
| Q383=+0 ;2ÈME COO. POUR AXE PALP.      | sans fonction                                                                                                    |
| Q384=+O ;3ÈME COO. POUR AXE PALP.      | sans fonction                                                                                                    |
| Q333=+0 ;POINT DE REFERENCE            | sans fonction                                                                                                    |
| 4 CYCL DEF 247 INIT. PT DE REF.        | Activer nouveau Preset avec le cycle 247                                                                                           |
| Q339=1 ;NUMÉRO POINT DE RÉF.           |                                                                                                    |
| 6 CALL PGM 35KL7                       | Appeler le programme d'usinage                                                                                                    |
| 7 END PGM CYC416 MM                    |                                                                                                    |

# 3.3 Etalonnage automatique des pièces

# Sommaire

La TNC dispose de douze cycles destinés à l'étalonnage automatique de pièces:

| Cycle                                                                                                    | Softkey      |
|----------------------------------------------------------------------------------------------------|--------------|
| 0 PLAN DE REFERENCE Mesure de coordonnée dans<br>un axe sélectionnable                                      | •            |
| 1 PLAN DE REF POLAIRE Mesure d'un point, sens de<br>palpage avec angle                                      | 1 <b>P</b> A |
| 420 MESURE ANGLE Mesure d'un angle dans le plan<br>d'usinage                                                | 428          |
| 421 MESURE TROU Mesure de la position et du<br>diamètre d'un trou                                           | 421          |
| 422 MESURE EXT. CERCLE Mesure de la position et<br>du diamètre d'un tenon circulaire                        | 422          |
| 423 MESURE INT. RECTANG. Mesure de la position,<br>longueur et largeur d'une poche rectangulaire            | 423          |
| 424 MESURE EXT. RECTANG. Mesure de la position, longueur et largeur d'un tenon rectangulaire                | 424          |
| 425 MESURE INT. RAINURE (2ème niveau de softkeys) Mesure interne de la largeur d'une rainure                | 425          |
| 426 MESURE EXT. TRAVERSE (2ème niveau de softkeys) Mesure externe d'une traverse                            | 426          |
| 427 MESURE COORDONNEE (2ème niveau de softkeys) Mesure d'une coordonnée au choix dans un axe au choix       | 427          |
| 430 MESURE CERCLE TROUS (2ème niveau de softkeys) Mesure de la position et du diamètre d'un cercle de trous | 430          |
| 431 MESURE PLAN (2ème niveau de softkeys)<br>Mesure d'angle des axes A et B d'un plan                       | 431 7        |

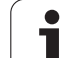

# Procès-verbal des résultats de la mesure

Pour tous les cycles avec lesquels vous pouvez étalonner automatiquement vos pièces (à l'exception des cycles 0 et 1), la TNC créé un procès-verbal de mesure. En standard, elle mémorise le procès-verbal de mesure sous forme de fichier ASCII dans le répertoire d'exécution du programme de mesure. En alternative, le procès-verbal de mesure peut être aussi restitué directement sur une imprimante ou mémorisé sur un PC via l'interface de données. Pour cela, réglez la fonction Print (menu de configuration de l'interface) sur RS232\ (cf. également Manuel d'utilisation, "Fonctions MOD, Configuration de l'interface").

C

Toutes les valeurs de mesure contenues dans le fichier du procès-verbal de mesure se réfèrent au point zéro qui était actif au moment de l'exécution du cycle concerné. Le système de coordonnées peut en outre faire l'objet d'un pivotement dans le plan ou d'une inclinaison avec 3D ROT. Dans ces cas de figure, la TNC convertit les résultats de la mesure dans le système de coordonnées actif.

Utilisez le logiciel de transfert de données TNCremo de HEIDENHAIN pour restituer le procès-verbal de mesure via l'interface de données.

Exemple: Fichier de procès-verbal pour cycle palpeur 423:

\*\*\*\*\*\* Procès-verbal mesure cycle 421 Mesure trou \*\*\*\*\*\*\*

Date: 29-11-1997 Heure: 6:55:04 Programme de mesure: TNC:\GEH35712\CHECK1.H

Valeurs nominales:Centre axe principal: 50.0000 Centre axe auxiliaire: 65.0000 Diamètre: 12.0000

Valeurs limites allouées: Cote max. centre axe principal: 50.1000 Cote min. centre axe principal: 49.9000 Cote max. centre axe auxiliaire: 65.1000 Cote min. centre axe auxiliaire: 64.9000 Cote max. du trou: 12.0450 Cote min. trou: 12.0000

Valeurs effectives:Centre axe principal: 50.0810 Centre axe auxiliaire: 64.9530 Diamètre: 12.0259

Ecarts:Centre axe principal: 0.0810 Centre axe auxiliaire: -0.0470 Diamètre: 0.0259

# 

Autres résultats de mesure: Hauteur de mesure: -5.0000

# Résultats de la mesure dans les paramètres Q

Les résultats de la mesure du cycle palpeur concerné sont mémorisés par la TNC dans les paramètres Q150 à Q160 à effet global. Les écarts par rapport à la valeur nominale sont mémorisés dans les paramètres Q161 à Q166. Tenez compte du tableau des paramètres de résultat contenu dans chaque définition de cycle.

Lors de la définition du cycle, la TNC affiche en outre dans l'écran d'aide du cycle concerné les paramètres de résultat (cf. fig. en haut et à droite). Le paramètre de résultat en surbrillance correspond au paramètre d'introduction concerné.

# Etat de la mesure

Avec certains cycles, vous pouvez interroger l'état de la mesure avec les paramètres Q à effet global Q180 à Q182:

| Etat de la mesure                   | Val. paramètre |
|-------------------------------------|----------------|
| Valeurs de mesure dans la tolérance | Q180 = 1       |
| Retouche nécessaire                 | Q181 = 1       |
| Pièce à rebuter                     | Q182 = 1       |

La TNC active les marqueurs de réusinage ou de rebut dès que l'une des valeurs de mesure est située hors tolérance. Pour déterminer le résultat de la mesure hors tolérance, consultez également le procèsverbal de mesure ou vérifiez les résultats de la mesure concernés (Q150 à Q160) par rapport à leurs valeurs limites.

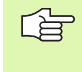

La TNC active également les marqueurs d'état même si vous n'avez pas introduit de tolérances ou de cotes max./min..

# Surveillance de tolérances

Pour la plupart des cycles permettant le contrôle des pièces, vous pouvez faire exécuter par la TNC une surveillance de tolérances. Pour cela, lors de la définition du cycle, vous devez définir les valeurs limites nécessaires. Si vous ne désirez pas exécuter de surveillance de tolérances, introduisez 0 pour ce paramètre (= valeur par défaut)

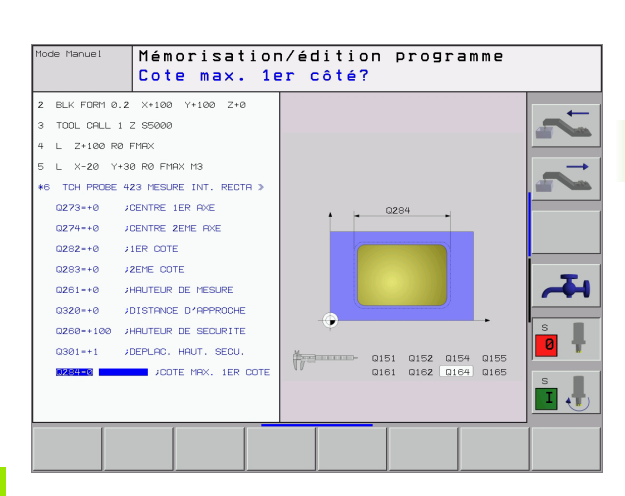

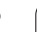

# Surveillance d'outil

Avec certains cycles permettant le contrôle des pièces, vous pouvez faire exécuter par la TNC une surveillance d'outil. Dans ce cas, la TNC vérifie si

- le rayon d'outil doit être corrigé en fonction des écarts de la valeur nominale (valeurs dans Q16x)
- l'écart par rapport à la valeur nominale (valeurs dans Q16x) est supérieur à la tolérance de rupture de l'outil

# Correction de l'outil

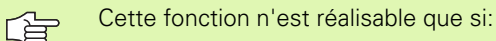

- le tableau d'outils est actif
- vous activez la surveillance d'outil dans le cycle (Q330 différent de 0)

La TNC corrige toujours le rayon d'outil dans la colonne DR du tableau d'outils, même si l'écart mesuré est situé hors tolérance. Pour savoir si vous devez réusiner, consultez le paramètre Q181 dans votre programme CN (Q181=1: retouche nécessaire)

Pour le cycle 427, il convient en outre de noter que:

- si un axe du plan d'usinage actif a été défini comme axe de mesure (Q272 = 1 ou 2), la TNC exécute une correction du rayon d'outil tel que décrit précédemment. Le sens de la correction est calculé par la TNC à l'aide du sens de déplacement défini (Q267)
- si l'axe du palpeur a été sélectionné comme axe de mesure (Q272 = 3), la TNC exécute une correction d'outil linéaire

# Surveillance de rupture d'outil

Cette fonction n'est réalisable que si:

- le tableau d'outils est actif
- vous activez la surveillance d'outil dans le cycle (Q330 différent de 0)
- vous avez introduit dans le tableau, pour le numéro d'outil programmé, une tolérance de rupture RBREAK supérieure à 0 (cf. également Manuel d'utilisation, chap. 5.2 "Données d'outils")

La TNC délivre un message d'erreur et stoppe l'exécution du programme lorsque l'écart mesuré est supérieur à la tolérance de rupture de l'outil. Elle verrouille simultanément l'outil dans le tableau d'outils (colonne TL = L).

# Système de référence pour les résultats de la mesure

La TNC délivre tous les résultats de la mesure dans les paramètres de résultat ainsi que dans le fichier de procès-verbal en système de coordonnées actif – et le cas échéant, décalé ou/et pivoté/incliné.

# 3.3 Etalonnage automatique <mark>des</mark> pièces

# PLAN DE REFERENCE (cycle palpeur 0, DIN/ISO: G55)

- En suivant une trajectoire 3D, le palpeur aborde en avance rapide (valeur de PM6150 ou PM6361) le pré-positionnement programmé dans le cycle 1
- 2 Le palpeur exécute ensuite l'opération de palpage suivant l'avance de palpage (PM6120 ou PM6360). Le sens du palpage est à définir dans le cycle
- 3 Lorsque la TNC a enregistré la position, elle rétracte le palpeur au point initial de l'opération de palpage et enregistre la coordonnée mesurée dans un paramètre Q. Par ailleurs, la TNC enregistre dans les paramètres Q115 à Q119 les coordonnées de la position où se trouve le palpeur au moment du signal de commutation. Pour les valeurs de ces paramètres, la TNC ne tient pas compte de la longueur et du rayon de la tige de palpage

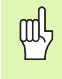

# Remarques avant que vous ne programmiez

Pré-positionner le palpeur de manière à éviter toute collision à l'approche du pré-positionnement programmé.

- ▶ No. paramètre pour résultat: Introduire le numéro du paramètre Q auquel doit être affectée la valeur de coordonnée
- Axe de palpage/sens de palpage: Introduire l'axe de palpage avec la touche de sélection d'axe ou à partir du clavier ASCII, ainsi que le signe algébrique du sens du déplacement. Valider avec la touche ENT
- Position nominale: Introduire toutes les coordonnées de pré-positionnement du palpeur à l'aide des touches de sélection des axes ou à partir du clavier ASCII
- ▶ Fermer l'introduction des données: Appuyer sur ENT

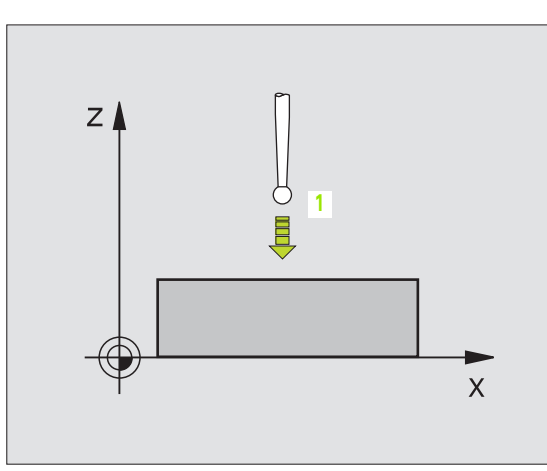

| 67 TCH | PROBE 0.0 | PLAN DE | REFERENCE Q5 X- |
|--------|-----------|---------|-----------------|
| 68 TCH | PROBE 0,1 | X+5 Y+0 | Z-5             |

# PLAN DE REFERENCE polaire (cycle palpeur 1)

Le cycle palpeur 1 détermine une position au choix sur la pièce, dans n'importe quel sens de palpage

- En suivant une trajectoire 3D, le palpeur aborde en avance rapide (valeur de PM6150 ou PM6361) le pré-positionnement programmé dans le cycle 1
- 2 Le palpeur exécute ensuite l'opération de palpage suivant l'avance de palpage (PM6120 ou PM6360). Lors de l'opération de palpage, la TNC déplace le palpeur simultanément sur 2 axes (en fonction de l'angle de palpage). Il convient de définir le sens de palpage avec l'angle polaire dans le cycle
- 3 Lorsque la TNC a enregistré la position, le palpeur retourne au point initial de l'opération de palpage. La TNC enregistre dans les paramètres Q115 à Q119 les coordonnées de la position où se trouve le palpeur au moment du signal de commutation.

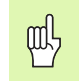

# Remarques avant que vous ne programmiez

Pré-positionner le palpeur de manière à éviter toute collision à l'approche du pré-positionnement programmé.

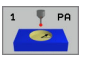

- Axe de palpage: Introduire l'axe de palpage avec la touche de sélection d'axe ou à partir du clavier ASCII. Valider avec la touche ENT
- Angle de palpage: Angle se référant à l'axe de palpage sur lequel le palpeur doit se déplacer
- Position nominale: Introduire toutes les coordonnées de pré-positionnement du palpeur à l'aide des touches de sélection des axes ou à partir du clavier ASCII
- ▶ Fermer l'introduction des données: Appuyer sur ENT

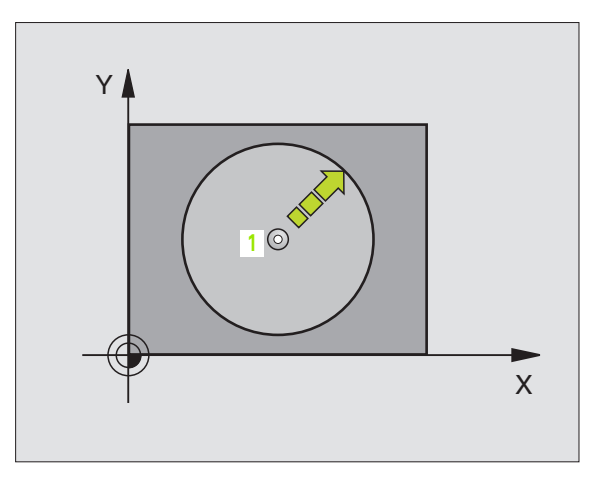

| 67 | TCH | PROBE | 1.0 | PLAN DE REF POLAIRE |
|----|-----|-------|-----|---------------------|
| 68 | TCH | PROBE | 1,1 | X ANGLE: +30        |
| 69 | TCH | PROBE | 1.2 | X+5 Y+0 Z-5         |

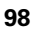

# 3.3 Etalonnage automatique <mark>des</mark> pièces

# MESURE ANGLE (cycle palpeur 420, DIN/ISO: G420)

Le cycle palpeur 420 détermine l'angle formé par n'importe quelle droite et l'axe principal du plan d'usinage.

- La TNC positionne le palpeur en avance rapide (valeur de PM6150 ou PM6361) et selon la logique de positionnement (cf. "Travail avec les cycles palpeurs" à la page 19) au point de palpage programmé 1. Ce faisant, la TNC décale le palpeur de la valeur de la distance d'approche, dans le sens opposé au sens de déplacement défini
- 2 Le palpeur se déplace ensuite à la hauteur de mesure programmée et exécute la première opération de palpage suivant l'avance de palpage (PM6120 ou PM6360).
- **3** Puis, le palpeur se déplace vers le point de palpage suivant **2** et exécute la deuxième opération de palpage
- **4** La TNC rétracte le palpeur à la hauteur de sécurité et mémorise l'angle calculé dans le paramètre Q suivant:

| Numéro paramètre | Signification                                                   |
|------------------|-----------------------------------------------------------------|
| Q150             | Angle mesuré se référant à l'axe<br>principal du plan d'usinage |

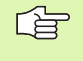

# Remarques avant que vous ne programmiez

Avant de définir le cycle, vous devez avoir programmé un appel d'outil pour définir l'axe du palpeur.

- ler point de mesure sur ler axe Q263 (en absolu): Coordonnée du premier point de palpage dans l'axe principal du plan d'usinage
- Ier point de mesure sur 2ème axe Q264 (en absolu): Coordonnée du premier point de palpage dans l'axe auxiliaire du plan d'usinage
- 2ème point de mesure sur 1er axe Q265 (en absolu): Coordonnée du deuxième point de palpage dans l'axe principal du plan d'usinage
- 2ème point de mesure sur 2ème axe Q266 (en absolu): Coordonnée du deuxième point de palpage dans l'axe auxiliaire du plan d'usinage
- ► Axe de mesure Q272: Axe sur lequel doit être effectuée la mesure:
  - 1: Axe principal = axe de mesure
  - **2**: Axe auxiliaire = axe de mesure
  - 3: Axe du palpeur = axe de mesure

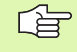

### Si l'axe du palpeur = axe de mesure:

Sélectionner Q263 égal à Q265 si l'angle doit être mesuré en direction de l'axe A; sélectionner Q263 différent de Q265 si l'angle doit être mesuré en direction de l'axe B.

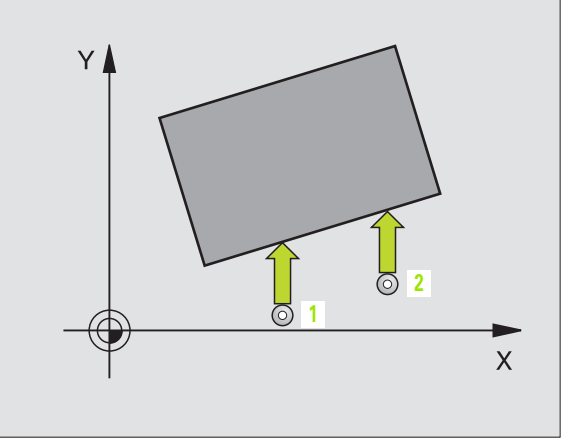

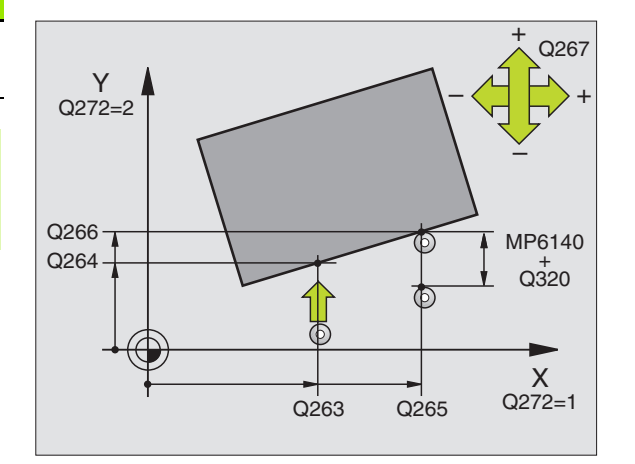

(

- Sens déplacement 1 Q267: Sens de déplacement du palpeur en direction de la pièce:
   -1:Sens de déplacement négatif
   +1:Sens de déplacement positif
- Hauteur mesure dans l'axe du palpeur Q261 (en absolu): Coordonnée du centre de la bille (=point de contact) dans l'axe du palpeur sur lequel doit être effectuée la mesure
- Distance d'approche Q320 (en incrémental): Distance supplémentaire entre le point de mesure et la bille du palpeur. Q320 agit en complément de PM6140
- Hauteur de sécurité Q260 (en absolu): Coordonnée dans l'axe du palpeur excluant toute collision entre le palpeur et la pièce (matériels de serrage)
- Déplacement haut. sécu. Q301: Définir comment le palpeur doit se déplacer entre les points de mesure:
   Déplacement entre les points de mesure, à la hauteur de mesure

1: Déplacement entre les points de mesure, à la hauteur de sécurité

- Procès-verb. mes. Q281: Définir si la TNC doit ou non établir un procès-verbal de mesure:
  - 0: Ne pas établir un procès-verbal de mesure

1: Etablir un procès-verbal de mesure: La TNC mémorise en configuration standard le **fichier de procès-verbal TCHPR420.TXT** dans le répertoire où se trouve également votre programme de mesure

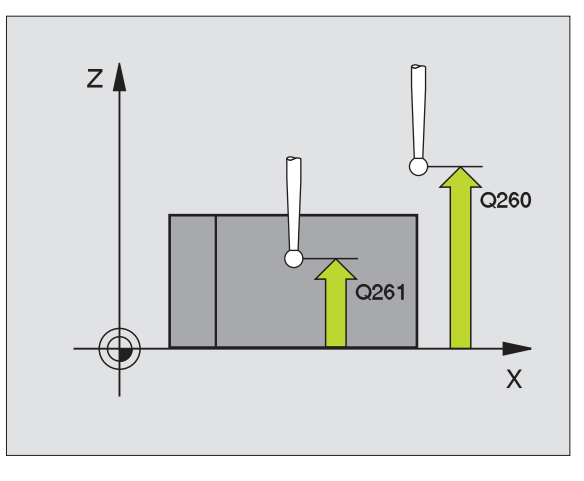

### **Exemple: Séquences CN**

| 5 | TCH PROBE | 420 MESURE ANGLE        |
|---|-----------|-------------------------|
|   | Q263=+10  | ;1ER POINT 1ER AXE      |
|   | Q264=+10  | ;1ER POINT 2EME AXE     |
|   | Q265=+15  | ;2EME POINT 1ER AXE     |
|   | Q266=+95  | ;2EME POINT 2EME AXE    |
|   | Q272=1    | ;AXE DE MESURE          |
|   | Q267=-1   | ;SENS DEPLACEMENT       |
|   | Q261=-5   | ;HAUTEUR DE MESURE      |
|   | Q320=0    | ;DISTANCE D'APPROCHE    |
|   | Q260=+10  | ;HAUTEUR DE SECURITE    |
|   | Q301=1    | ;DEPLAC. HAUT. SECURITE |
|   | Q281=1    | ;PROCES-VERBAL MESURE   |

# 3.3 Etalonnage automatique <mark>des</mark> pièces

# MESURE TROU (cycle palpeur 421, DIN/ISO: G421)

Le cycle palpeur 421 détermine le centre et le diamètre d'un trou (poche circulaire). Si vous définissez les tolérances correspondantes dans le cycle, la TNC compare les valeurs effectives aux valeurs nominales et mémorise les écarts dans les paramètres-système.

- La TNC positionne le palpeur en avance rapide (valeur de PM6150 ou PM6361) et selon la logique de positionnement (cf. "Travail avec les cycles palpeurs" à la page 19) au point de palpage programmé 1. La TNC calcule les points de palpage à partir des données contenues dans le cycle et de la distance d'approche programmée dans PM6140
- 2 Le palpeur se déplace ensuite à la hauteur de mesure programmée et exécute la première opération de palpage suivant l'avance de palpage (PM6120 ou PM6360). La TNC détermine automatiquement le sens du palpage en fonction de l'angle initial programmé
- 3 Le palpeur se déplace ensuite en suivant une trajectoire circulaire, soit à la hauteur de mesure, soit à la hauteur de sécurité, jusqu'au point de palpage suivant 2 et exécute à cet endroit la deuxième opération de palpage
- 4 La TNC positionne le palpeur au point de palpage 3 puis au point de palpage 4 et y exécute la troisième ou la quatrième opération de palpage
- **5** La TNC rétracte ensuite le palpeur à la hauteur de sécurité et mémorise les valeurs effectives ainsi que les écarts dans les paramètres Q suivants:

| Numéro paramètre | Signification                          |
|------------------|----------------------------------------|
| Q151             | Valeur effective centre axe principal  |
| Q152             | Valeur effective centre axe auxiliaire |
| Q153             | Valeur effective diamètre              |
| Q161             | Ecart centre axe principal             |
| Q162             | Ecart centre axe auxiliaire            |
| Q163             | Ecart diamètre                         |

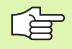

### Remarques avant que vous ne programmiez

Avant de définir le cycle, vous devez avoir programmé un appel d'outil pour définir l'axe du palpeur.

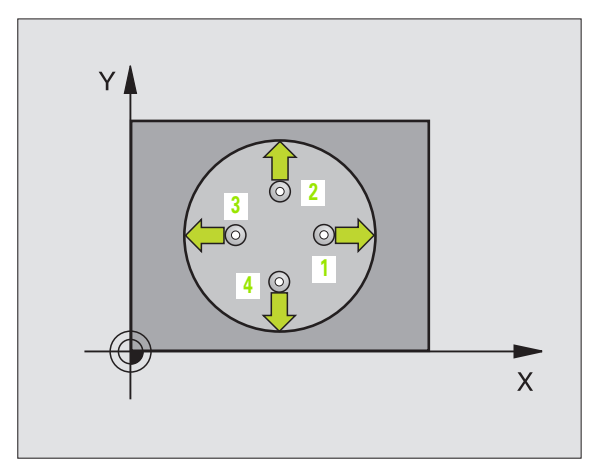

- 421
- ▶ Centre 1er axe Q273 (en absolu): Centre du trou dans l'axe principal du plan d'usinage
- Centre 2ème axe Q274 (en absolu): Centre du trou dans l'axe auxiliaire du plan d'usinage
- Diamètre nominal Q262: Introduire le diamètre du trou
- Angle initial Q325 (en absolu): Angle compris entre l'axe principal du plan d'usinage et le premier point de palpage
- Incrément angulaire Q247 (en incrémental): Angle compris entre les points de mesure; le signe de l'incrément angulaire détermine le sens de rotation (- = sens horaire). Si vous désirez étalonner des arcs de cercle, programmez un incrément angulaire inférieur à 90°

Plus l'incrément angulaire programmé est petit et plus la cote du trou calculée par la TNC sera imprécise. Valeur d'introduction min.: 5°.

- Hauteur mesure dans l'axe du palpeur Q261 (en absolu): Coordonnée du centre de la bille (=point de contact) dans l'axe du palpeur sur lequel doit être effectuée la mesure
- Distance d'approche Q320 (en incrémental): Distance supplémentaire entre le point de mesure et la bille du palpeur. Q320 agit en complément de PM6140
- Hauteur de sécurité Q260 (en absolu): Coordonnée dans l'axe du palpeur excluant toute collision entre le palpeur et la pièce (matériels de serrage)
- Déplacement haut. sécu. Q301: Définir comment le palpeur doit se déplacer entre les points de mesure:
   Déplacement entre les points de mesure, à la hauteur de mesure

1: Déplacement entre les points de mesure, à la hauteur de sécurité

- Cote max. du trou Q275: Diamètre max. du trou (poche circulaire) autorisé
- ► Cote min. du trou Q276: Diamètre min. du trou (poche circulaire) autorisé
- ▶ Tolérance centre ler axe Q279: Ecart de position autorisé dans l'axe principal du plan d'usinage
- ► Tolérance centre 2ème axe Q280: Ecart de position autorisé dans l'axe auxiliaire du plan d'usinage

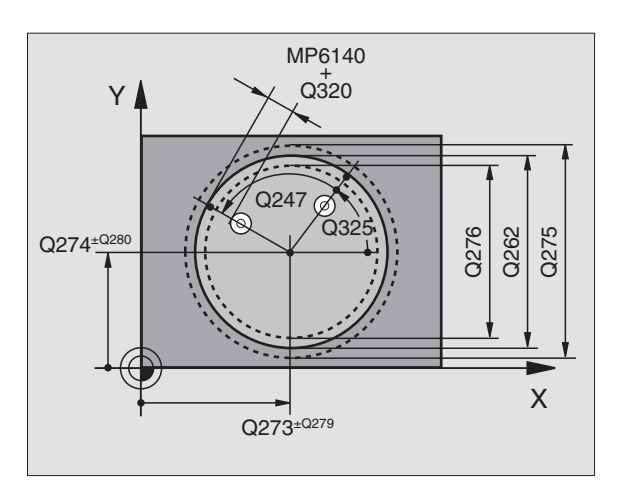

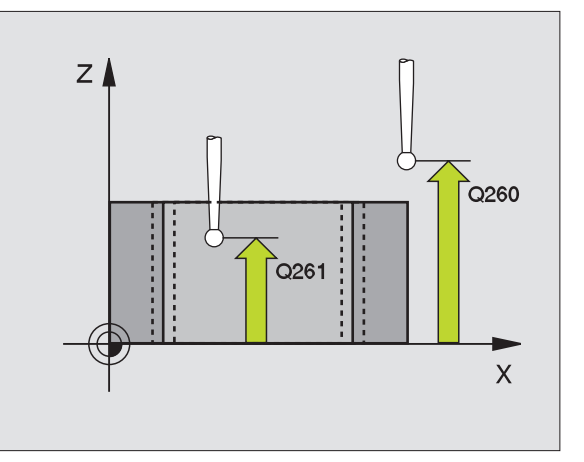

Procès-verb. mes. Q281: Définir si la TNC doit ou non établir un procès-verbal de mesure:

0: Ne pas établir un procès-verbal de mesure
1: Etablir un procès-verbal de mesure: La TNC mémorise en configuration standard le fichier de procès-verbal TCHPR421.TXT dans le répertoire où se trouve également votre programme de mesure

Arrêt PGM si tolérance dépassée Q309: Définir si la TNC doit ou non interrompre l'exécution du programme et délivrer un message d'erreur en cas de dépassement des tolérances:

**0**: Ne pas interrompre l'exécution du programme, ne pas délivrer de message d'erreur

1: Interrompre l'exécution du programme, délivrer un message d'erreur

Numéro d'outil pour surveillance Q330: Définir si la TNC doit ou non effectuer la surveillance d'outil (cf. "Surveillance d'outil" à la page 96)

0: Surveillance inactive

>0: Numéro d'outil dans le tableau d'outils TOOL.T

| 5 | TCH PROBE | 421 MESURE TROU         |
|---|-----------|-------------------------|
|   | Q273=+50  | ;CENTRE 1ER AXE         |
|   | Q274=+50  | ;CENTRE 2EME AXE        |
|   | Q262=75   | ;DIAMETRE NOMINAL       |
|   | Q325=+0   | ;ANGLE INITIAL          |
|   | Q247=+60  | ;INCREMENT ANGULAIRE    |
|   | Q261=-5   | ;HAUTEUR DE MESURE      |
|   | Q320=0    | ;DISTANCE D'APPROCHE    |
|   | Q260=+20  | ;HAUTEUR DE SECURITE    |
|   | Q301=1    | ;DEPLAC. HAUT. SECURITE |
|   | Q275=75,1 | 2;COTE MAX.             |
|   | Q276=74,9 | 5;COTE MIN.             |
|   | Q279=0,1  | ;TOLERANCE 1ER CENTRE   |
|   | Q280=0,1  | ;TOLERANCE 2ND CENTRE   |
|   | Q281=1    | ;PROCES-VERBAL MESURE   |
|   | Q309=0    | ;ARRET PGM SI ERREUR    |
|   | Q330=0    | ;NUMERO D'OUTIL         |
|   |           |                         |

# MESURE EXTERIEUR CERCLE (cycle palpeur 422, DIN/ISO: G422)

Le cycle palpeur 422 détermine le centre et le diamètre d'un tenon circulaire. Si vous définissez les tolérances correspondantes dans le cycle, la TNC compare les valeurs effectives aux valeurs nominales et mémorise les écarts dans les paramètres-système.

- La TNC positionne le palpeur en avance rapide (valeur de PM6150 ou PM6361) et selon la logique de positionnement (cf. "Travail avec les cycles palpeurs" à la page 19) au point de palpage programmé 1. La TNC calcule les points de palpage à partir des données contenues dans le cycle et de la distance d'approche programmée dans PM6140
- 2 Le palpeur se déplace ensuite à la hauteur de mesure programmée et exécute la première opération de palpage suivant l'avance de palpage (PM6120 ou PM6360). La TNC détermine automatiquement le sens du palpage en fonction de l'angle initial programmé
- 3 Le palpeur se déplace ensuite en suivant une trajectoire circulaire, soit à la hauteur de mesure, soit à la hauteur de sécurité, jusqu'au point de palpage suivant 2 et exécute à cet endroit la deuxième opération de palpage
- 4 La TNC positionne le palpeur au point de palpage 3 puis au point de palpage 4 et y exécute la troisième ou la quatrième opération de palpage
- **5** La TNC rétracte ensuite le palpeur à la hauteur de sécurité et mémorise les valeurs effectives ainsi que les écarts dans les paramètres Q suivants:

| Numéro paramètre | Signification                          |
|------------------|----------------------------------------|
| Q151             | Valeur effective centre axe principal  |
| Q152             | Valeur effective centre axe auxiliaire |
| Q153             | Valeur effective diamètre              |
| Q161             | Ecart centre axe principal             |
| Q162             | Ecart centre axe auxiliaire            |
| Q163             | Ecart diamètre                         |

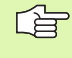

# Remarques avant que vous ne programmiez

Avant de définir le cycle, vous devez avoir programmé un appel d'outil pour définir l'axe du palpeur.

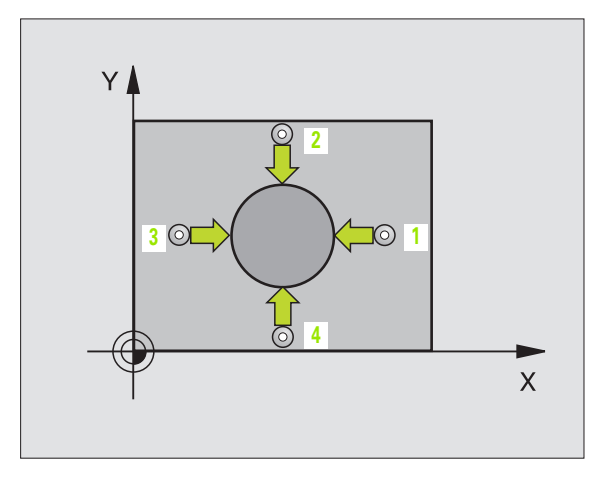

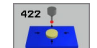

白

- ▶ Centre 1er axe Q273 (en absolu): Centre du tenon dans l'axe principal du plan d'usinage
- ▶ Centre 2ème axe Q274 (en absolu): Centre du tenon dans l'axe auxiliaire du plan d'usinage
- Diamètre nominal Q262: Introduire le diamètre du tenon
- Angle initial Q325 (en absolu): Angle compris entre l'axe principal du plan d'usinage et le premier point de palpage
- Incrément angulaire Q247 (en incrémental): Angle compris entre les points de mesure; le signe de l'incrément angulaire détermine le sens de rotation (- = sens horaire). Si vous désirez étalonner des arcs de cercle, programmez un incrément angulaire inférieur à 90°

Plus l'incrément angulaire programmé est petit et plus la cote du tenon calculée par la TNC sera imprécise. Valeur d'introduction min.: 5°.

- Hauteur mesure dans l'axe du palpeur Q261 (en absolu): Coordonnée du centre de la bille (=point de contact) dans l'axe du palpeur sur lequel doit être effectuée la mesure
- Distance d'approche Q320 (en incrémental): Distance supplémentaire entre le point de mesure et la bille du palpeur. Q320 agit en complément de PM6140
- Hauteur de sécurité Ω260 (en absolu): Coordonnée dans l'axe du palpeur excluant toute collision entre le palpeur et la pièce (matériels de serrage)
- Déplacement haut. sécu. Q301: Définir comment le palpeur doit se déplacer entre les points de mesure:
   0: Déplacement entre les points de mesure, à la hauteur de mesure
   1: Déplacement entre les points de mesure, à la

hauteur de sécurité

- Cote max. du tenon Q277: Diamètre max. du tenon autorisé
- Cote min. du tenon Q278: Diamètre min. du tenon autorisé
- ► Tolérance centre ler axe Q279: Ecart de position autorisé dans l'axe principal du plan d'usinage
- ▶ Tolérance centre 2ème axe Q280: Ecart de position autorisé dans l'axe auxiliaire du plan d'usinage

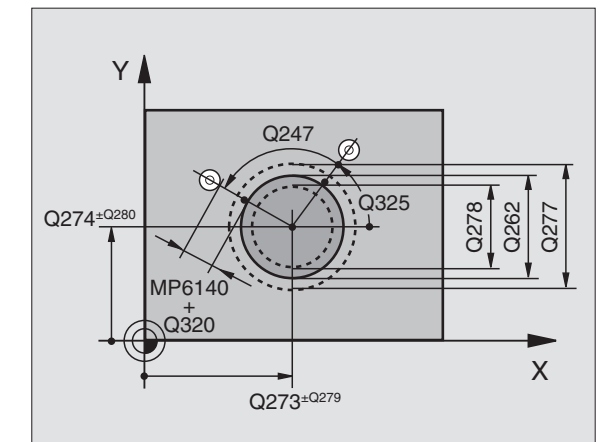

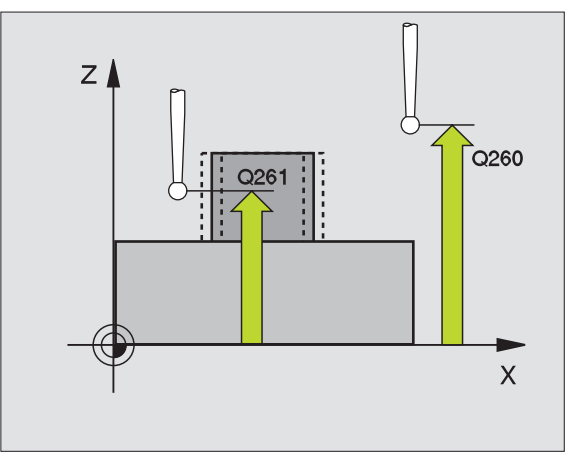

- Procès-verb. mes. Q281: Définir si la TNC doit ou non établir un procès-verbal de mesure:
  - 0: Ne pas établir un procès-verbal de mesure
    1: Etablir un procès-verbal de mesure: La TNC mémorise en configuration standard le fichier de procès-verbal TCHPR422.TXT dans le répertoire où se trouve également votre programme de mesure
- Arrêt PGM si tolérance dépassée Q309: Définir si la TNC doit ou non interrompre l'exécution du programme et délivrer un message d'erreur en cas de dépassement des tolérances:

**0**: Ne pas interrompre l'exécution du programme, ne pas délivrer de message d'erreur

1: Interrompre l'exécution du programme, délivrer un message d'erreur

Numéro d'outil pour surveillance Q330: Définir si la TNC doit ou non effectuer la surveillance d'outil (cf. "Surveillance d'outil" à la page 96):

0: Surveillance inactive

>0: Numéro d'outil dans le tableau d'outils TOOL.T

### **Exemple: Séquences CN**

| 5 | TCH PROBE 4 | 22 MESURE EXT. CERCLE   |
|---|-------------|-------------------------|
|   | Q273=+20    | ;CENTRE 1ER AXE         |
|   | Q274=+30    | ;CENTRE 2EME AXE        |
|   | Q262=35     | ;DIAMETRE NOMINAL       |
|   | Q325=+90    | ;ANGLE INITIAL          |
|   | Q247=+30    | ;INCREMENT ANGULAIRE    |
|   | Q261=-5     | ;HAUTEUR DE MESURE      |
|   | Q320=0      | ;DISTANCE D'APPROCHE    |
|   | Q260=+10    | ;HAUTEUR DE SECURITE    |
|   | Q301=0      | ;DEPLAC. HAUT. SECURITE |
|   | Q277=35,15  | ;COTE MAX.              |
|   | Q278=34,9   | ;COTE MIN.              |
|   | Q279=0,05   | ;TOLERANCE 1ER CENTRE   |
|   | Q280=0,05   | ;TOLERANCE 2ND CENTRE   |
|   | Q281=1      | ;PROCES-VERBAL MESURE   |
|   | Q309=0      | ;ARRET PGM SI ERREUR    |
|   | Q330=0      | ;NUMERO D'OUTIL         |

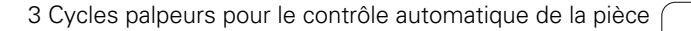

# 3.3 Etalonnage automatique <mark>des</mark> pièces

# MESURE INTERIEUR RECTANGLE (cycle palpeur 423, DIN/ISO: G423)

Le cycle palpeur 423 détermine le centre ainsi que la longueur et la largeur d'une poche rectangulaire. Si vous définissez les tolérances correspondantes dans le cycle, la TNC compare les valeurs effectives aux valeurs nominales et mémorise les écarts dans les paramètres-système.

- La TNC positionne le palpeur en avance rapide (valeur de PM6150 ou PM6361) et selon la logique de positionnement (cf. "Travail avec les cycles palpeurs" à la page 19) au point de palpage programmé 1. La TNC calcule les points de palpage à partir des données contenues dans le cycle et de la distance d'approche programmée dans PM6140
- 2 Le palpeur se déplace ensuite à la hauteur de mesure programmée et exécute la première opération de palpage suivant l'avance de palpage (PM6120 ou PM6360).
- Puis, le palpeur se déplace soit paraxialement à la hauteur de mesure, soit linéairement à la hauteur de sécurité, jusqu'au point de palpage suivant 2 et exécute à cet endroit la deuxième opération de palpage
- 4 La TNC positionne le palpeur au point de palpage 3 puis au point de palpage 4 et y exécute la troisième ou la quatrième opération de palpage
- **5** La TNC rétracte ensuite le palpeur à la hauteur de sécurité et mémorise les valeurs effectives ainsi que les écarts dans les paramètres Q suivants:

| Numéro paramètre | Signification                          |
|------------------|----------------------------------------|
| Q151             | Valeur effective centre axe principal  |
| Q152             | Valeur effective centre axe auxiliaire |
| Q154             | Valeur effective côté axe principal    |
| Q155             | Valeur effective côté axe auxiliaire   |
| Q161             | Ecart centre axe principal             |
| Q162             | Ecart centre axe auxiliaire            |
| Q164             | Ecart côté axe principal               |
| Q165             | Ecart côté axe auxiliaire              |

### Remarques avant que vous ne programmiez

Avant de définir le cycle, vous devez avoir programmé un appel d'outil pour définir l'axe du palpeur.

Si les dimensions de la poche et la distance d'approche ne permettent pas d'effectuer un pré-positionnement à proximité des points de palpage, la TNC palpe toujours en partant du centre de la poche. Dans ce cas, le palpeur ne se déplace pas à la hauteur de sécurité entre les quatre points de mesure.

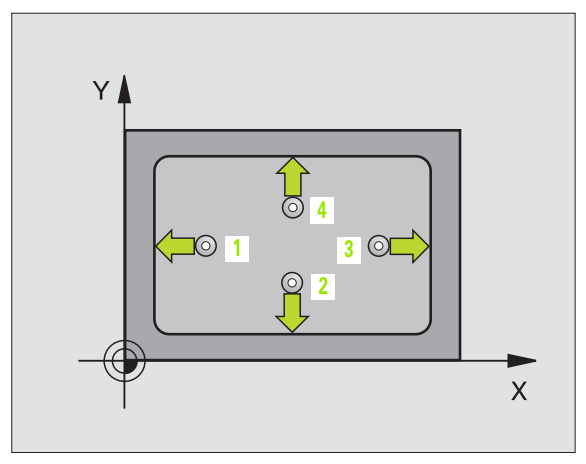

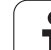

- 423
- Centre 1er axe Q273 (en absolu): Centre de la poche dans l'axe principal du plan d'usinage
- ▶ Centre 2ème axe Q274 (en absolu): Centre de la poche dans l'axe auxiliaire du plan d'usinage
- ▶ 1er côté Q282: Longueur de la poche parallèle à l'axe principal du plan d'usinage
- ▶ 2ème côté Q283: Longueur de la poche parallèle à l'axe auxiliaire du plan d'usinage
- Hauteur mesure dans l'axe du palpeur Q261 (en absolu): Coordonnée du centre de la bille (=point de contact) dans l'axe du palpeur sur lequel doit être effectuée la mesure
- Distance d'approche Q320 (en incrémental): Distance supplémentaire entre le point de mesure et la bille du palpeur. Q320 agit en complément de PM6140
- Hauteur de sécurité Q260 (en absolu): Coordonnée dans l'axe du palpeur excluant toute collision entre le palpeur et la pièce (matériels de serrage)
- Déplacement haut. sécu. Q301: Définir comment le palpeur doit se déplacer entre les points de mesure:
   0: Déplacement entre les points de mesure, à la hauteur de mesure
   1: Déplacement entre les points de mesure, à la hauteur de sécurité
- ▶ Cote max. 1er côté Q284: Longueur max. autorisée pour la poche
- Cote min. 1er côté Q285: Longueur min. autorisée pour la poche
- Cote max. 2ème côté Q286: Largeur max. autorisée pour la poche
- Cote min. 2ème côté Q287: Largeur min. autorisée pour la poche
- ▶ Tolérance centre ler axe Q279: Ecart de position autorisé dans l'axe principal du plan d'usinage
- ▶ Tolérance centre 2ème axe Q280: Ecart de position autorisé dans l'axe auxiliaire du plan d'usinage

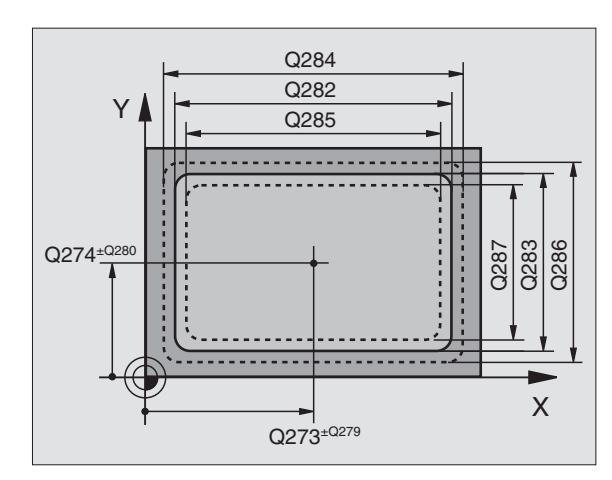

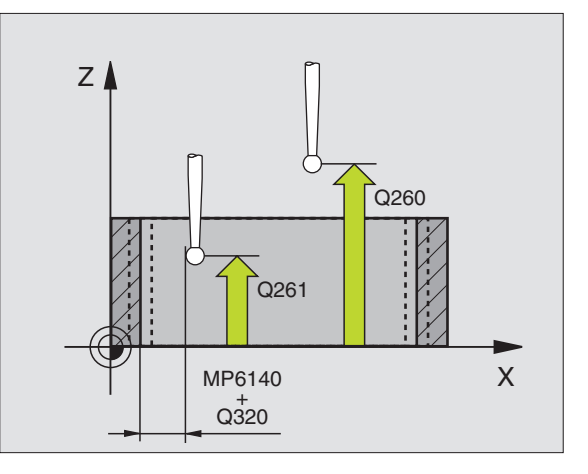
Procès-verb. mes. Q281: Définir si la TNC doit ou non établir un procès-verbal de mesure:

0: Ne pas établir un procès-verbal de mesure
1: Etablir un procès-verbal de mesure: La TNC mémorise en configuration standard le fichier de procès-verbal TCHPR423.TXT dans le répertoire où se trouve également votre programme de mesure

Arrêt PGM si tolérance dépassée Q309: Définir si la TNC doit ou non interrompre l'exécution du programme et délivrer un message d'erreur en cas de dépassement des tolérances:

**0**: Ne pas interrompre l'exécution du programme, ne pas délivrer de message d'erreur

1: Interrompre l'exécution du programme, délivrer un message d'erreur

Numéro d'outil pour surveillance Q330: Définir si la TNC doit ou non effectuer la surveillance d'outil (cf. "Surveillance d'outil" à la page 96)

0: Surveillance inactive

>0: Numéro d'outil dans le tableau d'outils TOOL.T

| 5 TCH PROBE 42 | 23 MESURE INT. RECTANG. |
|----------------|-------------------------|
| Q273=+50       | ;CENTRE 1ER AXE         |
| Q274=+50       | ;CENTRE 2EME AXE        |
| Q282=80        | ;1ER COTE               |
| Q283=60        | ;2EME COTE              |
| Q261=-5        | ;HAUTEUR DE MESURE      |
| Q320=0         | ;DISTANCE D'APPROCHE    |
| Q260=+10       | ;HAUTEUR DE SECURITE    |
| Q301=1         | ;DEPLAC. HAUT. SECURITE |
| Q284=0         | ;COTE MAX. 1ER COTE     |
| Q285=0         | ;COTE MIN. 1ER COTE     |
| Q286=0         | ;COTE MAX. 2EME COTE    |
| Q287=0         | ;COTE MIN. 2EME COTE    |
| Q279=0         | ;TOLERANCE 1ER CENTRE   |
| Q280=0         | ;TOLERANCE 2ND CENTRE   |
| Q281=1         | ;PROCES-VERBAL MESURE   |
| Q309=0         | ;ARRET PGM SI ERREUR    |
| Q330=0         | ;NUMERO D'OUTIL         |

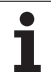

# MESURE EXTERIEUR RECTANGLE (cycle palpeur 424, DIN/ISO: G424)

Le cycle palpeur 424 détermine le centre ainsi que la longueur et la largeur d'un tenon rectangulaire. Si vous définissez les tolérances correspondantes dans le cycle, la TNC compare les valeurs effectives aux valeurs nominales et mémorise les écarts dans les paramètres-système.

- La TNC positionne le palpeur en avance rapide (valeur de PM6150 ou PM6361) et selon la logique de positionnement (cf. "Travail avec les cycles palpeurs" à la page 19) au point de palpage programmé 1. La TNC calcule les points de palpage à partir des données contenues dans le cycle et de la distance d'approche programmée dans PM6140
- 2 Le palpeur se déplace ensuite à la hauteur de mesure programmée et exécute la première opération de palpage suivant l'avance de palpage (PM6120 ou PM6360).
- Puis, le palpeur se déplace soit paraxialement à la hauteur de mesure, soit linéairement à la hauteur de sécurité, jusqu'au point de palpage suivant 2 et exécute à cet endroit la deuxième opération de palpage
- 4 La TNC positionne le palpeur au point de palpage 3 puis au point de palpage 4 et y exécute la troisième ou la quatrième opération de palpage
- **5** La TNC rétracte ensuite le palpeur à la hauteur de sécurité et mémorise les valeurs effectives ainsi que les écarts dans les paramètres Q suivants:

| Numéro paramètre | Signification                          |
|------------------|----------------------------------------|
| Q151             | Valeur effective centre axe principal  |
| Q152             | Valeur effective centre axe auxiliaire |
| Q154             | Valeur effective côté axe principal    |
| Q155             | Valeur effective côté axe auxiliaire   |
| Q161             | Ecart centre axe principal             |
| Q162             | Ecart centre axe auxiliaire            |
| Q164             | Ecart côté axe principal               |
| Q165             | Ecart côté axe auxiliaire              |

# Remarques avant que vous ne programmiez

Avant de définir le cycle, vous devez avoir programmé un appel d'outil pour définir l'axe du palpeur.

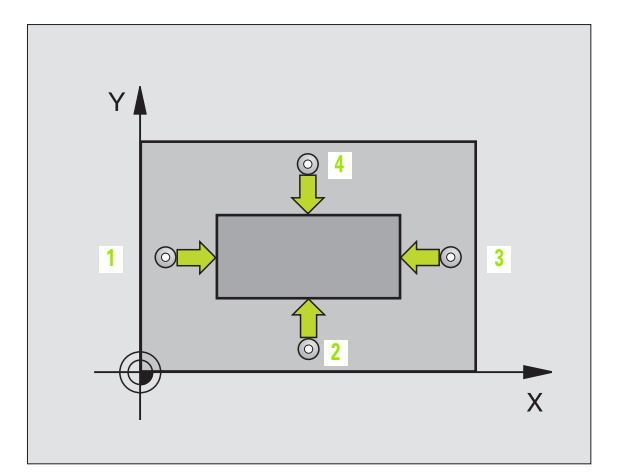

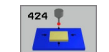

- ▶ Centre 1er axe Q273 (en absolu): Centre du tenon dans l'axe principal du plan d'usinage
- Centre 2ème axe Q274 (en absolu): Centre du tenon dans l'axe auxiliaire du plan d'usinage
- ler côté Q282: Longueur du tenon parallèle à l'axe principal du plan d'usinage
- 2ème côté Q283: Longueur du tenon parallèle à l'axe auxiliaire du plan d'usinage
- Hauteur mesure dans l'axe du palpeur Q261 (en absolu): Coordonnée du centre de la bille (=point de contact) dans l'axe du palpeur sur lequel doit être effectuée la mesure
- Distance d'approche Q320 (en incrémental): Distance supplémentaire entre le point de mesure et la bille du palpeur. Q320 agit en complément de PM6140
- Hauteur de sécurité Q260 (en absolu): Coordonnée dans l'axe du palpeur excluant toute collision entre le palpeur et la pièce (matériels de serrage)
- Déplacement haut. sécu. Q301: Définir comment le palpeur doit se déplacer entre les points de mesure:
   0: Déplacement entre les points de mesure, à la hauteur de mesure
   1: Déplacement entre les points de mesure, à la hauteur de sécurité
- Cote max. 1er côté Q284: Longueur max. autorisée pour le tenon
- Cote min. 1er côté Q285: Longueur min. autorisée pour le tenon
- Cote max. 2ème côté Q286: Largeur max. autorisée pour le tenon
- Cote min. 2ème côté Q287: Largeur min. autorisée pour le tenon
- ► Tolérance centre ler axe Q279: Ecart de position autorisé dans l'axe principal du plan d'usinage
- ▶ Tolérance centre 2ème axe Q280: Ecart de position autorisé dans l'axe auxiliaire du plan d'usinage

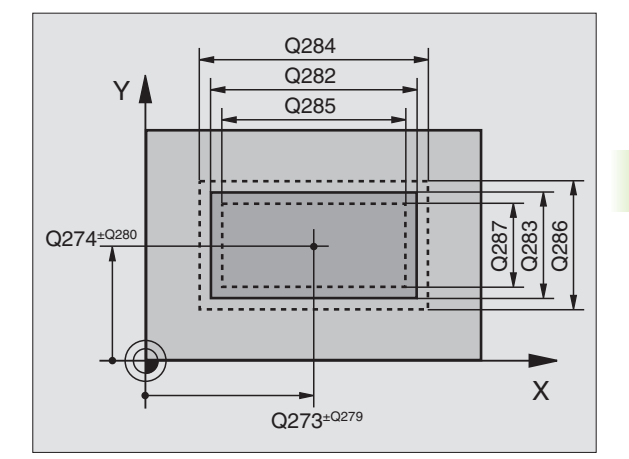

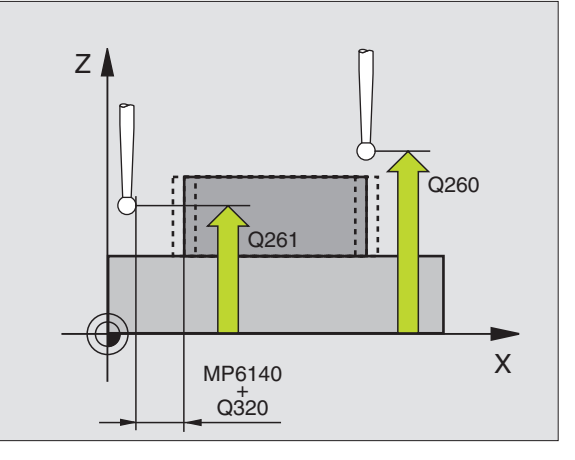

- Procès-verb. mes. Q281: Définir si la TNC doit ou non établir un procès-verbal de mesure:
  - 0: Ne pas établir un procès-verbal de mesure 1: Etablir un procès-verbal de mesure: La TNC mémorise en configuration standard le **fichier de procès-verbal TCHPR424.TXT** dans le répertoire où
  - se trouve également votre programme de mesure
- Arrêt PGM si tolérance dépassée Q309: Définir si la TNC doit ou non interrompre l'exécution du programme et délivrer un message d'erreur en cas de dépassement des tolérances:

**0**: Ne pas interrompre l'exécution du programme, ne pas délivrer de message d'erreur

1: Interrompre l'exécution du programme, délivrer un message d'erreur

Numéro d'outil pour surveillance Q330: Définir si la TNC doit ou non effectuer la surveillance d'outil (cf. "Surveillance d'outil" à la page 96):

0: Surveillance inactive

>0: Numéro d'outil dans le tableau d'outils TOOL.T

#### **Exemple: Séquences CN**

| 5 | TCH PROBE 42 | 4 MESURE EXT. RECTANG.  |
|---|--------------|-------------------------|
|   | Q273=+50     | ;CENTRE 1ER AXE         |
|   | Q274=+50     | ;CENTRE 2EME AXE        |
|   | Q282=75      | ;1ER COTE               |
|   | Q283=35      | ;2EME COTE              |
|   | Q261=-5      | ;HAUTEUR DE MESURE      |
|   | Q320=0       | ;DISTANCE D'APPROCHE    |
|   | Q260=+20     | ;HAUTEUR DE SECURITE    |
|   | Q301=0       | ;DEPLAC. HAUT. SECURITE |
|   | Q284=75,1    | ;COTE MAX. 1ER COTE     |
|   | Q285=74,9    | ;COTE MIN. 1ER COTE     |
|   | Q286=35      | ;COTE MAX. 2EME COTE    |
|   | Q287=34,95   | ;COTE MIN. 2EME COTE    |
|   | Q279=0,1     | ;TOLERANCE 1ER CENTRE   |
|   | Q280=0,1     | ;TOLERANCE 2ND CENTRE   |
|   | Q281=1       | ;PROCES-VERBAL MESURE   |
|   | Q309=0       | ;ARRET PGM SI ERREUR    |
|   | Q330=0       | ;NUMERO D'OUTIL         |

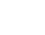

# MESURE INTERIEUR RAINURE (cycle palpeur 425, DIN/ISO: G425)

Le cycle palpeur 425 détermine la position et la largeur d'une rainure (poche). Si vous définissez les tolérances correspondantes dans le cycle, la TNC compare la valeur effective à la valeur nominale et mémorise l'écart dans un paramètre-système.

- La TNC positionne le palpeur en avance rapide (valeur de PM6150 ou PM6361) et selon la logique de positionnement (cf. "Travail avec les cycles palpeurs" à la page 19) au point de palpage programmé 1. La TNC calcule les points de palpage à partir des données contenues dans le cycle et de la distance d'approche programmée dans PM6140
- 2 Le palpeur se déplace ensuite à la hauteur de mesure programmée et exécute la première opération de palpage suivant l'avance de palpage (PM6120 ou PM6360). 1er palpage toujours dans le sens positif de l'axe programmé
- 3 Si vous introduisez un décalage pour la deuxième mesure, la TNC déplace le palpeur paraxialement par rapport au point de palpage suivant 2 et exécute à cet endroit la deuxième opération de palpage. Si vous n'introduisez pas de décalage, la TNC mesure directement la largeur dans le sens opposé
- **4** La TNC rétracte ensuite le palpeur à la hauteur de sécurité et mémorise les valeurs effectives ainsi que l'écart dans les paramètres Ω suivants:

| Numéro paramètre | Signification                           |
|------------------|-----------------------------------------|
| Q156             | Valeur effective longueur mesurée       |
| Q157             | Valeur effective position axe principal |
| Q166             | Ecart longueur mesurée                  |

# Remarques avant que vous ne programmiez

Avant de définir le cycle, vous devez avoir programmé un appel d'outil pour définir l'axe du palpeur.

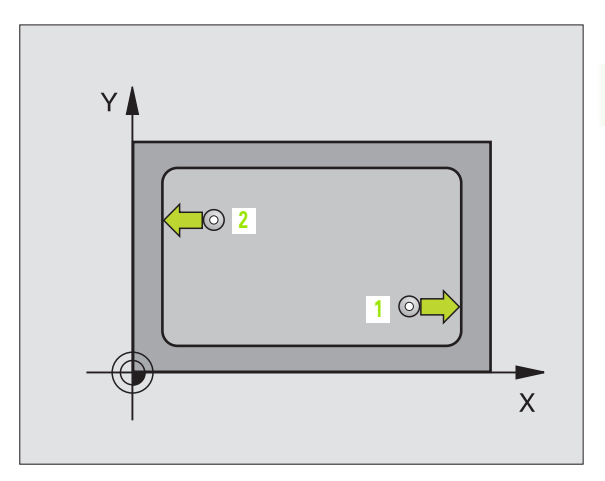

- Point initial ler axe Q328 (en absolu): Point initial de l'opération de palpage dans l'axe principal du plan d'usinage
  - ▶ Point initial 2ème axe Q329 (en absolu): Point initial de l'opération de palpage dans l'axe auxiliaire du plan d'usinage
  - Décalage pour 2ème mesure Q310 (en incrémental): Valeur correspondant au décalage du palpeur avant qu'il effectue la deuxième mesure. Si vous introduisez 0, la TNC ne décale pas le palpeur
  - Axe de mesure Q272: Axe du plan d'usinage sur lequel doit être effectuée la mesure:
     1:Axe principal = axe de mesure
     2:Axe auxiliaire = axe de mesure
  - Hauteur mesure dans l'axe du palpeur Q261 (en absolu): Coordonnée du centre de la bille (=point de contact) dans l'axe du palpeur sur lequel doit être effectuée la mesure
  - Hauteur de sécurité Q260 (en absolu): Coordonnée dans l'axe du palpeur excluant toute collision entre le palpeur et la pièce (matériels de serrage)
  - Longueur nominale Q311: Valeur nominale correspondant à la longueur à mesurer
  - ▶ Cote max. Q288: Longueur max. autorisée
  - ▶ Cote min. Q289: Longueur min. autorisée
  - Procès-verb. mes. Q281: Définir si la TNC doit ou non établir un procès-verbal de mesure:
     0: Ne pas établir un procès-verbal de mesure
     1: Etablir un procès-verbal de mesure: La TNC mémorise en configuration standard le fichier de procès-verbal TCHPR425.TXT dans le répertoire où se trouve également votre programme de mesure
  - Arrêt PGM si tolérance dépassée Q309: Définir si la TNC doit ou non interrompre l'exécution du programme et délivrer un message d'erreur en cas de dépassement des tolérances:

**0**: Ne pas interrompre l'exécution du programme, ne pas délivrer de message d'erreur

- 1: Interrompre l'exécution du programme, délivrer un message d'erreur
- Numéro d'outil pour surveillance Q330: Définir si la TNC doit ou non effectuer la surveillance d'outil (cf. "Surveillance d'outil" à la page 96):
  - 0: Surveillance inactive
  - >0: Numéro d'outil dans le tableau d'outils TOOL.T

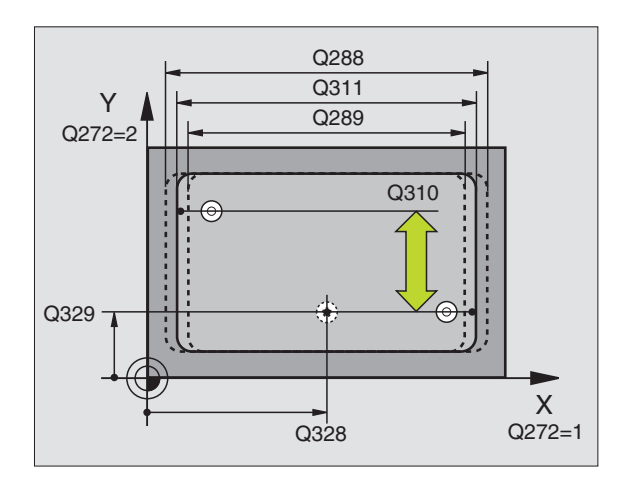

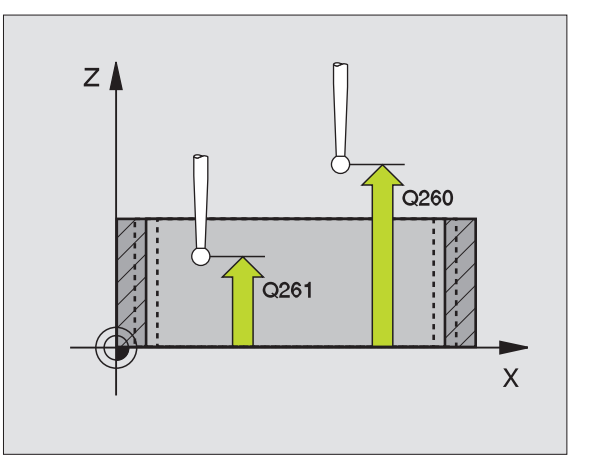

| 5 | TCH PROBE 425 MESURE INT. RAINURE |
|---|-----------------------------------|
|   | Q328=+75 ;PT INITIAL 1ER AXE      |
|   | Q329=-12,5;PT INITIAL 2EME AXE    |
|   | Q310=+0 ;DECALAGE 2EME MESURE     |
|   | Q272=1 ;AXE DE MESURE             |
|   | Q261=-5 ;HAUTEUR DE MESURE        |
|   | Q260=+10 ;HAUTEUR DE SECURITE     |
|   | Q311=25 ;LONGUEUR NOMINALE        |
|   | Q288=25,05;COTE MAX.              |
|   | Q289=25 ;COTE MIN.                |
|   | Q281=1 ;PROCES-VERBAL MESURE      |
|   | Q309=0 ;ARRET PGM SI ERREUR       |
|   | Q330=0 ;NUMERO D'OUTIL            |

# 3.3 Etalonnage automatique <mark>des</mark> pièces

# MESURE EXTERIEUR TRAVERSE (cycle palpeur 426, DIN/ISO: G426)

Le cycle palpeur 426 détermine la position et la largeur d'une traverse. Si vous définissez les tolérances correspondantes dans le cycle, la TNC compare la valeur effective à la valeur nominale et mémorise l'écart dans un paramètre-système.

- La TNC positionne le palpeur en avance rapide (valeur de PM6150 ou PM6361) et selon la logique de positionnement (cf. "Travail avec les cycles palpeurs" à la page 19) au point de palpage programmé 1. La TNC calcule les points de palpage à partir des données contenues dans le cycle et de la distance d'approche programmée dans PM6140
- 2 Le palpeur se déplace ensuite à la hauteur de mesure programmée et exécute la première opération de palpage suivant l'avance de palpage (PM6120 ou PM6360). 1er palpage toujours dans le sens négatif de l'axe programmé
- **3** Puis, le palpeur se déplace à la hauteur de sécurité vers le point de palpage suivant et exécute la deuxième opération de palpage
- **4** La TNC rétracte ensuite le palpeur à la hauteur de sécurité et mémorise les valeurs effectives ainsi que l'écart dans les paramètres Q suivants:

| Numéro paramètre | Signification                           |
|------------------|-----------------------------------------|
| Q156             | Valeur effective longueur mesurée       |
| Q157             | Valeur effective position axe principal |
| Q166             | Ecart longueur mesurée                  |

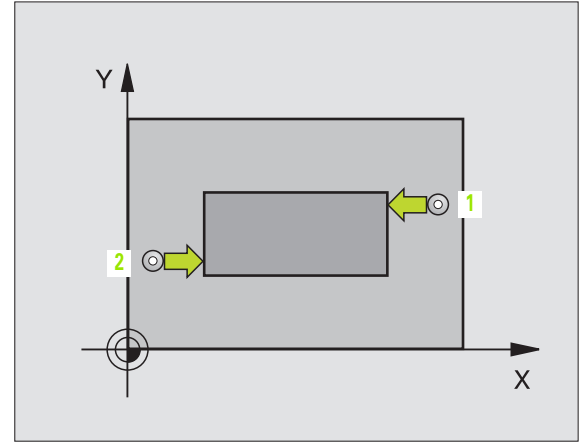

#### Remarques avant que vous ne programmiez

Avant de définir le cycle, vous devez avoir programmé un appel d'outil pour définir l'axe du palpeur.

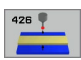

Ier point mesure sur ler axe Q263 (en absolu): Coordonnée du premier point de palpage dans l'axe principal du plan d'usinage

- ▶ 1er point mesure sur 2ème axe Q264 (en absolu): Coordonnée du premier point de palpage dans l'axe auxiliaire du plan d'usinage
- 2ème point mesure sur 1er axe Q265 (en absolu): Coordonnée du deuxième point de palpage dans l'axe principal du plan d'usinage
- 2ème point mesure sur 2ème axe Q266 (en absolu): Coordonnée du deuxième point de palpage dans l'axe auxiliaire du plan d'usinage

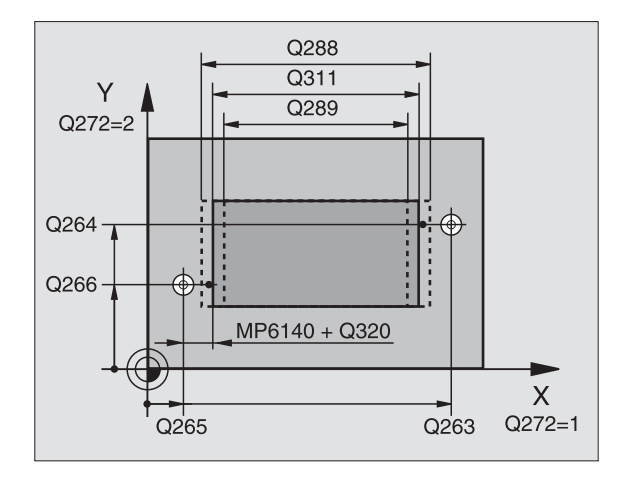

- Axe de mesure Q272: Axe du plan d'usinage sur lequel doit être effectuée la mesure:
  - 1: Axe principal = axe de mesure
  - 2: Axe auxiliaire = axe de mesure
- Hauteur mesure dans l'axe du palpeur Q261 (en absolu): Coordonnée du centre de la bille (=point de contact) dans l'axe du palpeur sur lequel doit être effectuée la mesure
- Distance d'approche Q320 (en incrémental): Distance supplémentaire entre le point de mesure et la bille du palpeur. Q320 agit en complément de PM6140
- ► **Hauteur de sécurité** Q260 (en absolu): Coordonnée dans l'axe du palpeur excluant toute collision entre le palpeur et la pièce (matériels de serrage)
- Longueur nominale Q311: Valeur nominale correspondant à la longueur à mesurer
- ▶ Cote max. Q288: Longueur max. autorisée
- ▶ Cote min. Q289: Longueur min. autorisée
- ▶ Procès-verb. mes. Q281: Définir si la TNC doit ou non établir un procès-verbal de mesure:
- 0: Ne pas établir un procès-verbal de mesure
  1: Etablir un procès-verbal de mesure: La TNC mémorise en configuration standard le fichier de procès-verbal TCHPR426.TXT dans le répertoire où se trouve également votre programme de mesure
- Arrêt PGM si tolérance dépassée Q309: Définir si la TNC doit ou non interrompre l'exécution du programme et délivrer un message d'erreur en cas de dépassement des tolérances:

**0**: Ne pas interrompre l'exécution du programme, ne pas délivrer de message d'erreur

1: Interrompre l'exécution du programme, délivrer un message d'erreur

- Numéro d'outil pour surveillance Q330: Définir si la TNC doit ou non effectuer la surveillance d'outil (cf.
  - "Surveillance d'outil" à la page 96)
  - **0**: Surveillance inactive
  - >0: Numéro d'outil dans le tableau d'outils TOOL.T

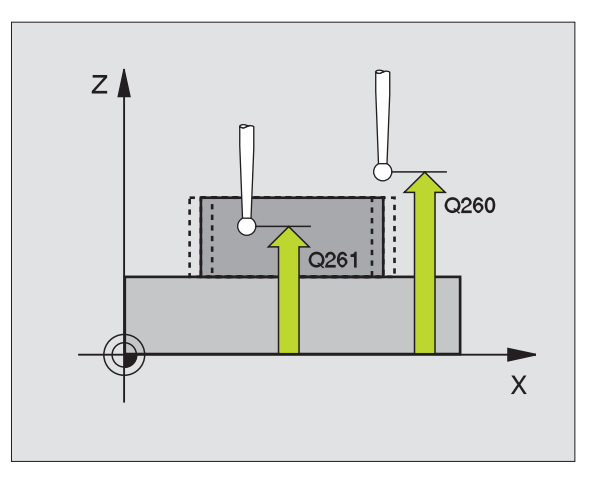

# **Exemple: Séquences CN**

| 5 | TCH PROBE | 426 MESURE EXT. TRAVERSE |
|---|-----------|--------------------------|
|   | Q263=+50  | ;1ER POINT 1ER AXE       |
|   | Q264=+25  | ;1ER POINT 2EME AXE      |
|   | Q265=+50  | ;2EME POINT 1ER AXE      |
|   | Q266=+85  | ;2EME POINT 2EME AXE     |
|   | Q272=2    | ;AXE DE MESURE           |
|   | Q261=-5   | ;HAUTEUR DE MESURE       |
|   | Q320=0    | ;DISTANCE D'APPROCHE     |
|   | Q260=+20  | ;HAUTEUR DE SECURITE     |
|   | Q311=45   | ;LONGUEUR NOMINALE       |
|   | Q288=45   | ;COTE MAX.               |
|   | Q289=44,9 | 5;COTE MIN.              |
|   | Q281=1    | ;PROCES-VERBAL MESURE    |
|   | Q309=0    | ;ARRET PGM SI ERREUR     |
|   | Q330=0    | ;NUMERO D'OUTIL          |

# MESURE COORDONNEE (cycle palpeur 427, DIN/ISO: G427)

Le cycle palpeur 427 détermine une coordonnée dans un axe sélectionnable et mémorise la valeur dans un paramètre-système. Si vous définissez les tolérances correspondantes dans le cycle, la TNC compare les valeurs effectives aux valeurs nominales et mémorise l'écart dans des paramètres-système.

- La TNC positionne le palpeur en avance rapide (valeur de PM6150 ou PM6361) et selon la logique de positionnement (cf. "Travail avec les cycles palpeurs" à la page 19) au point de palpage programmé 1. Ce faisant, la TNC décale le palpeur de la valeur de la distance d'approche, dans le sens opposé au sens de déplacement défini
- 2 La TNC positionne ensuite le palpeur dans le plan d'usinage, sur le point de palpage programmé 1 et enregistre à cet endroit la valeur effective dans l'axe sélectionné
- **3** La TNC rétracte ensuite le palpeur à la hauteur de sécurité et mémorise la coordonnée calculée dans le paramètre Q suivant:

| Numéro paramètre | Signification      |
|------------------|--------------------|
| Q160             | Coordonnée mesurée |

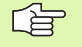

# Remarques avant que vous ne programmiez

Avant de définir le cycle, vous devez avoir programmé un appel d'outil pour définir l'axe du palpeur.

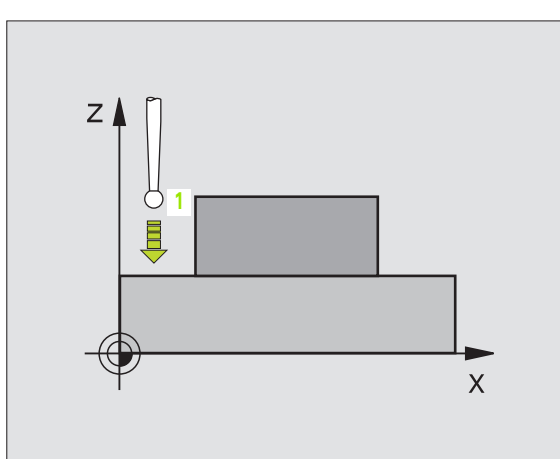

427

- ler point mesure sur ler axe Q263 (en absolu): Coordonnée du premier point de palpage dans l'axe principal du plan d'usinage
- Ier point mesure sur 2ème axe Q264 (en absolu): Coordonnée du premier point de palpage dans l'axe auxiliaire du plan d'usinage
- ▶ Hauteur mesure dans l'axe du palpeur Q261 (en absolu): Coordonnée du centre de la bille (=point de contact) dans l'axe du palpeur sur lequel doit être effectuée la mesure
- Distance d'approche Q320 (en incrémental): Distance supplémentaire entre le point de mesure et la bille du palpeur. Q320 agit en complément de PM6140
- Axe de mesure (1..3: 1=axe principal) Q272: Axe sur lequel doit être effectuée la mesure:
   1: Axe principal = axe de mesure
   2: Axe auxiliaire = axe de mesure

**3**: Axe du palpeur = axe de mesure

- Sens déplacement 1 Q267: Sens de déplacement du palpeur en direction de la pièce:
   -1: Sens de déplacement négatif
   +1:Sens de déplacement positif
- Hauteur de sécurité Q260 (en absolu): Coordonnée dans l'axe du palpeur excluant toute collision entre le palpeur et la pièce (matériels de serrage)
- Procès-verb. mes. Q281: Définir si la TNC doit ou non établir un procès-verbal de mesure:
   0: Ne pas établir un procès-verbal de mesure
   1: Etablir un procès-verbal de mesure: La TNC mémorise en configuration standard le fichier de procès-verbal TCHPR427.TXT dans le répertoire où se trouve également votre programme de mesure
- ▶ Cote max. Q288: Valeur de mesure max. autorisée
- ▶ Cote min. Q289: Valeur de mesure min. autorisée
- Arrêt PGM si tolérance dépassée Q309: Définir si la TNC doit ou non interrompre l'exécution du programme et délivrer un message d'erreur en cas de dépassement des tolérances:

**0**: Ne pas interrompre l'exécution du programme, ne pas délivrer de message d'erreur

1: Interrompre l'exécution du programme, délivrer un message d'erreur

- Numéro d'outil pour surveillance Q330: Définir si la TNC doit ou non effectuer la surveillance d'outil (cf. "Surveillance d'outil" à la page 96):
  - 0: Surveillance inactive
  - >0: Numéro d'outil dans le tableau d'outils TOOL.T

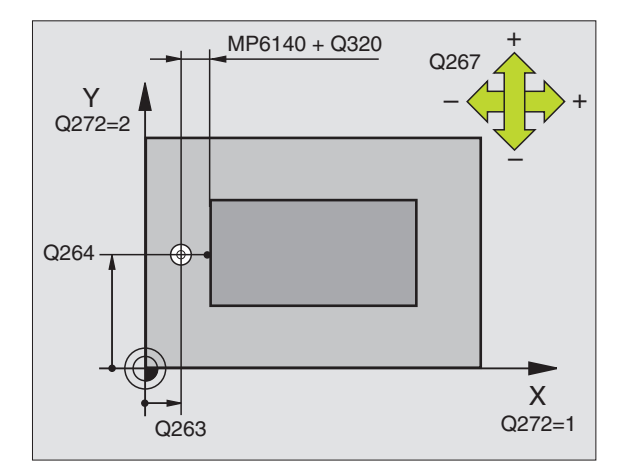

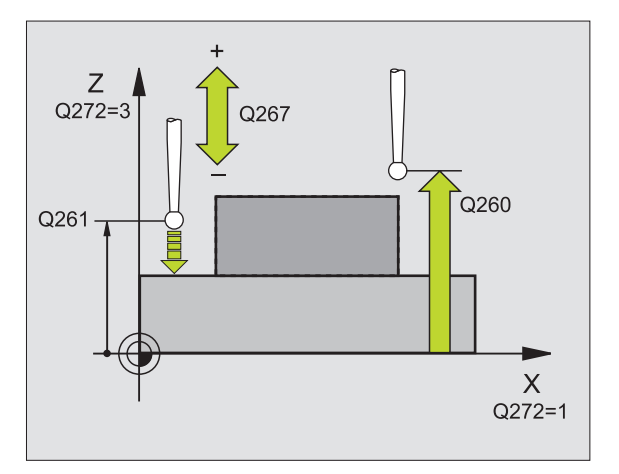

| 5 | TCH PROBE 4 | 27 MESURE COORDONNEE  |
|---|-------------|-----------------------|
|   | Q263=+35    | ;1ER POINT 1ER AXE    |
|   | Q264=+45    | ;1ER POINT 2EME AXE   |
|   | Q261=+5     | ;HAUTEUR DE MESURE    |
|   | Q320=0      | ;DISTANCE D'APPROCHE  |
|   | Q272=3      | ;AXE DE MESURE        |
|   | Q267=-1     | ;SENS DEPLACEMENT     |
|   | Q260=+20    | ;HAUTEUR DE SECURITE  |
|   | Q281=1      | ;PROCES-VERBAL MESURE |
|   | Q288=5,1    | ;COTE MAX.            |
|   | Q289=4,95   | ;COTE MIN.            |
|   | Q309=0      | ;ARRET PGM SI ERREUR  |
|   | Q330=0      | ;NUMERO D'OUTIL       |

# MESURE CERCLE DE TROUS (cycle palpeur 430, DIN/ISO: G430)

Le cycle palpeur 430 détermine le centre et le diamètre d'un cercle de trous grâce à la mesure de trois trous. Si vous définissez les tolérances correspondantes dans le cycle, la TNC compare la valeur effective à la valeur nominale et mémorise l'écart dans un paramètre-système.

- La TNC positionne le palpeur en avance rapide (valeur de MP6150 ou MP6361) et selon la logique de positionnement (cf. "Travail avec les cycles palpeurs" à la page 19) au centre programmé du premier trou 1
- 2 Le palpeur se déplace ensuite à la hauteur de mesure programmée et enregistre le centre du premier trou en palpant quatre fois
- **3** Puis, la commande rétracte le palpeur à la hauteur de sécurité et le positionne sur le centre programmé du second trou **2**
- 4 La TNC déplace le palpeur à la hauteur de mesure programmée et enregistre le centre du deuxième trou en palpant quatre fois
- 5 Puis, la commande rétracte le palpeur à la hauteur de sécurité et le positionne sur le centre programmé du troisième trou 3
- 6 La TNC déplace le palpeur à la hauteur de mesure programmée et enregistre le centre du troisième trou en palpant quatre fois
- 7 La TNC rétracte ensuite le palpeur à la hauteur de sécurité et mémorise les valeurs effectives ainsi que les écarts dans les paramètres Q suivants:

| Numéro paramètre | Signification                             |
|------------------|-------------------------------------------|
| Q151             | Valeur effective centre axe principal     |
| Q152             | Valeur effective centre axe auxiliaire    |
| Q153             | Valeur effective diamètre cercle de trous |
| Q161             | Ecart centre axe principal                |
| Q162             | Ecart centre axe auxiliaire               |
| Q163             | Ecart diamètre cercle de trous            |

# Remarques avant que vous ne programmiez

Avant de définir le cycle, vous devez avoir programmé un appel d'outil pour définir l'axe du palpeur.

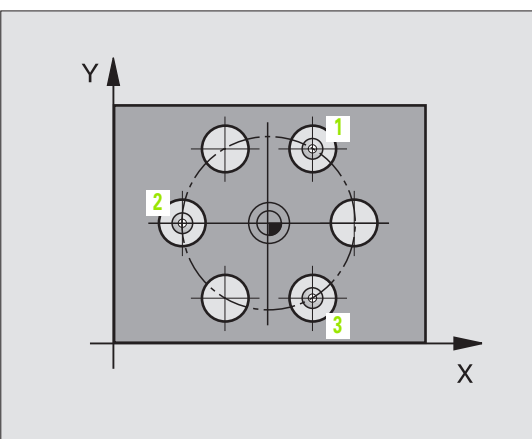

- 3.3 Etalonnage automatique <mark>des</mark> pièces
- Centre 1er axe Q273 (en absolu): Centre du cercle de trous (valeur nominale) dans l'axe principal du plan d'usinage
- Centre 2ème axe Q274 (en absolu): Centre du cercle de trous (valeur nominale) dans l'axe auxiliaire du plan d'usinage
- Diamètre nominal Q262: Introduire le diamètre du cercle de trous
- Angle 1er trou Q291 (en absolu): Angle en coordonnées polaires du premier centre de trou dans le plan d'usinage
- Angle 2ème trou Q292 (en absolu): Angle en coordonnées polaires du deuxième centre de trou dans le plan d'usinage
- Angle 3ème trou Q293 (en absolu): Angle en coordonnées polaires du troisième centre de trou dans le plan d'usinage
- Hauteur mesure dans l'axe du palpeur Q261 (en absolu): Coordonnée du centre de la bille (=point de contact) dans l'axe du palpeur sur lequel doit être effectuée la mesure
- Hauteur de sécurité Q260 (en absolu): Coordonnée dans l'axe du palpeur excluant toute collision entre le palpeur et la pièce (matériels de serrage)
- ▶ Cote max. Q288: Diamètre max. autorisé pour le cercle de trous
- ▶ Cote min. Q289: Diamètre min. autorisé pour le cercle de trous
- ▶ Tolérance centre ler axe Q279: Ecart de position autorisé dans l'axe principal du plan d'usinage
- ▶ Tolérance centre 2ème axe Q280: Ecart de position autorisé dans l'axe auxiliaire du plan d'usinage

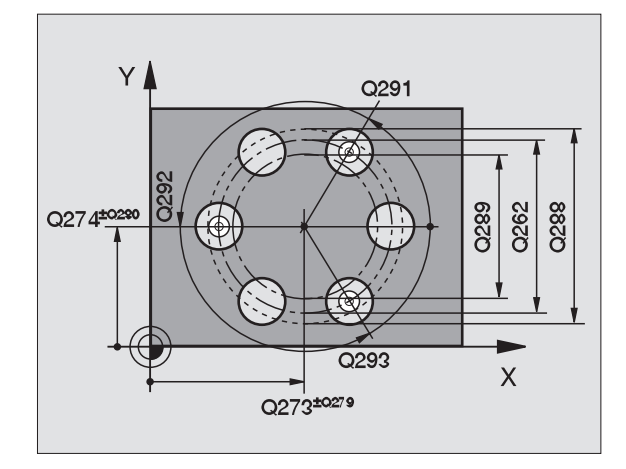

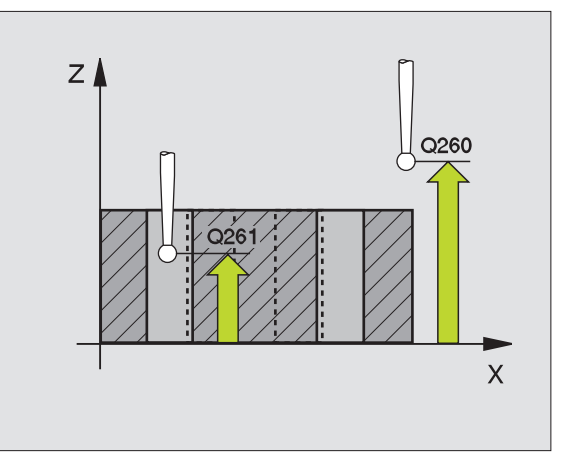

▶ **Procès-verb. mes.** Q281: Définir si la TNC doit ou non établir un procès-verbal de mesure:

0: Ne pas établir un procès-verbal de mesure
1: Etablir un procès-verbal de mesure: La TNC mémorise en configuration standard le fichier de procès-verbal TCHPR430.TXT dans le répertoire où se trouve également votre programme de mesure

Arrêt PGM si tolérance dépassée Q309: Définir si la TNC doit ou non interrompre l'exécution du programme et délivrer un message d'erreur en cas de dépassement des tolérances:

**0**: Ne pas interrompre l'exécution du programme, ne pas délivrer de message d'erreur

1: Interrompre l'exécution du programme, délivrer un message d'erreur

 Numéro d'outil pour surveillance Q330: Définir si la TNC doit ou non assurer la surveillance de rupture d'outil (cf. "Surveillance d'outil" à la page 96):
 0: Surveillance inactive

>0: Numéro d'outil dans le tableau d'outils TOOL.T

Attention: ici, seule la surveillance de rupture est active; pas de correction automatique d'outil.

#### **Exemple: Séquences CN**

| 5 | TCH PROBE 4 | 30 MESURE CERCLE TROUS |
|---|-------------|------------------------|
|   | Q273=+50    | ;CENTRE 1ER AXE        |
|   | Q274=+50    | ;CENTRE 2EME AXE       |
|   | Q262=80     | ;DIAMETRE NOMINAL      |
|   | Q291=+0     | ;ANGLE 1ER TROU        |
|   | Q292=+90    | ;ANGLE 2EME TROU       |
|   | Q293=+180   | ;ANGLE 3EME TROU       |
|   | Q261=-5     | ;HAUTEUR DE MESURE     |
|   | Q260=+10    | ;HAUTEUR DE SECURITE   |
|   | Q288=80,1   | ;COTE MAX.             |
|   | Q289=79,9   | ;COTE MIN.             |
|   | Q279=0,15   | ;TOLERANCE 1ER CENTRE  |
|   | Q280=0,15   | ;TOLERANCE 2ND CENTRE  |
|   | Q281=1      | ;PROCES-VERBAL MESURE  |
|   | Q309=0      | ;ARRET PGM SI ERREUR   |
|   | Q330=0      | ;NUMERO D'OUTIL        |

ф.

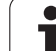

# MESURE PLAN (cycle palpeur 431, DIN/ISO: G431)

Le cycle palpeur 431 détermine l'angle d'un plan grâce à la mesure de trois points et mémorise les valeurs dans les paramètres-système.

- La TNC positionne le palpeur en avance rapide (valeur de PM6150 ou PM6361) et selon la logique de positionnement (cf. "Travail avec les cycles palpeurs" à la page 19) au point de palpage programmé 1 où celui-ci mesure le premier point du plan. Ce faisant, la TNC décale le palpeur de la valeur de la distance d'approche, dans le sens opposé au sens de palpage
- 2 Le palpeur est ensuite rétracté à la hauteur de sécurité, puis positionné dans le plan d'usinage, sur le point de palpage 2 où il mesure la valeur effective du deuxième point du plan
- **3** Puis le palpeur est rétracté à la hauteur de sécurité, et ensuite positionné dans le plan d'usinage, sur le point de palpage **3** où il mesure la valeur effective du troisième point du plan
- 4 Pour terminer, la TNC rétracte le palpeur à la hauteur de sécurité et mémorise les valeurs angulaires calculées dans les paramètres Q suivants:

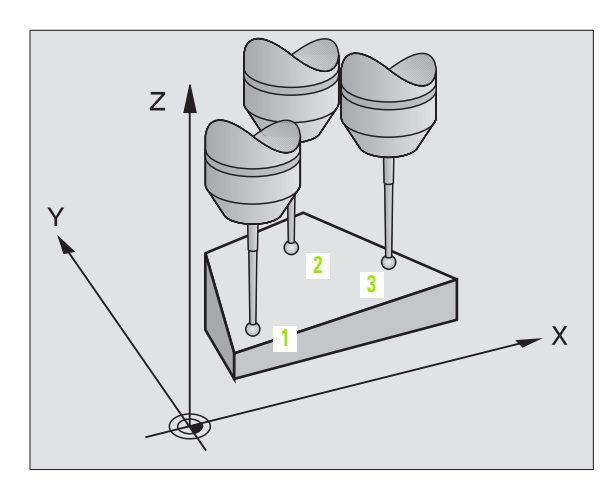

| Numéro paramètre | Signification    |
|------------------|------------------|
| Q158             | Angle de l'axe A |
| Q159             | Angle de l'axe B |
| Q170             | Angle solide A   |
| Q171             | Angle solide B   |
| Q172             | Angle solide C   |
|                  |                  |

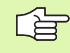

#### Remarques avant que vous ne programmiez

Avant de définir le cycle, vous devez avoir programmé un appel d'outil pour définir l'axe du palpeur.

Pour que la TNC puisse calculer les valeurs angulaires, les trois points de mesure ne doivent pas être situés sur une droite.

Les angles solides utilisés avec la fonction d'inclinaison du plan d'usinage sont enregistrés dans les paramètres Q170 - Q172. Les deux premiers points de mesure servent à définir la direction de l'axe principal pour l'inclinaison du plan d'usinage.

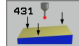

- Ier point de mesure sur ler axe Q263 (en absolu): Coordonnée du premier point de palpage dans l'axe principal du plan d'usinage
- Ier point de mesure sur 2ème axe Q264 (en absolu): Coordonnée du premier point de palpage dans l'axe auxiliaire du plan d'usinage
- Ier point de mesure sur 3ème axe Q294 (en absolu): Coordonnée du premier point de palpage dans l'axe du palpeur
- 2ème point de mesure sur 1er axe Q265 (en absolu): Coordonnée du deuxième point de palpage dans l'axe principal du plan d'usinage
- 2ème point de mesure sur 2ème axe Q266 (en absolu): Coordonnée du deuxième point de palpage dans l'axe auxiliaire du plan d'usinage
- 2ème point de mesure sur 3ème axe Q295 (en absolu): Coordonnée du deuxième point de palpage dans l'axe du palpeur
- 3ème point de mesure sur 1er axe Q296 (en absolu): Coordonnée du troisième point de palpage dans l'axe principal du plan d'usinage
- 3ème point de mesure sur 2ème axe Q297 (en absolu): Coordonnée du troisième point de palpage dans l'axe auxiliaire du plan d'usinage
- 3ème point de mesure sur 3ème axe Q298 (en absolu): Coordonnée du troisième point de palpage dans l'axe du palpeur
- Distance d'approche Q320 (en incrémental): Distance supplémentaire entre le point de mesure et la bille du palpeur. Q320 agit en complément de PM6140
- Hauteur de sécurité Ω260 (en absolu): Coordonnée dans l'axe du palpeur excluant toute collision entre le palpeur et la pièce (matériels de serrage)
- Procès-verb. mes. Q281: Définir si la TNC doit ou non établir un procès-verbal de mesure:
   0: Ne pas établir un procès-verbal de mesure
   1: Etablir un procès-verbal de mesure: La TNC mémorise en configuration standard le fichier de procès-verbal TCHPR431.TXT dans le répertoire où se trouve également votre programme de mesure

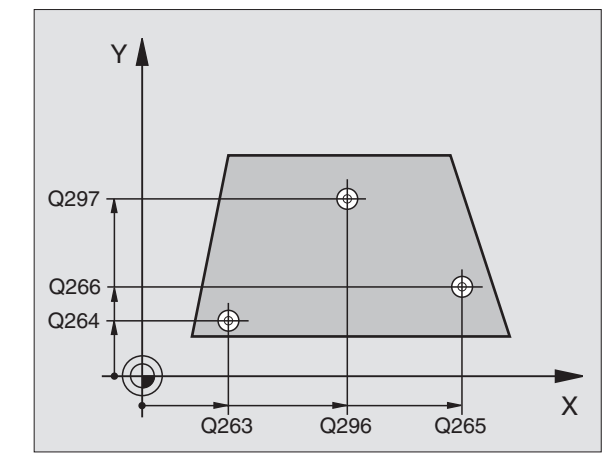

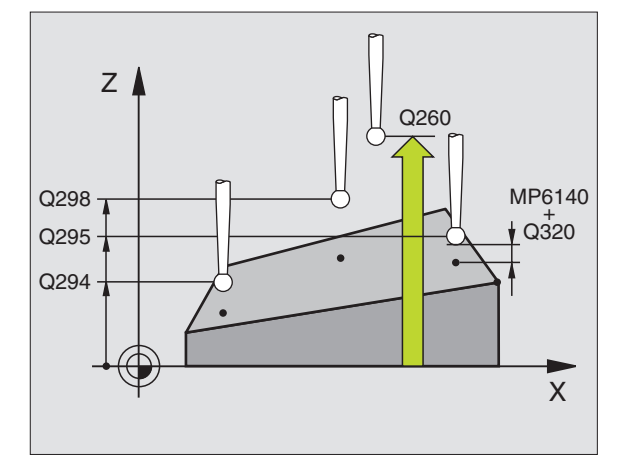

| 5 | TCH PROBE | 431 MESURE PLAN       |  |
|---|-----------|-----------------------|--|
|   | Q263=+20  | ;1ER POINT 1ER AXE    |  |
|   | Q264=+20  | ;1ER POINT 2EME AXE   |  |
|   | Q294=-10  | ;1ER POINT 3EME AXE   |  |
|   | Q265=+50  | ;2EME POINT 1ER AXE   |  |
|   | Q266=+80  | ;2EME POINT 2EME AXE  |  |
|   | Q295=+0   | ;2EME POINT 3EME AXE  |  |
|   | Q296=+90  | ;3EME POINT 1ER AXE   |  |
|   | Q297=+35  | ;3EME POINT 2EME AXE  |  |
|   | Q298=+12  | ;3EME POINT 3EME AXE  |  |
|   | Q320=0    | ;DISTANCE D'APPROCHE  |  |
|   | Q260=+5   | ;HAUTEUR DE SECURITE  |  |
|   | Q281=1    | ;PROCES-VERBAL MESURE |  |

# 3.3 Etalonnage automatique <mark>des</mark> pièces

# Exemple: Mesure d'un tenon rectangulaire et retouche

Déroulement du programme:

- Ebauche du tenon rectangulaire avec surépaisseur 0,5

- Mesure du tenon rectangulaire

- Finition du tenon rectangulaire en tenant compte des valeurs de mesure

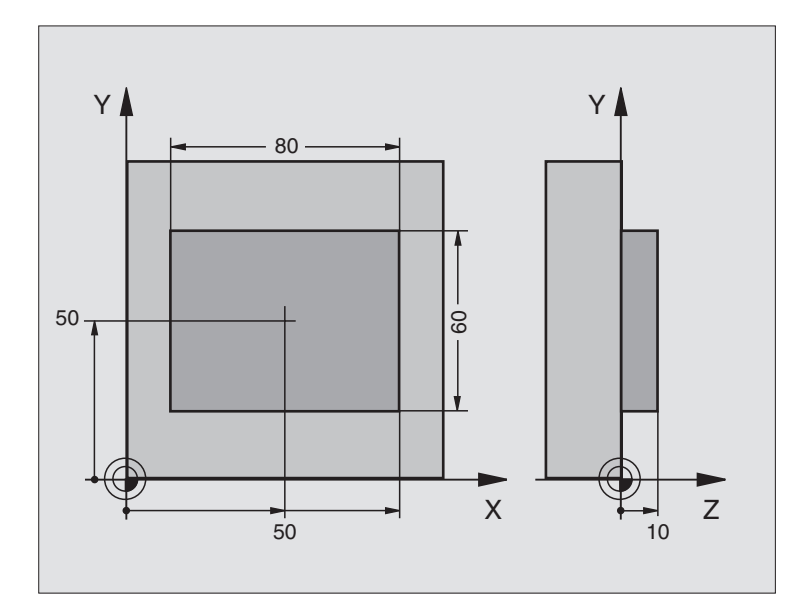

| O BEGIN PGM BEAMS MM                 |                                                          |
|--------------------------------------|----------------------------------------------------------|
| 1 TOOL CALL O Z                      | Appel d'outil, préparation                               |
| 2 L Z+100 R0 F MAX                   | Dégager l'outil                                          |
| 3 FN 0: Q1 = +81                     | Longueur de la poche en X (cote d'ébauche)               |
| 4 FN 0: Q2 = +61                     | Longueur de la poche en Y (cote d'ébauche)               |
| 5 CALL LBL 1                         | Appeler le sous-programme pour l'usinage                 |
| 6 L Z+100 R0 F MAX M6                | Dégager l'outil, changement d'outil                      |
| 7 TOOL CALL 99 Z                     | Appeler le palpeur                                       |
| 8 TCH PROBE 424 MESURE EXT. RECTANG. | Mesurer le rectangle fraisé                              |
| Q273=+50 ;CENTRE 1ER AXE             |                                                          |
| Q274=+50 ;CENTRE 2EME AXE            |                                                          |
| Q282=80 ;1ER COTE                    | Longueur nominale en X (cote définitive)                 |
| Q283=60 ;2EME COTE                   | Longueur nominale en Y (cote définitive)                 |
| Q261=-5 ;HAUTEUR DE MESURE           |                                                          |
| Q320=0 ;DISTANCE D'APPROCHE          |                                                          |
| Q260=+30 ;HAUTEUR DE SECURITE        |                                                          |
| Q301=0 ;DEPLAC. HAUT. SECU.          |                                                          |
| Q284=0 ;COTE MAX. 1ER COTE           | Valeurs d'introd. pour contrôle tolérance non nécessaire |
| Q285=0 ;COTE MIN. 1ER COTE           |                                                          |
| Q286=0 ;COTE MAX. 2EME COTE          |                                                          |

i

| Q287=0 ;COTE MIN. 2EME COTE    |                                                       |
|--------------------------------|-------------------------------------------------------|
| Q279=0 ;TOLERANCE 1ER CENTRE   |                                                       |
| Q280=0 ;TOLERANCE 2ND CENTRE   |                                                       |
| Q281=0 ;PROCES-VERBAL MESURE   | Ne pas éditer de procès-verbal de mesure              |
| Q309=0 ;ARRET PGM SI ERREUR    | Ne pas délivrer de message d'erreur                   |
| Q330=0 ;NUMERO D'OUTIL         | Pas de surveillance de l'outil                        |
| 9 FN 2: Q1 = +Q1 - + Q164      | Calcul longueur en X à partir de l'écart mesuré       |
| 10 FN 2: Q2 = +Q2 - + Q165     | Calcul longueur en Y à partir de l'écart mesuré       |
| 11 L Z+100 RO F MAX M6         | Dégager le palpeur, changement d'outil                |
| 12 TOOL CALL 1 Z S5000         | Appel d'outil finition                                |
| 13 CALL LBL 1                  | Appeler le sous-programme pour l'usinage              |
| 14 L Z+100 RO F MAX M2         | Dégager l'outil, fin du programme                     |
| 15 LBL 1                       | Sous-programme avec cycle usinage tenon rectangulaire |
| 16 CYCL DEF 213 FINITION TENON |                                                       |
| Q200=20 ;DISTANCE D'APPROCHE   |                                                       |
| Q201=-10 ;PROFONDEUR           |                                                       |
| Q206=150 ;AVANCE PLONGEE PROF. |                                                       |
| Q202=5 ;PROFONDEUR DE PASSE    |                                                       |
| Q207=500 ;AVANCE FRAISAGE      |                                                       |
| Q203=+10 ;COORD. SURFACE PIECE |                                                       |
| Q204=20 ;SAUT DE BRIDE         |                                                       |
| Q216=+50 ;CENTRE 1ER AXE       |                                                       |
| Q217=+50 ;CENTRE 2EME AXE      |                                                       |
| Q218=Q1 ;1ER COTE              | Longueur en X variable pour ébauche et finition       |
| Q219=Q2 ;2EME COTE             | Longueur en Y variable pour ébauche et finition       |
| Q220=0 ;RAYON D'ANGLE          |                                                       |
| Q221=0 ;SUREPAISSEUR 1ER AXE   |                                                       |
| 17 CYCL CALL M3                | Appel du cycle                                        |
| 18 LBL 0                       | Fin du sous-programme                                 |
| 19 END PGM BEAMS MM            |                                                       |

i

# Exemple: Etalonnage d'une poche rectangulaire, procès-verbal de mesure

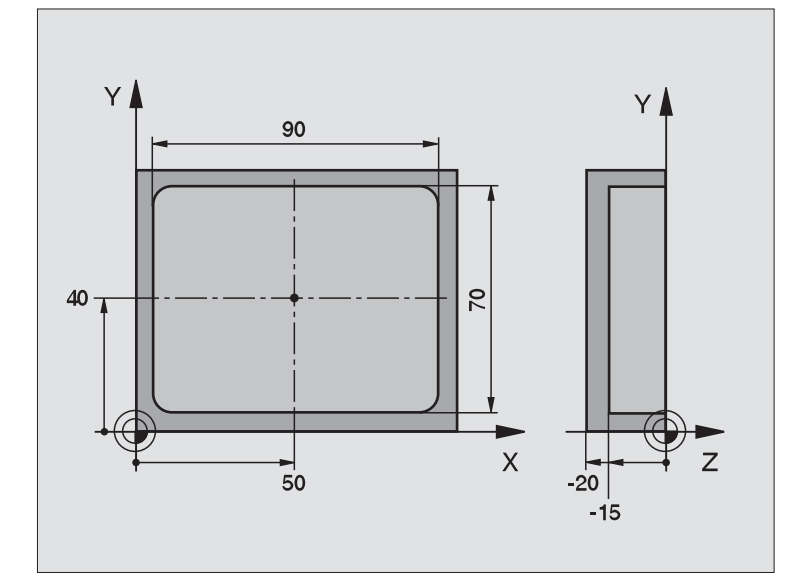

| O BEGIN PGM BSMESU MM                |                                                           |
|--------------------------------------|-----------------------------------------------------------|
| 1 TOOL CALL 1 Z                      | Appel d'outil pour le palpeur                             |
| 2 L Z+100 R0 F MAX                   | Dégager le palpeur                                        |
| 3 TCH PROBE 423 MESURE INT. RECTANG. |                                                           |
| Q273=+50 ;CENTRE 1ER AXE             |                                                           |
| Q274=+40 ;CENTRE 2EME AXE            |                                                           |
| Q282=90 ;1ER COTE                    | Longueur nominale en X                                    |
| Q283=70 ;2EME COTE                   | Longueur nominale en Y                                    |
| Q261=-5 ;HAUTEUR DE MESURE           |                                                           |
| Q320=0 ;DISTANCE D'APPROCHE          |                                                           |
| Q260=+20 ;HAUTEUR DE SECURITE        |                                                           |
| Q301=0 ;DEPLAC. HAUT. SECU.          |                                                           |
| Q284=90,15;COTE MAX. 1ER COTE        | Cote max. en X                                            |
| Q285=89,95;COTE MIN. 1ER COTE        | Cote min. en X                                            |
| Q286=70,1 ;COTE MAX. 2EME COTE       | Cote max. en Y                                            |
| Q287=69,9 ;COTE MIN. 2EME COTE       | Cote min. en Y                                            |
| Q279=0,15 ;TOLERANCE 1ER CENTRE      | Ecart de position autorisé en X                           |
| Q280=0,1 ;TOLERANCE 2ND CENTRE       | Ecart de position autorisé en Y                           |
| Q281=1 ;PROCES-VERBAL MESURE         | Délivrer le procès-verbal de mesure                       |
| Q309=0 ;ARRET PGM SI ERREUR          | Ne pas afficher de message d'erreur si tolérance dépassée |
| Q330=0 ;NUMERO D'OUTIL               | Pas de surveillance de l'outil                            |

3.3 Etalonnage automatique <mark>des</mark> pièces

4 L Z+100 R0 F MAX M2

Dégager l'outil, fin du programme

#### 5 END PGM BSMESU MM

Procès-verbal de mesure (fichier TCPR423.TXT)

| DATE: 29-09-1997<br>HEURE: 8:21:33<br>PROGRAMME DE MESURE: TNC | :\BSMESU\BSMES.H                   | UCHE RECIANGULAIRE **************************** |
|----------------------------------------------------------------|------------------------------------|-------------------------------------------------|
| VALEURS NOMINALES:                                             | CENTRE AXE PRINCIPAL:              | 50.0000                                         |
|                                                                | CENTRE AXE AUXILIAIRE:             | 40.0000                                         |
|                                                                | LONGUEUR CÔTÉ AXE PRINCIPAL:       | 90.0000                                         |
|                                                                | LONGUEUR CÔTÉ AXE AUXILIAIRE:      | 70.0000                                         |
| VALEURS LIMITES ALLOUÉES                                       | : COTE MAX. CENTRE AXE PRINCIPAL:  | 50.1500                                         |
|                                                                | COTE MIN. CENTRE AXE PRINCIPAL:    | 49.8500                                         |
|                                                                | COTE MAX. CENTRE AXE AUXILIAIRE:   | 40.1000                                         |
|                                                                | COTE MIN. CENTRE AXE AUXILIAIRE:   | 39.9000                                         |
|                                                                | COTE MAX. AXE PRINCIPAL:           | 90.1500                                         |
|                                                                | COTE MIN. AXE PRINCIPAL:           | 89.9500                                         |
|                                                                | LONGUEUR MAX. CÔTÉ AXE AUXILIAIRE: | 70.1000                                         |
|                                                                | LONGUEUR MIN. CÔTÉ AXE AUXILIAIRE: | 69.9500                                         |
| VALEURS EFFECTIVES:                                            | CENTRE AXE PRINCIPAL:              | 50.0905                                         |
|                                                                | CENTRE AXE AUXILIAIRE:             | 39.9347                                         |
|                                                                | LONGUEUR CÔTÉ AXE PRINCIPAL:       | 90.1200                                         |
|                                                                | LONGUEUR CÔTÉ AXE AUXILIAIRE:      | 69.9920                                         |
| ECARTS:                                                        | CENTRE AXE PRINCIPAL:              | 0.0905                                          |
|                                                                | CENTRE AXE AUXILIAIRE:             | -0.0653                                         |
|                                                                | LONGUEUR CÔTÉ AXE PRINCIPAL:       | 0.1200                                          |
|                                                                |                                    | 0.0000                                          |

# 3.4 Cycles spéciaux

# Sommaire

La TNC dispose de quatre cycles destinés aux applications spéciales suivantes:

| Cycle                                                                 | Softkey    |
|-----------------------------------------------------------------------|------------|
| 2 ETALONNAGE TS: Etalonnage de rayon du<br>palpeur à commutation      |            |
| 9 PALPEUR ETAL. LONG. Etalonnage de longueur du palpeur à commutation | S TI CAL.L |
| 3 MESURE Cycle de mesure pour création de<br>cycles constructeurs     | 3 PA       |
| 440 MESURE DU DESAXAGE                                                | 440        |

i

# **ETALONNAGE TS (cycle palpeur 2)**

Le cycle palpeur 2 permet d'étalonner automatiquement un palpeur à commutation sur une bague d'étalonnage ou un tenon d'étalonnage.

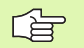

Avant l'étalonnage, vous devez définir dans les paramètres-machine 6180.0 à 6180.2 le centre de la pièce d'étalonnage dans la zone de travail de la machine (coordonnées REF).

Si vous travaillez sur plusieurs zones de déplacement, pour chacune des zones vous pouvez mémoriser une séquence de coordonnées pour le centre de la pièce d'étalonnage (PM6181.1 à 6181.2 et MP6182.1 à 6182.2.).

- 1 Le palpeur se déplace en avance rapide (valeur de PM6150) à la hauteur de sécurité (seulement si la position actuelle est située en dessous de la hauteur de sécurité)
- 2 Puis, la TNC positionne le palpeur dans le plan d'usinage, au centre de la bague d'étalonnage (étalonnage interne) ou à proximité du premier point de palpage (étalonnage externe)
- **3** Le palpeur se déplace ensuite à la profondeur de mesure (paramètres-machine 618x.2 et 6185.x) et palpe successivement la bague d'étalonnage en X+, Y+, X- et Y
- 4 Puis, la TNC rétracte le palpeur à la hauteur de sécurité et inscrit le rayon actif de la bille de palpage dans les données d'étalonnage

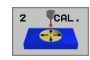

Hauteur de sécurité (en absolu): Coordonnée dans l'axe du palpeur excluant toute collision entre le palpeur et la pièce à étalonner (matériels de serrage)

- Rayon bague d'étalonnage: Rayon de la pièce à étalonner
- Etalon. interne=0/étalon. externe=1: Définir si la TNC doit étalonner à l'intérieur ou à l'extérieur:
  - 0: Etalonnage interne
  - 1: Etalonnage externe

3.4 Cycles <mark>sp</mark>éciaux

| 5 | TCH PROBE 2.0 | ETALONNAGE | TS       |
|---|---------------|------------|----------|
| 6 | TCH PROBE 2.1 | HAUT.: +50 | R+25,003 |
|   | TYPE MESURE:  | 0          |          |

# ETALONNAGE TS LONGUEUR (cycle palpeur 9)

Le cycle palpeur 9 permet d'étalonner automatiquement la longueur d'un palpeur à commutation sur un point que vous devez définir.

- 1 Prépositionner le palpeur de manière à ce que la coordonnée définie dans le cycle puisse être abordée sans risque de collision dans l'axe du palpeur
- 2 La TNC déplace le palpeur dans le sens de l'axe d'outil négatif jusqu'à ce qu'un signal de commutation soit délivré
- **3** Ensuite, la TNC rétracte à nouveau le palpeur au point initial de l'opération de palpage et inscrit la longueur effective du palpeur dans les données d'étalonnage

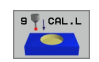

- Coordonnée point de référence (en absolu): Coordonnée exacte du point à palper
- Système de réf.? (0=EFF/1=REF): Définir le système de coordonnées auquel le point de référence programmé doit se référer:

0: Le point de référence programmé se réfère au système de coordonnées pièce actif (système EFF)
1: Le point de référence programmé se réfère au système de coordonnées machine actif (système REF)

- 5 L X-235 Y+356 R0 FMAX
- 6 TCH PROBE 9.0 PALPEUR ETAL. LONG.
- 7 TCH PROBE 9.1 POINT DE RÉFÉRENCE+50
  - SYSTÈME DE RÉF.O

Le cycle palpeur 3 détermine une position au choix sur la pièce et quelque soit le sens du palpage. Contrairement aux autres cycles de mesure, le cycle 3 vous permet d'introduire directement la course de mesure ainsi que l'avance de mesure. Même le retrait après l'enregistrement de la valeur de mesure s'effectue en fonction d'une valeur que vous avez programmée.

- 1 Selon l'avance programmée, le palpeur se déplace de la position actuelle, dans le sens de palpage défini. Le sens de palpage doit être défini dans le cycle avec angle polaire
- 2 Lorsque la TNC a enregistré la position, le palpeur s'arrête. La TNC mémorise les coordonnées X, Y et Z du centre de la bille de palpage dans trois paramètres qui se suivent. Vous définissez le numéro du premier paramètre dans le cycle
- **3** Pour terminer et dans le sens inverse du sens de palpage, la TNC rétracte le palpeur de la valeur que vous avez définie dans le paramètre MB

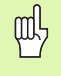

#### Remarques avant que vous ne programmiez

Avec la fonction FN17: SYSWRITE ID 990 NR 6, vous pouvez définir si le cycle doit agir sur l'entrée palpeur X12 ou X13.

Introduire la course max. de retrait **MB** de manière à éviter tout risque de collision.

Si la TNC n'a pas pu calculer un point de palpage valable, la valeur -1 est attribuée au 4ème paramètre de résultat.

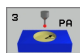

- No. paramètre pour résultat: Introduire le numéro du paramètre Q auquel doit être affectée la valeur de la première coordonnée (X)
- Axe de palpage: Introduire l'axe principal dans le plan d'usinage (X pour axe d'outil Z, Z pour axe d'outil Y et Y pour axe d'outil X); valider avec la touche ENT
- Angle de palpage: Angle se référant à l'axe de palpage sur lequel le palpeur doit se déplacer; valider avec la touche ENT
- Course de mesure max.: Introduire le déplacement correspondant à la distance que doit parcourir le palpeur à partir du point initial; valider avec la touche ENT
- Avance de mesure: Introduire l'avance de mesure en mm/min.
- Course de retrait max.: Course de déplacement dans le sens opposé au sens du palpage après déviation de la tige de palpage
- SYSTÈME DE RÉF. (0=EFF/1=REF): Définir si le résultat de la mesure doit être enregistré dans le système de coordonnées actuel (EFF) ou bien par référence au système de coordonnées machine (REF)
- ▶ Fermer l'introduction des données: Appuyer sur ENT

| 5       | TCH PROBE 3.0 MESURE                                    |
|---------|---------------------------------------------------------|
| 6       | TCH PROBE 3.1 Q1                                        |
| 7       | TCH PROBE 3,2 X ANGLE: +15                              |
| 8<br>De | TCH PROBE 3.3 DIST +10 F100 MB:1 SYSTEME<br>REFERENCE:0 |

# MESURE DU DESAXAGE (cycle palpeur 440, DIN/ISO: G440)

Le cycle palpeur 440 vous permet de calculer les dérives d'axes de votre machine. Pour cela, il convient d'utiliser un outil d'étalonnage cylindrique ayant été mesuré avec précision à l'aide du TT 130.

# Conditions requises:

Avant d'exécuter pour la première fois le cycle 440, vous devez auparavant étalonner le TT au moyen du cycle 30.

Les données de l'outil d'étalonnage doivent être inscrites dans le tableau d'outils TOOL.T.

Avant d'exécuter le cycle, vous devez activer l'outil d'étalonnage avec TOOL CALL.

Le palpeur de table TT doit être raccordé sur l'entrée palpeur X13 de l'unité logique et être en état de fonctionnement (paramètre-machine 65xx).

- 1 La TNC positionne l'outil d'étalonnage en avance rapide (valeur de PM6550) et selon la logique de positionnement (cf. chap. 1.2) à proximité du TT
- 2 La TNC exécute tout d'abord une mesure dans l'axe du palpeur. Pour cela, l'outil d'étalonnage est décalé en fonction de la valeur que vous avez définie dans la colonne TT:R-OFFS du tableau d'outils TOOL.T (en standard: rayon d'outil). La mesure dans l'axe du palpeur est toujours réalisée
- **3** La TNC exécute ensuite la mesure dans le plan d'usinage. Vous définissez dans le paramètre Q364 l'axe du plan d'usinage ainsi que le sens en fonction desquels doit être effectué le palpage
- 4 Lorsque vous effectuez un étalonnage, la TNC en mémorise les données de manière interne. Lorsque vous effectuez une mesure, la TNC compare les valeurs de mesure aux données d'étalonnage et inscrit les écarts dans les paramètres Q suivants:

| Numéro paramètre | Signification                              |
|------------------|--------------------------------------------|
| Q185             | Ecart par rapp. à valeur d'étalonnage en X |
| Q186             | Ecart par rapp. à valeur d'étalonnage en Y |
| Q187             | Ecart par rapp. à valeur d'étalonnage en Z |

Vous pouvez utiliser directement les écarts pour exécuter la compensation au moyen d'un décalage incrémental du point zéro (cycle 7).

5 Pour terminer, l'outil d'étalonnage retourne à la hauteur de sécurité

则

# 

#### Remarques avant que vous ne programmiez

Avant d'exécuter une opération de mesure, vous devez avoir étalonné la pièce au moins une fois; sinon la TNC délivre un message d'erreur. Si vous travaillez avec plusieurs zones de déplacement, vous devez étalonner pour chaque zone de déplacement.

Lors de chaque exécution du cycle 440, la TNC désactive les paramètres de résultat Q185 à Q187.

Si vous désirez définir une valeur limite pour le déplacement d'axe sur les axes de la machine, inscrivez dans ce cas cette valeur limite souhaitée dans le tableau d'outil TOOL.T et dans les colonnes LTOL (pour l'axe de broche) et RTOL (pour le plan d'usinage). Lorsque les valeurs limites sont franchies, la TNC délivre à l'issue d'une mesure de contrôle un message correspondant.

A la fin du cycle, la TNC rétablit l'état de la broche qui était actif avant le cycle (M3/M4).

440

Opération: 0=Etalon., 1=Mesure?: Définir si vous désirez effectuer une opération d'étalonnage ou une mesure de contrôle:

- 0: Etalonnage
- 1: Mesure

Sens de palpage: Définir le(s) sens de palpage dans le plan d'usinage:

**0**: Mesure seulement dans le sens positif de l'axe principal

1: Mesure seulement dans le sens positif de l'axe auxiliaire

2: Mesure seulement dans le sens négatif de l'axe principal

3: Mesure seulement dans le sens négatif de l'axe auxiliaire

**4**: Mesure dans le sens positif de l'axe principal et positif de l'axe auxiliaire

**5**: Mesure dans le sens positif de l'axe principal et négatif de l'axe auxiliaire

**6**: Mesure dans le sens négatif de l'axe principal et positif de l'axe auxiliaire

7: Mesure dans le sens négatif de l'axe principal et négatif de l'axe auxiliaire

Le sens de palpage lors de l'étalonnage/de la mesure doit coïncider. Sinon la TNC fournit des valeurs erronées.

- Distance d'approche (en incrémental): Distance supplémentaire entre le point de mesure et le disque du palpeur. Q320 agit en complément de PM6540
- Hauteur de sécurité (en absolu): Coordonnée dans l'axe du palpeur excluant toute collision entre le palpeur et la pièce (matériels de serrage) (se réfère au point de référence actif)

| 5 | TCH PROBE | 440 MESURE DE DESAXAGE |  |
|---|-----------|------------------------|--|
|   | Q363=1    | ;TYPE MESURE           |  |
|   | Q364=0    | ;SENS DE PALPAGE       |  |
|   | Q320=2    | ;DISTANCE D'APPROCHE   |  |
|   | Q260=+50  | ;HAUTEUR DE SECURITE   |  |

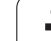

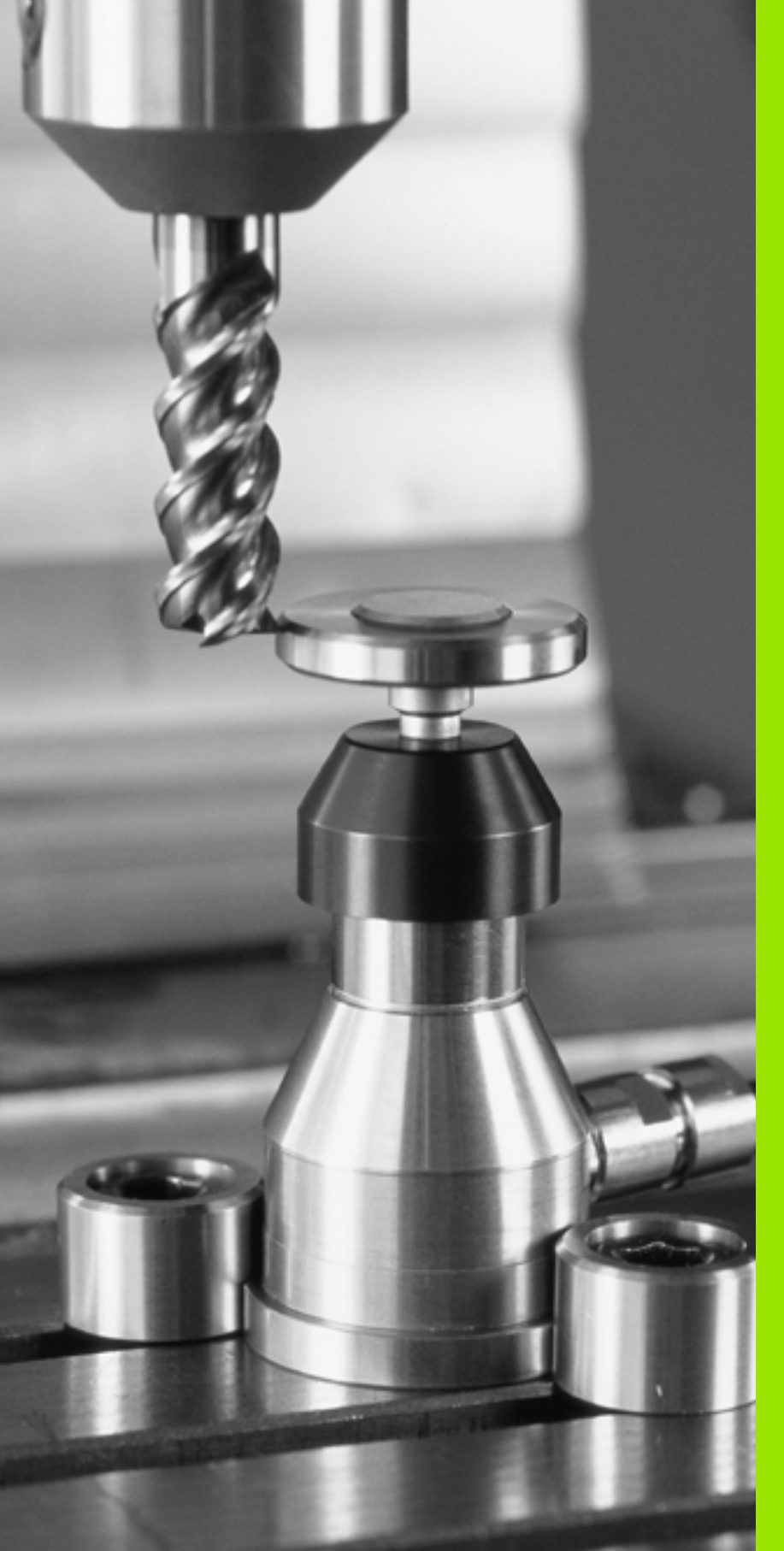

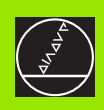

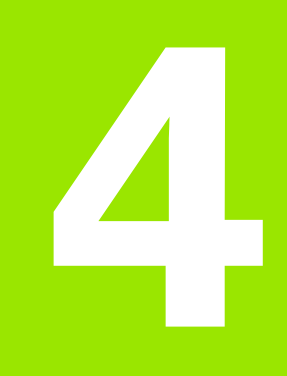

Cycles palpeurs pour l'étalonnage automatique des outils

# 4.1 Etalonnage d'outils à l'aide du palpeur de table TT

# Sommaire

La machine et la TNC doivent avoir été préparées par le constructeur de la machine pour recevoir le TT.

Il est possible que tous les cycles ou fonctions décrits ici ne soient pas disponibles sur votre machine. Consultez le manuel de votre machine.

Grâce au palpeur de table et aux cycles d'étalonnage des outils de la TNC, vous pouvez effectuer automatiquement l'étalonnage des outils: Les valeurs de correction pour la longueur et le rayon sont stockées par la TNC dans la mémoire centrale d'outils TOOL.T et converties automatiquement à la fin du cycle de palpage. Modes d'étalonnage disponibles:

- Etalonnage d'outil avec outil à l'arrêt
- Etalonnage d'outil avec outil en rotation
- Etalonnage dent par dent

# Configurer les paramètres-machine

Pour l'étalonnage avec broche à l'arrêt, la TNC utilise l'avance de palpage de PM6520.

Pour l'étalonnage avec outil en rotation, la TNC calcule automatiquement la vitesse de rotation et l'avance de palpage.

La vitesse de rotation broche est calculée de la manière suivante:

n = PM6570 / (r • 0,0063) avec

| n      | Vitesse de rotation [t/min.]                            |
|--------|---------------------------------------------------------|
| PM6570 | Vitesse max. de déplacement sur le pourtour<br>[m/min.] |
| r      | Rayon d'outil actif [mm]                                |

L'avance de palpage résulte de:

v = tolérance de mesure • n avec

vAvance de palpage [mm/min.]Tolérance mesureTolérance de mesure [mm], dépend de PM6507nVitesse de rotation [t/min.]

PM6507 vous permet de configurer l'avance de palpage:

# PM6507=0:

La tolérance de mesure reste constante – indépendamment du rayon d'outil. Si l'on utilise de très gros outils, l'avance de palpage évolue néanmoins vers zéro. Plus sont réduites la vitesse de déplacement sur le pourtour (PM6570) et la tolérance admissible (PM6510) sélectionnées et plus cet effet peut être constaté.

# PM6507=1:

La tolérance de mesure est modifiée si le rayon d'outil augmente. Ceci permet de s'assurer qu'il existe encore une avance de palpage suffisante, y compris si l'on utilise des outils avec rayons d'outils importants. La TNC modifie la tolérance selon le tableau suivant:

| Rayon d'outil | Tolérance de mesure |
|---------------|---------------------|
| jusqu'à 30 mm | PM6510              |
| 30 à 60 mm    | 2 • PM6510          |
| 60 à 90 mm    | 3 • PM6510          |
| 90 à 120 mm   | 4 • PM6510          |

# PM6507=2:

L'avance de palpage reste constante; toutefois, l'erreur de mesure croît de manière linéaire lorsque le rayon d'outil augmente:

Tolérance mesure = (r • PM6510)/ 5 mm) avec

- r Rayon d'outil actif [mm]
- PM6510 Erreur de mesure max. admissible

# Données d'introduction dans le tableau d'outils TOOL.T

| Abrév.    | Données d'introduction                                                                                                    | Dialogue                        |
|-----------|----------------------------------------------------------------------------------------------------|---------------------------------|
| CUT       | Nombre de dents de l'outil (20 dents max.)                                                                                                    | Nombre de dents?                |
| LTOL      | Ecart admissible par rapport à la longueur d'outil L pour détection<br>de l'usure. Si la valeur introduite est dépassée, la TNC bloque<br>l'outil (état <b>L</b> ). Plage d'introduction: 0 à 0,9999 mm | Tolérance d'usure: longueur?    |
| RTOL      | Ecart admissible par rapport au rayon d'outil R pour détection de<br>l'usure. Si la valeur introduite est dépassée, la TNC bloque l'outil<br>(état <b>L</b> ). Plage d'introduction: 0 à 0,9999 mm      | Tolérance d'usure: rayon?       |
| DIRECT.   | Sens de coupe de l'outil pour l'étalonnage avec outil en rotation                                                                                                    | Sens rotation palpage (M3 = -)? |
| TT:R-OFFS | Etalonnage de la longueur: Décalage de l'outil entre le centre de<br>la tige et le centre de l'outil. Configuration par défaut: Rayon<br>d'outil R (la touche NO ENT génère <b>R</b> )                  | Décalage outil rayon?           |
| TT:R-OFFS | Etalonnage du rayon: Décalage supplémentaire de l'outil en plus<br>de MP6530 entre l'arête supérieure de la tige et l'arête inférieure<br>de l'outil. Configuration par défaut: 0                       | Décalage outil longueur?        |
| LBREAK    | Ecart admissible par rapport à la longueur d'outil L pour détection<br>de rupture. Si la valeur introduite est dépassée, la TNC bloque<br>l'outil (état <b>L</b> ). Plage d'introduction: 0 à 0,9999 mm | Tolérance de rupture: longueur? |
| RBREAK    | Ecart admissible par rapport au rayon d'outil R pour détection de<br>rupture. Si la valeur introduite est dépassée, la TNC bloque l'outil<br>(état L). Plage d'introduction: 0 à 0,9999 mm              | Tolérance de rupture: rayon?    |

# Exemple de données à introduire pour types d'outils courants

| Type d'outil                              | CUT               | TT:R-OFFS                                                                                                   | TT:R-OFFS                                                                                                    |
|-------------------------------------------|-------------------|----------------------------------------------------------------------------------------------------|----------------------------------------------------------------------------------------------------|
| Foret                                     | – (sans fonction) | 0 (aucun désaxage<br>nécessaire car la pointe du<br>foret doit être étalonnée)                              |                                                                                                    |
| Fraise cylindrique<br>de diamètre < 19 mm | 4 (4 dents)       | 0 (aucun désaxage<br>nécessaire car le diamètre de<br>l'outil est inférieur au<br>diamètre du disque du TT) | 0 (aucun désaxage<br>supplémentaire nécessaire<br>lors de l'étalonnage du<br>rayon. Utilisation du<br>désaxage de MP6530) |
| Fraise cylindrique<br>de diamètre > 19 mm | 4 (4 dents)       | 0 (désaxage nécessaire car le<br>diamètre de l'outil est<br>supérieur au diamètre du<br>disque du TT)       | 0 (aucun désaxage<br>supplémentaire nécessaire<br>lors de l'étalonnage du<br>rayon. Utilisation du<br>désaxage de MP6530) |
| Fraise à crayon                           | 4 (4 dents)       | 0 (aucun désaxage<br>nécessaire car le pôle sud de<br>la bille doit être étalonné)                          | 5 (toujours définir le rayon<br>d'outil comme désaxage<br>pour que le diamètre ne<br>soit pas étalonné dans le<br>rayon)  |

# Afficher les résultats de la mesure

A l'aide de la softkey STATUS TOOL PROBE, vous pouvez faire apparaître dans l'affichage d'état supplémentaire (en modes de fonctionnement Machine) les résultats de l'étalonnage d'outil. La TNC affiche alors le programme à gauche et les résultats de la mesure à droite. Les valeurs de mesure qui dépassent la tolérance d'usure sont signalées par un astérisque "\*"– et celles qui dépassent la tolérance de rupture, par un "B".

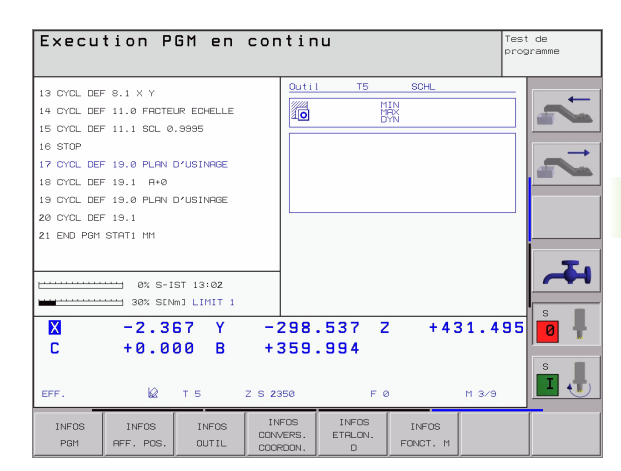

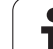

# 4.2 Cycles disponibles

# Sommaire

Programmez les cycles d'étalonnage d'outil en mode Mémorisation/ édition de programme à l'aide de la touche TOUCH PROBE. Vous disposez des cycles suivants:

| Cycle                                            | Ancien<br>format | Nouveau<br>format |
|--------------------------------------------------|------------------|-------------------|
| Etalonnage du TT                                 | 30 L L<br>CAL.   | 480               |
| Etalonnage de la longueur<br>d'outil             | 31               | 481 II.           |
| Etalonnage du rayon d'outil                      | 32               | 482               |
| Etalonnage de la longueur et<br>du rayon d'outil | 33 L.            | 483               |

Les cycles d'étalonnage ne fonctionnent que si la mémoire centrale d'outils TOOL.T est active.

Avant de travailler avec les cycles d'étalonnage, vous devez introduire dans la mémoire centrale d'outils toutes les données nécessaires à l'étalonnage et appeler l'outil à étalonner avec TOOL CALL.

Vous pouvez étalonner les outils avec inclinaison du plan d'usinage.

# Différences entre les cycles 31 à 33 et 481 à 483

L'ensemble des fonctions ainsi que le déroulement du cycle sont identiques. Seules différences entre les cycles 31 à 33 et 481 à 483:

- Les cycles 481 à 483 sont également disponibles en DIN/ISO en tant que cycles G481 à G483
- Pour l'état de la mesure, les nouveaux cycles utilisent le paramètre fixe Q199 au lieu d'un paramètre librement sélectionnable

# Etalonnage du TT (cycle palpeur 30 ou 480, DIN/ISO: G480)

Le processus du cycle d'étalonnage dépend du paramètre-machine 6500. Consultez le manuel de votre machine.

Avant d'effectuer l'étalonnage, vous devez introduire dans le tableau d'outils TOOL.T le rayon et la longueur exacts de l'outil d'étalonnage.

Il convient de définir dans les paramètres-machine 6580.0 à 6580.2 la position du TT à l'intérieur de la zone de travail de la machine.

Si vous modifiez l'un des paramètres-machine 6580.0 à 6580.2, vous devez effectuer un nouvel étalonnage.

Vous étalonnez le TT avec le cycle de mesure TCH PROBE 30 ou TCH PROBE 480 (cf. également "Différences entre les cycles 31 à 33 et 481 à 483" à la page 140). L'opération d'étalonnage est automatique. La TNC calcule également de manière automatique le désaxage de l'outil d'étalonnage. Pour cela, elle fait pivoter la broche de 180° à la moitié du cycle d'étalonnage.

Utilisez comme outil d'étalonnage une pièce parfaitement cylindrique, par exemple une tige cylindrique. Les valeurs d'étalonnage ainsi obtenues sont stockées dans la TNC et prises en compte automatiquement par elle lors des étalonnages d'outils ultérieurs.

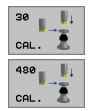

Hauteur de sécurité: Introduire la position dans l'axe de broche à l'intérieur de laquelle aucune collision ne peut se produire avec les pièces ou matériels de serrage. La hauteur de sécurité se réfère au point de référence pièce actif. Si vous avez introduit une hauteur de sécurité si petite que la pointe de l'outil puisse être en deçà de l'arête supérieure de l'assiette, la TNC positionne automatiquement l'outil d'étalonnage au-dessus de l'assiette (zone de sécurité dans PM6540)

#### Exemple: Séquences CN de l'ancien format

| 6 TOOL CALL | 1 Z               |   |
|-------------|-------------------|---|
| 7 TCH PROBE | 30.0 ETALONNAGE T | r |
| 8 TCH PROBE | 30.1 HAUT.: +90   |   |

Exemple: Séquences CN dans le nouveau format

| 6 TOOL CALL 1 Z                |
|--------------------------------|
| 7 TCH PROBE 480 ETALONNAGE TT  |
| Q260=+100 ;HAUTEUR DE SECURITE |

# Etalonnage de la longueur d'outil (cycle palpeur 31 ou 481, DIN/ISO: G481)

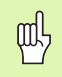

Avant d'étalonner des outils pour la première fois, vous devez introduire dans le tableau d'outils TOOL.T le rayon et la longueur approximatifs, le nombre de dents ainsi que la direction de la dent de l'outil concerné.

Vous programmez l'étalonnage de la longueur d'outil à l'aide du cycle de mesure TCH PROBE 31 ou TCH PROBE 480 (cf. également "Différences entre les cycles 31 à 33 et 481 à 483" à la page 140). En introduisant un paramètre, vous pouvez déterminer la longueur d'outil de trois manières différentes:

- Si le diamètre de l'outil est supérieur au diamètre de la surface de mesure du TT, étalonnez avec outil en rotation
- Si le diamètre de l'outil est inférieur au diamètre de la surface de mesure du TT ou si vous calculez la longueur de forets ou de fraises à crayon, étalonnez avec outil à l'arrêt
- Si le diamètre de l'outil est supérieur au diamètre de la surface de mesure du TT, effectuez l'étalonnage dent par dent avec outil à l'arrêt

# Déroulement de l'"étalonnage avec outil en rotation"

Pour déterminer la dent la plus longue, l'outil à étalonner est décalé au centre du système de palpage et déplacé en rotation sur la surface de mesure du TT. Vous programmez le décalage dans le tableau d'outils sous Décalage de l'outil: rayon (**TT: R-OFFS**).

# Déroulement de l'"étalonnage avec outil à l'arrêt" (pour foret, par exemple)

L'outil à étalonner est déplacé au centre, au dessus de la surface de mesure. Il se déplace ensuite avec broche à l'arrêt sur la surface de mesure du TT. Pour cette mesure, programmez le décalage d'outil: rayon (**TT: R-OFFS**) dans le tableau d'outils avec "0".

# Déroulement de l'"étalonnage dent par dent"

La TNC pré-positionne l'outil à étalonner sur le côté de la tête de palpage. La surface frontale de l'outil se situe à une valeur définie dans PM6530, au-dessous de l'arête supérieure de la tête de palpage. Dans le tableau d'outils et sous le désaxage de l'outil: longueur (**TT: L-OFFS**), vous pouvez définir un décalage supplémentaire. La TNC palpe ensuite radialement avec outil en rotation pour déterminer l'angle initial destiné à l'étalonnage dent par dent. Pour terminer, on étalonne la longueur de toutes les dents en modifiant l'orientation de la broche. Pour ce type de mesure, programmez l'ETALONNAGE DENTS dans le cycle TCH PROBE 31 = 1.

# 4.2 Cycle<mark>s d</mark>isponibles

# Définition du cycle

- 31 |||| 481 |||| 2
- Mesure outil=0 / contrôle outil=1: Définir si vous désirez étalonner l'outil pour la première fois ou contrôler un outil déjà étalonné. Pour un premier étalonnage, la TNC écrase la longueur d'outil L dans la mémoire centrale d'outils TOOL.T et initialise la valeur Delta DL à 0. Si vous contrôlez un outil, la longueur mesurée est comparée à la longueur d'outil L dans TOOL.T. La TNC calcule l'écart en tenant compte du signe et l'inscrit comme valeur Delta DL dans TOOL.T. Cet écart est également disponible dans le paramètre Q115. Si la valeur Delta est supérieure à la tolérance d'usure ou à la tolérance de rupture admissibles pour la longueur d'outil, la TNC bloque l'outil (état L dans TOOL.T)

No. paramètre pour résultat?: Numéro de paramètre sous lequel la TNC mémorise l'état de la mesure:

0,0: Outil dans les tolérances

1,0: Outil usé (LTOL dépassée)

**2,0**: Outil cassé (**LBREAK** dépassée). Si vous ne désirez pas continuer à traiter le résultat de la mesure dans le programme, valider la question de dialogue avec NO ENT

- Hauteur de sécurité: Introduire la position dans l'axe de broche à l'intérieur de laquelle aucune collision ne peut se produire avec les pièces ou matériels de serrage. La hauteur de sécurité se réfère au point de référence pièce actif. Si vous avez introduit une hauteur de sécurité si petite que la pointe de l'outil puisse être en deçà de l'arête supérieure de l'assiette, la TNC positionne automatiquement l'outil au-dessus de l'assiette (zone de sécurité dans PM6540)
- Etalonnage dents 0=Non / 1=0ui: Définir s'il faut effectuer un étalonnage dent par dent

Exemple: Premier étalonnage avec outil en rotation; ancien format

| 6 TOOL CALL 12 Z                      |
|---------------------------------------|
| 7 TCH PROBE 31.0 LONGUEUR D'OUTIL     |
| 8 TCH PROBE 31.1 CONTRÔLE: 0          |
| 9 TCH PROBE 31.2 HAUT.: +120          |
| 10 TCH PROBE 31.3 ETALONNAGE DENTS: 0 |

Exemple: Contrôle avec étalonnage dent par dent, mémorisation de l'état dans Q5; ancien format

| 6 TOOL CALL 12 Z                      |  |
|---------------------------------------|--|
| 7 TCH PROBE 31.0 LONGUEUR D'OUTIL     |  |
| 8 TCH PROBE 31.1 CONTRÔLE: 1 Q5       |  |
| 9 TCH PROBE 31.2 HAUT.: +120          |  |
| 10 TCH PROBE 31.3 ETALONNAGE DENTS: 1 |  |

Exemple: Séquences CN; nouveau format

| 6 TOOL CALL | L2 Z            |        |
|-------------|-----------------|--------|
| 7 TCH PROBE | 181 LONGUEUR D' | OUTIL  |
| Q340=1      | ;CONTROLE       |        |
| Q260=+100   | ;HAUTEUR DE SE  | CURITE |
| Q341=1      | ;ETALONNAGE DE  | NTS    |

# Etalonnage du rayon d'outil (cycle palpeur 32 ou 482, DIN/ISO: G482)

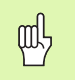

Avant d'étalonner des outils pour la première fois, vous devez introduire dans le tableau d'outils TOOL.T le rayon et la longueur approximatifs, le nombre de dents ainsi que la direction de la dent de l'outil concerné.

Vous programmez l'étalonnage du rayon d'outil à l'aide du cycle de mesure TCH PROBE 32 ou TCH PROBE 482 (cf. également "Différences entre les cycles 31 à 33 et 481 à 483" à la page 140). En introduisant un paramètre, vous pouvez déterminer le rayon d'outil de deux manières différentes:

- Etalonnage avec outil en rotation
- Etalonnage avec outil en rotation suivi d'un étalonnage dent par dent

|     | ~   | 1 |
|-----|-----|---|
| Г   | ح - | 5 |
| _ L | ~~  | 3 |
|     | ~   | _ |

Les outils de forme cylindrique avec surface diamant peuvent être étalonnés avec broche à l'arrêt. Pour cela, vous devez définir le nombre de dents CUT = 0 dans le tableau d'outils et harmoniser le paramètre machine 6500. Consultez le manuel de votre machine.

# Processus de la mesure

La TNC pré-positionne l'outil à étalonner sur le côté de la tête de palpage. La surface frontale de la fraise se situe à une valeur définie dans PM6530, au-dessous de l'arête supérieure de la tête de palpage. La TNC palpe ensuite radialement avec outil en rotation. Si vous désirez réaliser en plus un étalonnage dent par dent, mesurez les rayons de toutes les dents au moyen de l'orientation broche.
# 4.2 Cycle<mark>s d</mark>isponibles

### Définition du cycle

- 32 482
- Mesure outil=0 / contrôle outil=1: Définir si vous désirez étalonner l'outil pour la première fois ou contrôler un outil déjà étalonné. Pour un premier étalonnage, la TNC écrase le rayon d'outil R dans la mémoire centrale d'outils TOOL.T et met pour la valeur Delta DR = 0. Si vous contrôlez un outil, le rayon mesuré est comparé au rayon d'outil dans TOOL.T. La TNC calcule l'écart en tenant compte du signe et l'inscrit comme valeur Delta DR dans TOOL.T. Cet écart est également disponible dans le paramètre Q116. Si la valeur Delta est supérieure à la tolérance d'usure ou à la tolérance de rupture admissibles pour le rayon d'outil, la TNC bloque l'outil (état L dans TOOL.T).
- ▶ No. paramètre pour résultat?: Numéro de paramètre sous lequel la TNC mémorise l'état de la mesure:
  - 0,0: Outil dans les tolérances
  - 1,0: Outil usé (RTOL dépassée)

**2,0**: Outil cassé (**RBREAK** dépassée). Si vous ne désirez pas continuer à traiter le résultat de la mesure dans le programme, valider la question de dialogue avec NO ENT

- Hauteur de sécurité: Introduire la position dans l'axe de broche à l'intérieur de laquelle aucune collision ne peut se produire avec les pièces ou matériels de serrage. La hauteur de sécurité se réfère au point de référence pièce actif. Si vous avez introduit une hauteur de sécurité si petite que la pointe de l'outil puisse être en deçà de l'arête supérieure de l'assiette, la TNC positionne automatiquement l'outil au-dessus de l'assiette (zone de sécurité dans PM6540)
- Etalonnage dents 0=Non / 1=Oui: Définir s'il faut en plus effectuer un étalonnage dent par dent

Exemple: Premier étalonnage avec outil en rotation; ancien format

| 6 TOOL CALL 12 Z                      |
|---------------------------------------|
| 7 TCH PROBE 32.0 RAYON D'OUTIL        |
| 8 TCH PROBE 32.1 CONTRÔLE: O          |
| 9 TCH PROBE 32.2 HAUT.: +120          |
| 10 TCH PROBE 32.3 ETALONNAGE DENTS: 0 |

Exemple: Contrôle avec étalonnage dent par dent, mémorisation de l'état dans Q5; ancien format

| 6  | TOOL CALL  | 12 Z                     |   |
|----|------------|--------------------------|---|
| 7  | TCH PROBE  | 32.0 RAYON D'OUTIL       |   |
| 8  | TCH PROBE  | 32.1 CONTRÔLE: 1 Q5      |   |
| 9  | TCH PROBE  | 32.2 HAUT.: +120         |   |
| 1( | ) TCH PROB | E 32.3 ETALONNAGE DENTS: | 1 |

Exemple: Séquences CN; nouveau format

| 6 | TOOL CALL 1 | 12 Z                 |
|---|-------------|----------------------|
| 7 | TCH PROBE 4 | 182 RAYON D'OUTIL    |
|   | Q340=1      | ;CONTROLE            |
|   | Q260=+100   | ;HAUTEUR DE SECURITE |
|   | Q341=1      | ;ETALONNAGE DENTS    |

# Etalonnage complet de l'outil (cycle palpeur 33 ou 483, DIN/ISO: G483)

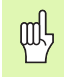

Avant d'étalonner des outils pour la première fois, vous devez introduire dans le tableau d'outils TOOL.T le rayon et la longueur approximatifs, le nombre de dents ainsi que la direction de la dent de l'outil concerné.

Pour étalonner l'outil en totalité, (longueur et rayon), programmez le cycle TCH PROBE 33 ou TCH PROBE 482 (cf. également "Différences entre les cycles 31 à 33 et 481 à 483" à la page 140). Le cycle convient particulièrement au premier étalonnage d'outils; il représente en effet un gain de temps considérable par rapport à l'étalonnage dent par dent de la longueur et du rayon. Avec les paramètres d'introduction, vous pouvez étalonner l'outil de deux manières différentes:

Etalonnage avec outil en rotation

Etalonnage avec outil en rotation suivi d'un étalonnage dent par dent

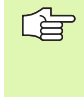

Les outils de forme cylindrique avec surface diamant peuvent être étalonnés avec broche à l'arrêt. Pour cela, vous devez définir le nombre de dents CUT = 0 dans le tableau d'outils et harmoniser le paramètre machine 6500. Consultez le manuel de votre machine.

### Processus de la mesure

La TNC étalonne l'outil suivant une procédure programmée et définie. Le rayon d'outil est tout d'abord étalonné; vient ensuite la longueur d'outil. Le processus de la mesure correspond aux phases des cycles 31 et 32.

# 4.2 Cycle<mark>s d</mark>isponibles

### Définition du cycle

- Mesure outil=0 / contrôle outil=1: Définir si vous désirez étalonner l'outil pour la première fois ou contrôler un outil déjà étalonné. Pour un premier étalonnage, la TNC écrase le rayon d'outil R et la longueur d'outil L dans la mémoire centrale d'outils TOOL.T et initialise les valeurs Delta DR et DL à 0. Si vous contrôlez un outil, les données d'outil mesurées sont comparées aux données d'outil correspondantes dans TOOL.T. La TNC calcule les écarts en tenant compte du signe et les inscrit comme valeurs Delta DR et DL dans TOOL.T. Ces écarts sont également disponibles dans les paramètres Q115 et Q116. Si l'une des valeurs Delta est supérieure à la tolérance d'usure ou à la tolérance de rupture admissibles, la TNC bloque l'outil (état L dans TOOL.T).
- No. paramètre pour résultat?: Numéro de paramètre sous lequel la TNC mémorise l'état de la mesure:

0,0: Outil dans les tolérances

**1,0**: Outil usé (LTOL ou/et RTOL dépassée)

**2,0**: Outil cassé (**LBREAK** ou/et **RBREAK** dépassée). Si vous ne désirez pas continuer à traiter le résultat de la mesure dans le programme, valider la question de dialogue avec la touche NO ENT

- Hauteur de sécurité: Introduire la position dans l'axe de broche à l'intérieur de laquelle aucune collision ne peut se produire avec les pièces ou matériels de serrage. La hauteur de sécurité se réfère au point de référence pièce actif. Si vous avez introduit une hauteur de sécurité si petite que la pointe de l'outil puisse être en deçà de l'arête supérieure de l'assiette, la TNC positionne automatiquement l'outil au-dessus de l'assiette (zone de sécurité dans PM6540)
- Etalonnage dents 0=Non / 1=Oui: Définir s'il faut en plus effectuer un étalonnage dent par dent

Exemple: Premier étalonnage avec outil en rotation; ancien format

| 6  | TOOL CALL  | 12 Z                     |   |
|----|------------|--------------------------|---|
| 7  | TCH PROBE  | 33.0 MESURE D'OUTIL      |   |
| 8  | TCH PROBE  | 33.1 CONTRÔLE: O         |   |
| 9  | TCH PROBE  | 33.2 HAUT.: +120         |   |
| 1( | O TCH PROB | E 33.3 ETALONNAGE DENTS: | 0 |

Exemple: Contrôle avec étalonnage dent par dent, mémorisation de l'état dans Q5; ancien format

| 6 | TOOL CALL   | 12 Z                     |   |
|---|-------------|--------------------------|---|
| 7 | TCH PROBE   | 33.0 MESURE D'OUTIL      |   |
| 8 | TCH PROBE   | 33.1 CONTRÔLE: 1 Q5      |   |
| 9 | TCH PROBE   | 33.2 HAUT.: +120         |   |
| 1 | O TCH PROBI | E 33.3 ETALONNAGE DENTS: | 1 |

Exemple: Séquences CN; nouveau format

| 6 TOOL CALL 1 | 12 Z                 |
|---------------|----------------------|
| 7 TCH PROBE 4 | 183 MESURE D'OUTIL   |
| Q340=1        | ;CONTROLE            |
| Q260=+100     | ;HAUTEUR DE SECURITE |
| Q341=1        | ;ETALONNAGE DENTS    |

### Α

Angle d'un plan, mesurer ... 122 Avance de palpage ... 18

### С

Cercle de trous, mesurer ... 119 Cercle, mesurer l'extérieur ... 104 Cercle, mesurer l'intérieur ... 101 Compensation du désaxage de la pièce Correction d'outil ... 96 Cycles de palpage Mode Manuel ... 22 pour le mode automatique ... 16

### D

Désaxage pièce, compenser à partir d'un axe rotatif ... 50, 54 à partir de deux tenons circulaires ... 36, 47 à partir de deux trous ... 36, 45 Par mesure de deux points d'une droite ... 30, 43 Dilatation thermique, mesurer ... 132

## Ε

Etalonnage automatique d'outils, cf. Etalonnage d'outil Etalonnage automatique des outils ... 138 Etalonnage d'outil ... 138 Afficher les résultats de la mesure ... 139 Etalonnage complet ... 146 Etalonnage du TT ... 141 Longueur d'outil ... 142 Paramètres-machine ... 136 Ravon d'outil ... 144 Sommaire ... 140 Etalonnage d'outils Etalonner les pièces ... 37, 93 Etat de la mesure ... 95

### L

Logique de positionnement ... 19

### Μ

Mesure d'une coordonnée donnée ... 117 Mesure d'une poche rectangulaire ... 110 Mesure multiple ... 17 Mesurer l'angle d'un plan ... 122 Mesurer un angle ... 99

# Ρ

Palpeurs 3D ... 14 Etalonnage à commutation ... 26, 129, 130 Gestion de différentes données d'étalonnage ... 29 Mémoriser les valeurs d'étalonnage dans TOOL.T ... 28 Paramètres de résultat ... 95 Paramètres-machine pour palpeur 3D ... 17 Point de réf., initialisation automatique ... 58 Centre d'un cercle de trous ... 79 Centre de 4 trous ... 84 Centre poche circulaire (trou) ... 67 Centre poche rectangulaire ... 61 Centre tenon circulaire ... 70 Centre tenon rectangulaire ... 64 dans l'axe du palpeur ... 82 dans un axe au choix ... 87 Extérieur coin ... 73 Intérieur coin ... 76 Point de référence Enregistrer dans tableau de points zéro ... 60 Enregistrer dans tableau Preset ... 60 Point de référence, initialisation manuelle à partir de trous/tenons ... 36 Axe central comme point de référence ... 35 Centre de cercle comme point de référence ... 34 Coin comme point de référence ... 33 dans un axe au choix ... 32 Procès-verbal des résultats de la mesure ... 94

### R

Rainure, mesurer l'extérieur ... 115
Rainure, mesurer l'intérieur ... 113
Rainure, mesurer la largeur ... 113
Résultats de la mesure dans les paramètres Q ... 95
Rotation de base
Enregistrer en mode Manuel ... 30
Enregistrer pendant le déroulement du programme ... 42
Initialisation directe ... 53

## S

Surveillance d'outil ... 96 Surveillance de tolérances ... 95

# Т

Tableau de points zéro Valider les résultats du palpage ... 24 Tableau Preset ... 60 Valider les résultats du palpage ... 25 Tenon rectangulaire, étalonner ... 107 Traverse, mesurer l'extérieur ... 115 Trou, étalonner ... 101

### U

Utiliser les fonctions de palpage avec palpeurs mécaniques ou comparateurs à cadran ... 40

### V

Valeurs de palpage dans tableau de points zéro, enregistrer ... 24 Valeurs de palpage dans tableau Preset, enregistrer ... 25

### Ζ

Zone de sécurité ... 17

# HEIDENHAIN

 DR. JOHANNES HEIDENHAIN GmbH

 Dr.-Johannes-Heidenhain-Straße 5

 83301 Traunreut, Germany

 Image: +49 (8669) 31-0

 Image: +49 (8669) 5061

 e-mail: info@heidenhain.de

 **Technical support** Fax: +49 (8669) 31-1000
e-mail: service@heidenhain.de

Measuring systems (2) +49 (8669) 31-3104 e-mail: service.ms-support@heidenhain.de TNC support (2) +49 (8669) 31-3101 e-mail: service.nc-support@heidenhain.de NC programming (2) +49 (8669) 31-3103 e-mail: service.nc-pgm@heidenhain.de PLC programming (2) +49 (8669) 31-3102 e-mail: service.plc@heidenhain.de Lathe controls (2) +49 (711) 952803-0 e-mail: service.hsf@heidenhain.de

www.heidenhain.de

# Les palpeurs 3D de HEIDENHAIN vous aident à réduire les temps morts:

Par exemple

- Dégauchissage des pièces
- Initialisation des points de référence
- Etalonnage des pièces
- Digitalisation de formes 3D

avec les palpeurs de pièces **TS 220** avec câble **TS 640** avec transmission infra-rouge

- Etalonnage d'outils
- Surveillance de l'usure
- Enregistrement de rupture d'outil

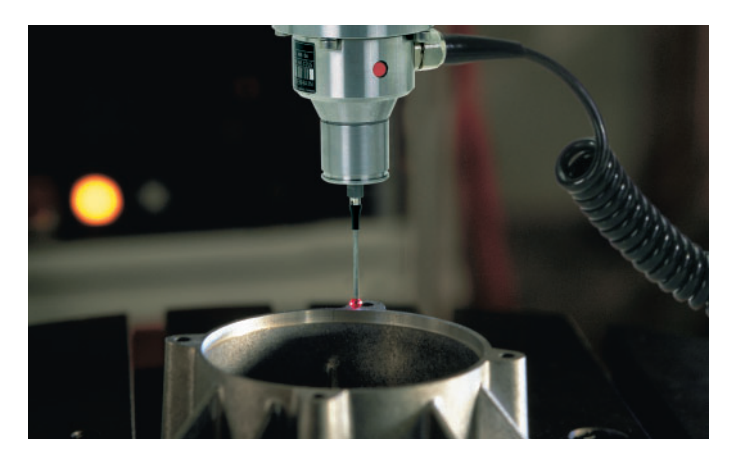

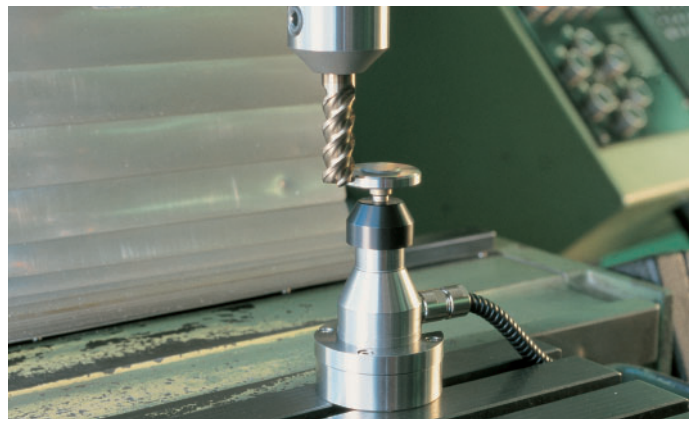

avec le palpeur d'outils **TT 130**